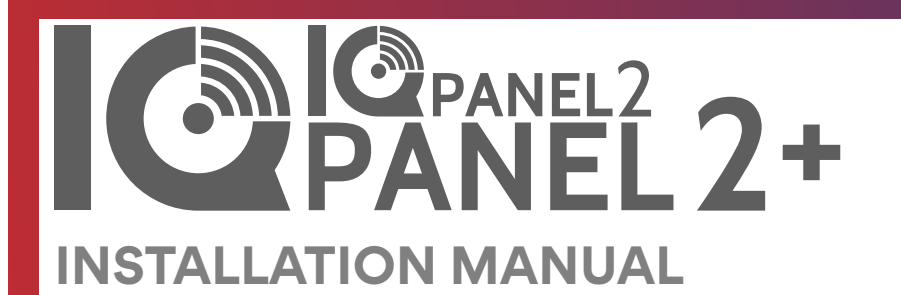

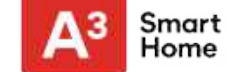

Qolsys IQ Panel 2/2+ Software Version 2.5.0

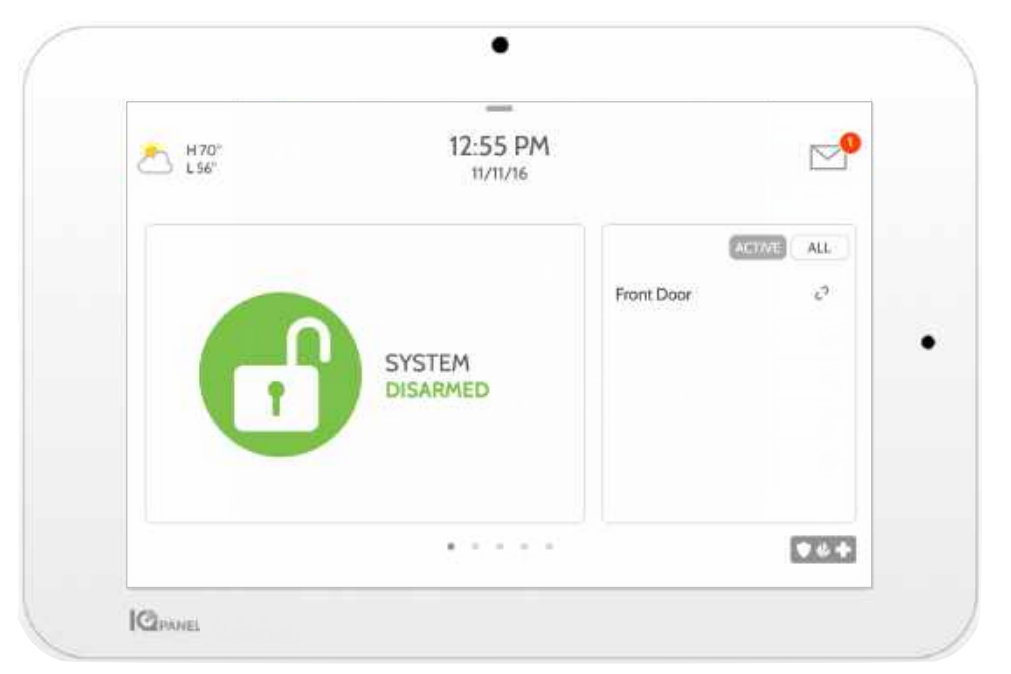

The Qolsys IQ Panel 2 & IQ Panel 2+ is a 7" touchscreen built with an Android operating system, providing full security and smart home functionality in an easy to use interface.

QOLSYS CONFIDENTIAL AND PROPRIETARY PAGE 2 OF 177

## INTRODUCTION

### **INCLUDED IN BOX**

# IQ Panel 2/2+ Power Stand Image: Comparison of the stand Image: Comparison of the stand Image: Comparis

### **ABOUT THIS GUIDE**

This document outlines the basic hardware specifications and software directions to install and customize the IQ Panel 2 & IQ Panel 2+. Note that the information presented is not comprehensive, but is specifically dedicated to those menus, features, and systems accessible solely to those with the proper installation code. Features accessible to users and installers alike are outlined in the IQ Panel 2 User Guide. The information contained is confidential and proprietary, and is solely owned by Qolsys Inc. Any reproduction, modification or distribution without permission is strictly prohibited.

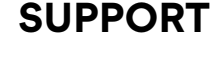

**QUESTIONS?** Contact us at techsupport@qolsys.com

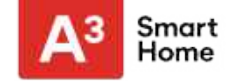

## **TABLE OF CONTENTS**

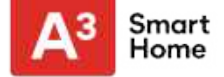

#### PANEL OVERVIEW

- 5- Exterior Front
- 6- Exterior Back
- 7-Interior

#### INSTALLING THE PANEL

9- Wall Mount Option 10- Table Stand Option 11- Wiring Diagram 12- Powering the Panel

#### **USER INTERFACE**

14- Home Screen Overview15- Message Center16- Settings Tray

#### PROGRAMMING

- 18- Screen Lock
  19- Settings
  21- Advanced Settings
  22- Setup Wizard
  26- Installation
  28- Installer/Dealer Settings
  36- System Logs
  37- Siren and Alarms
  39- Security and Arming
  42- Camera Settings
  44- Z-Wave Device List
  45- Sound
  49- Partitions
  50- Local Automation
  SECURITY SENSORS
- 53- Security Sensors
- 54- Auto Learn Sensor

55- Add Sensor 56- Scan QR Code

- 57- Partition Name
- 58- Sensor Type
- 59- Sensor Groups
- 74- Sensor Name
- 76- Chime Type 77- Voice Prompts 78- Source
- 79- Edit Sensor
- 80- Delete Sensor
- 81- Sensor Status
- 83- Panel Motion Settings

#### **WI-FI DEVICES**

85- Wi-Fi Devices87- Access Point Settings88- AP Connected Devices89- IQ Remote Devices90- 3rd Party Connections

#### **Z-WAVE DEVICES**

92- Z-Wave Devices 93- Add Device 94- Clear Device 95- Delete Failed Device 96- Remove All Devices 97- View/Edit Associations 98- Z-Wave Settings 100- SmartStart 101- Provisioning List

#### **BLUETOOTH DEVICES**

103- Bluetooth Devices

104- Add Device 105- Edit Device 106- Delete Device 107- Remove All Devices 108- Settings 109- Add Speaker

#### SYSTEM TESTS

111- System Tests 113- Wi-Fi Test 114- Sensor Test 118- Cellular Test 119- Image Sensor Config 120- Z-Wave Test 121- Rediscover Network 122- Neighbor Info 123- Counters 125- Z-Wave Diagnostics 126- Advanced Z-Wave Diag 127- PowerG Test 128- Zigbee Test 129- Panel Glass Break Test 132- Dual Path Test 133- Daughter Cards Test 134- Panel Test

#### **CUSTOMIZATION**

136- User Management
137- Dealer Branding
138- Contact Info
139- Load Custom Logo
140- On-Screen Billboard
141- Load Help Videos
142- Connecting to Wi-Fi

#### 143- Weather 144- Photo Frame 147- Load Images from SD Card

#### MAINTENANCE

149- Upgrade Software 150- Upgrade Software Using Wi-Fi 151- Software Update Via SD Card 152- Automatic Background Check 153- Battery Replacement

#### TROUBLESHOOTING

155- About158- Power Down159- Panel Reboot160- Hard Reboot161- Panel Test Troubleshooting163- Cannot Load Help Videos

#### LEGAL

165- Important Information

#### **SPECIFICATIONS**

173- Specifications175- Supported S-Line Sensors176- Supported PowerG Sensors

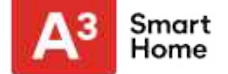

## PANEL OVERVIEW

Warning: This Product should be installed in accordance with the National Fire Alarm Code, ANSI/NFPA 72, (National Fire Protection Association, Batterymarch Park, Quincy, MA 02269) and with National Electric Code, ANSI/NFPA 70. Printed information describing proper installation, operation, testing, maintenance, evacuation planning, and repair service is to be provided with this Product. In Canada the product shall be installed in accordance with the Standard for the Installation of Residential Fire Warning Systems, CAN/ULC-S540.

Warning: For Canadian installations this Product and all sensors associated with it (collectively, the "System") should be tested once a week. The test shall be performed also with primary DC power de-energized. For recommended smoke detectors maintenance instructions refer to user manual associated with compatible Qolsys model QS5110-P840 smoke detector.

## **PANEL OVERVIEW**

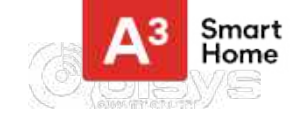

#### **EXTERIOR FRONT**

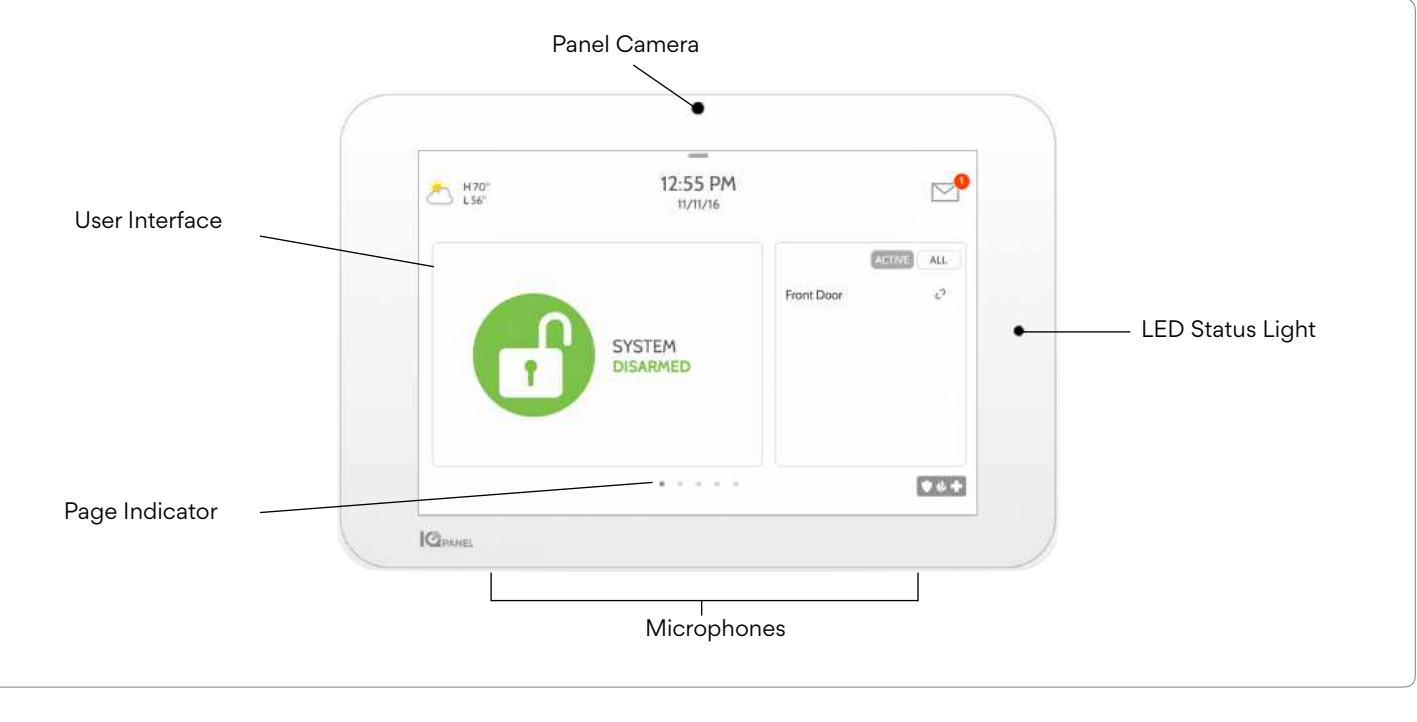

QOLSYS CONFIDENTIAL AND PROPRIETARY PAGE 5 OF 177

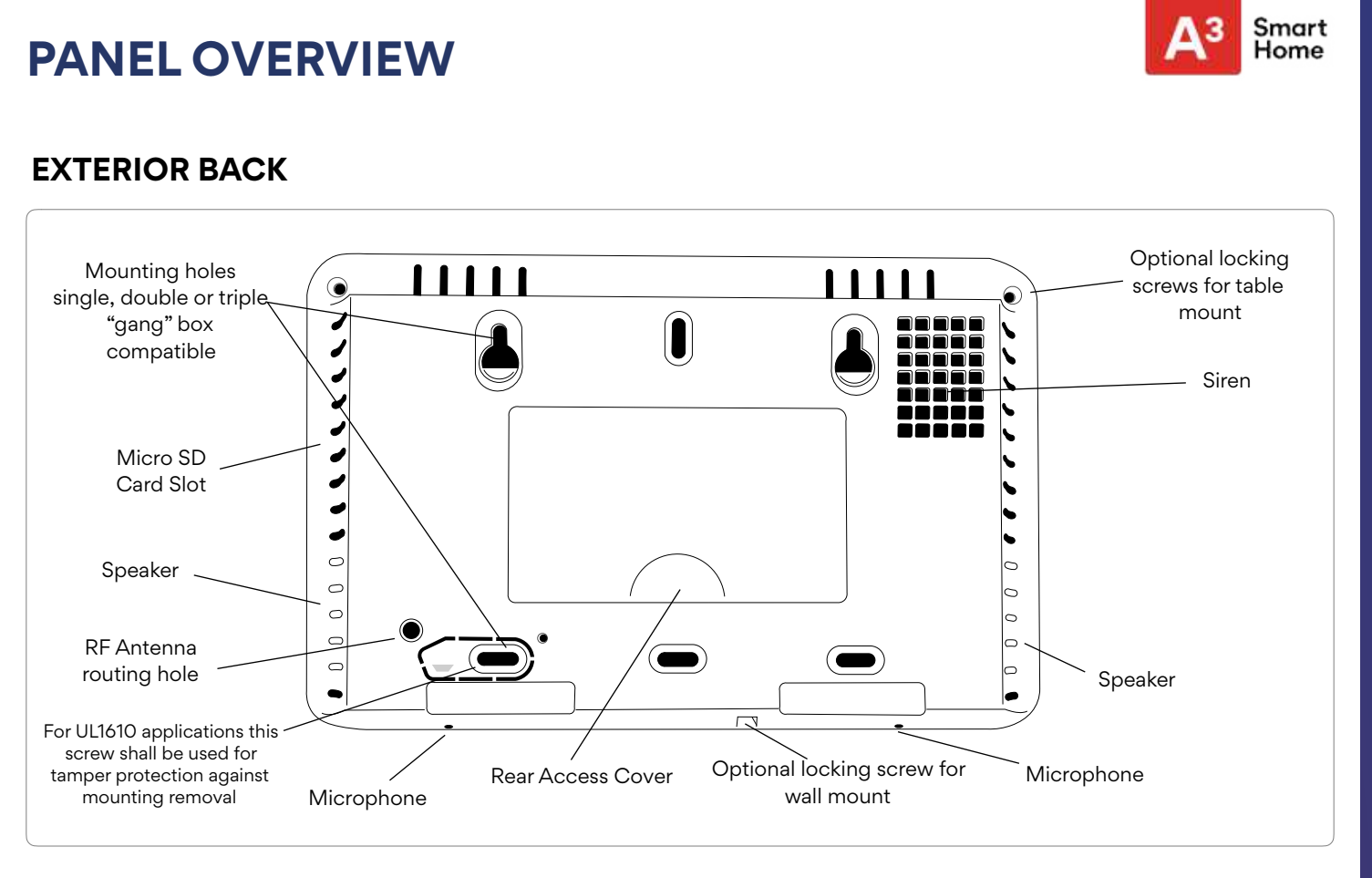

QOLSYS CONFIDENTIAL AND PROPRIETARY PAGE 6 OF 177

## **PANEL OVERVIEW**

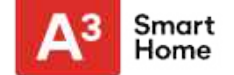

#### INTERIOR

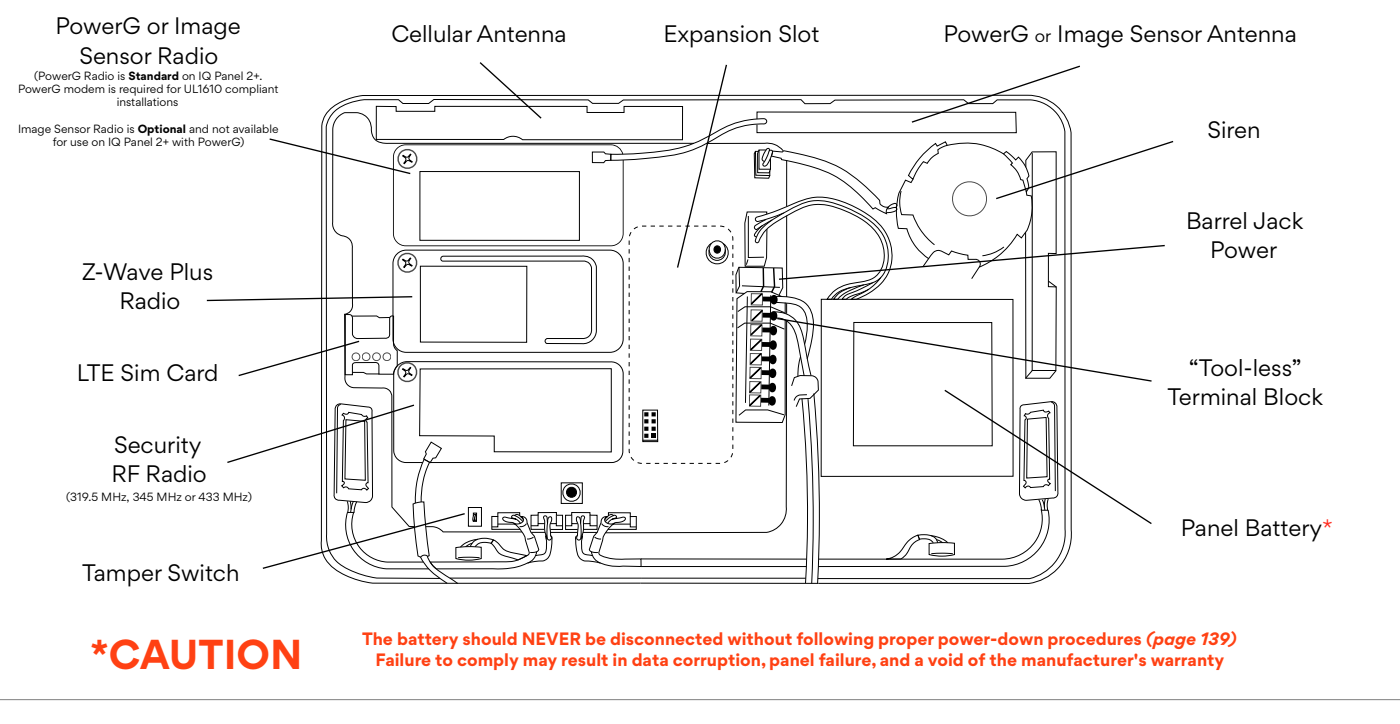

QOLSYS CONFIDENTIAL AND PROPRIETARY PAGE 7 OF 177

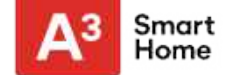

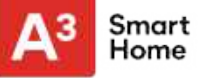

#### WALL MOUNT OPTION

Note: For UL Commercial Burg installations (UL1610 compliant) use only wall mount option

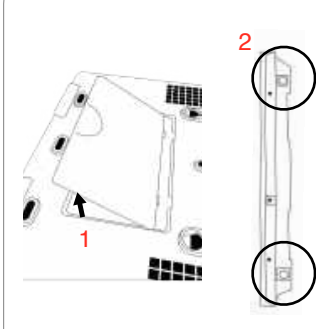

- Insert your thumb or finger under the opening on the back cover and firmly pull up to remove. This cover is not needed for wall mount.
- 2. Press tabs on the bottom of the panel and pull apart to remove the back plate.

Mount to the wall using appropriate hardware ensuring it is level.

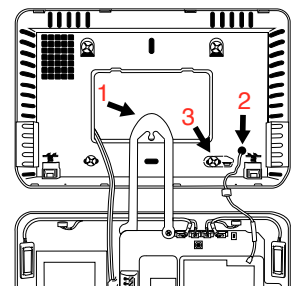

- 1. Hang the front of the panel with the hanging strap on the back plate as shown above.
- Using the provided hole in the lower right hand side of the backplate as a template, drill a 1/4" hole in the wall and feed the white RF antenna into the wall.
- 3. Screw required in break-away wall tamper for UL 1610
- IMPORTANT: Not properly routing the RF antenna in the wall will greatly reduce RF sensor range.

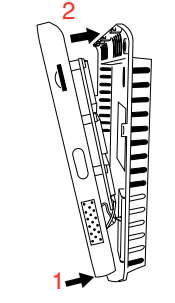

- Connect the power supply to the barrel jack or to the (+/Red) and (-/Black) terminals if using a custom length wire.
- Latch the bottom of the panel into place, ensuring the the RF antenna and power wire are routed into the wall and not pinched.
- 2. Swing the panel up towards the 4 snap tabs at the top.

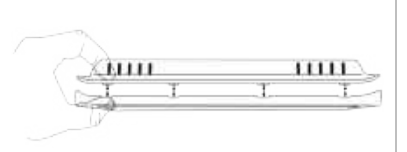

Firmly pinch "*diagonally and down*" from the top front of the bezel at all 4 snap tab locations to ensure proper closure. You will hear a "pop" or "snap" sound when each tab has closed properly and the gap along the top should be tightly seated.

IMPORTANT: Not properly closing the panel could result in damage to the backplate or false panel tampers.

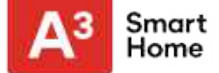

#### **TABLE STAND OPTION**

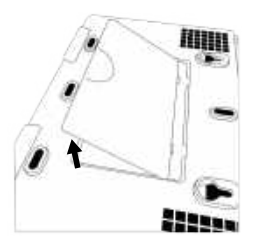

Insert your thumb or finger under the opening on the back cover and firmly pull up to remove.

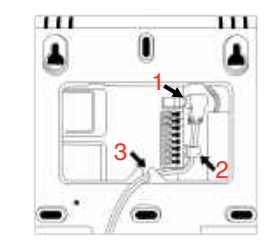

1. With the included power supply and cable, plug the barrel connector into the jack next to the terminals as shown above.

- 2. Route the cable under the hook next to the battery.
- 3. Route the cable through the strain relief opening.

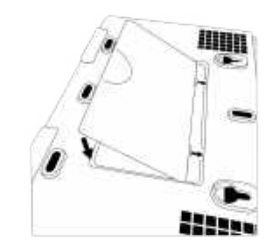

Replace the cover by inserting the top first, then while making sure the cable passes under the opening firmly press down on the bottom until the cover "snaps" into place.

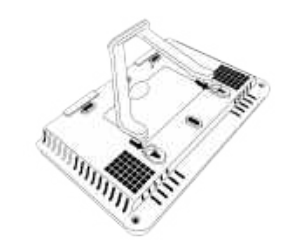

Insert table stand dowels into the 2 upper keyholes.

Slide the stand firmly upwards until you hear a "click" from each side.

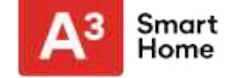

#### WIRING DIAGRAM

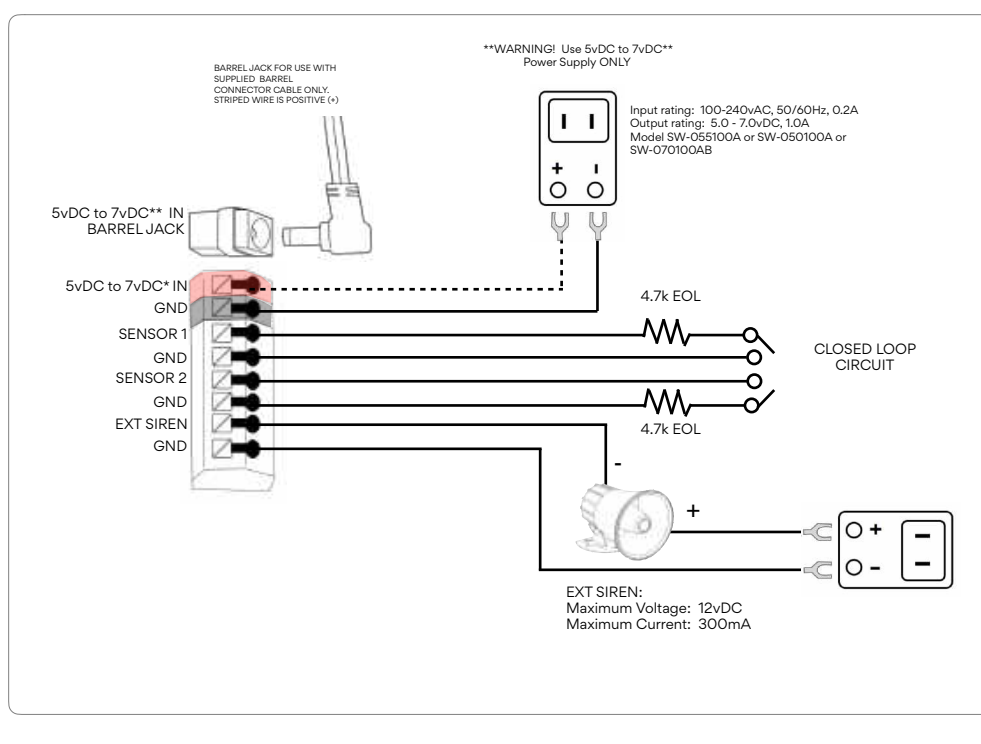

#### NOTES

- IMPORTANT IF USING CUSTOM LENGTH WIRE: - 5.5vDC Transformer: Use 18AWG wire no longer than 25ft to ensure sufficient power is received at the panel.
- 7vDC Transformer: Use 18AWG wire no longer than 100ft to ensure sufficient power is received at the panel.
- \* The minimum permissible wire size shall not be smaller than 22 AWG

\*\* A 7vDC power supply is only supported on panels with hardware revision E or newer.

NOTE: Inputs are used only for residential Burglary applications. SENSOR 1, 2 & EXT SIREN are not permissible in UL1610 installations.

NOTE: Use only UL/ cUL listed external siren in UL/cUL listed installations. Rating:12vDC/ 300mA

#### QOLSYS CONFIDENTIAL AND PROPRIETARY PAGE 11 OF 177

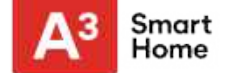

#### **POWERING THE PANEL**

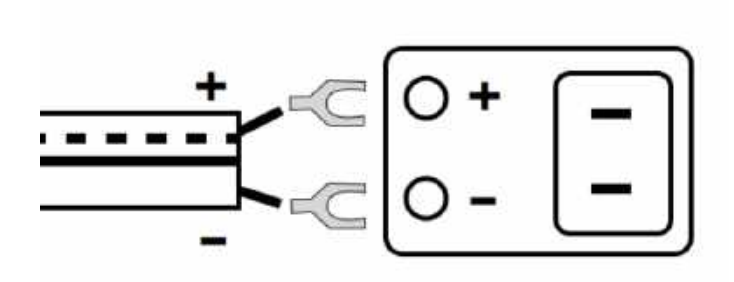

Connect power supply. WARNING! Use a 5vDC to 7vDC Power Supply ONLY

If using the provided cable, the "striped" wire is (+) Note: Power supply shall be located within same room as control unit Press and hold the power button on the right side of the panel for 3 seconds to power up.

#### QOLSYS CONFIDENTIAL AND PROPRIETARY PAGE 12 OF 177

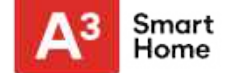

## USER INTERFACE

## **USER INTERFACE**

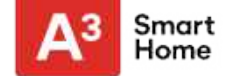

#### HOME SCREEN OVERVIEW

The home screen is divided into three sections. The header shows the date & time, today's weather, message center and the Settings tray. The Primary interface shows arming options and sensor status & partition select. The footer shows panic options and additional pages.

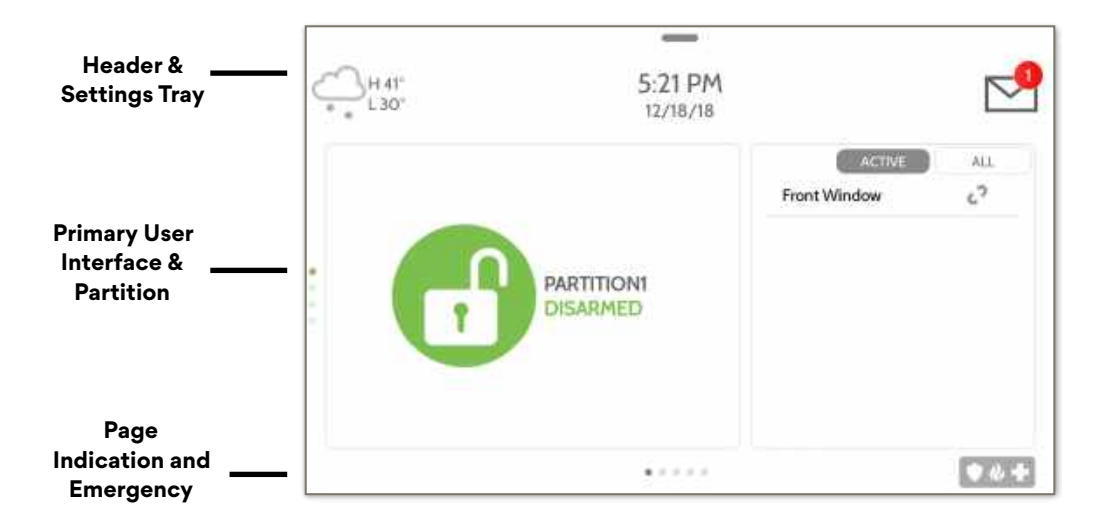

QOLSYS CONFIDENTIAL AND PROPRIETARY PAGE 14 OF 177

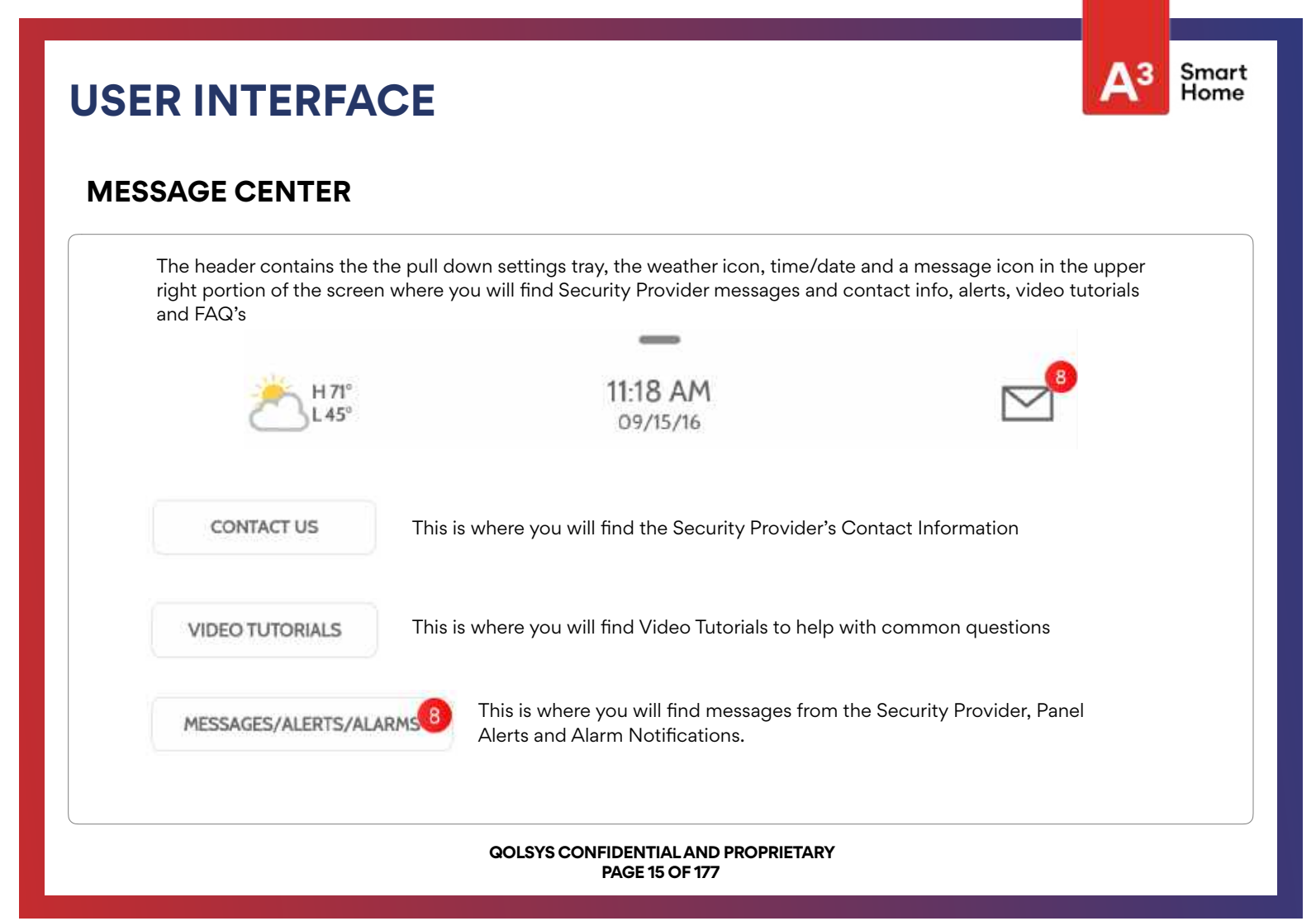

## **USER INTERFACE**

#### **SETTINGS TRAY**

To access the Settings tray swipe down on the bar at the top of the screen. The Settings tray has quick access to system, battery, Wi-Fi, bluetooth & cellular status as well as volume control, brightness, a lock screen icon and other quick settings.

#### FIND IT

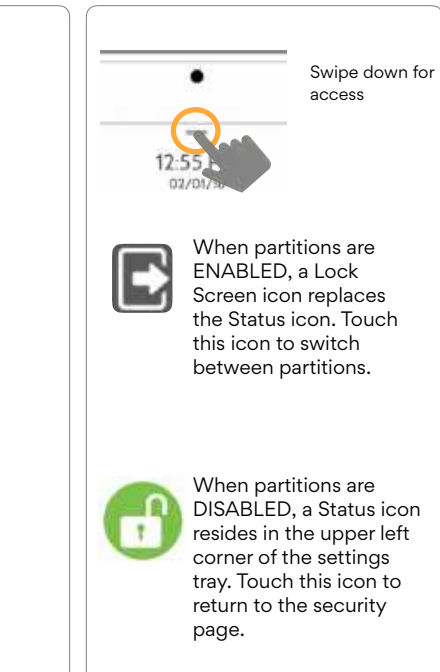

#### QOLSYS CONFIDENTIAL AND PROPRIETARY PAGE 16 OF 177

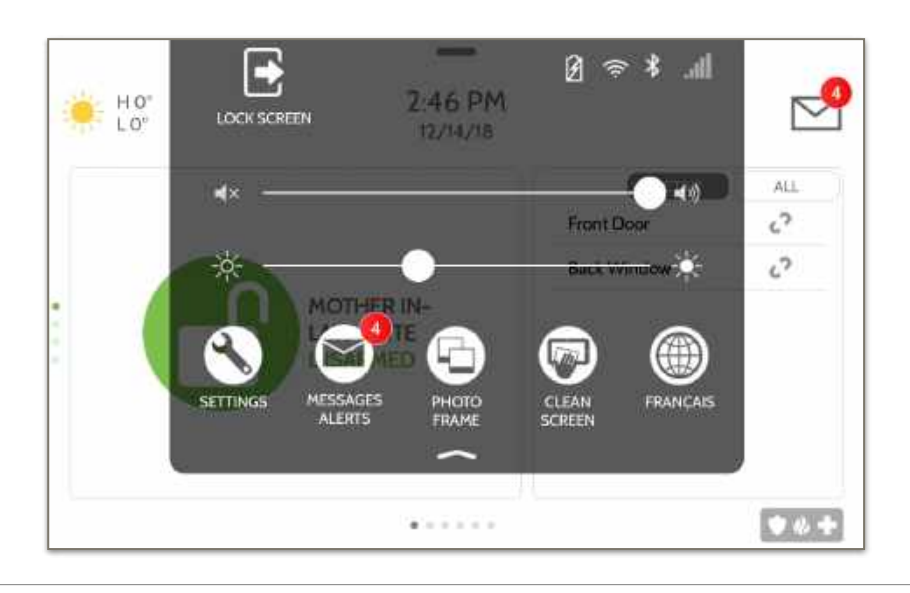

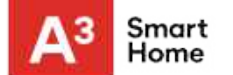

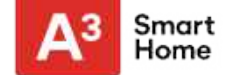

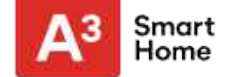

#### **SCREEN LOCK**

When the "Screen Lock" or "Partitions" setting are enabled, a lock screen will be presented once the panel has been woken from either a touch on the screen or pressing the wake/sleep button on the side of the panel. This prevents unauthorized access to the panel and/or one partition from accessing another as well as managing permissions to "Advanced Settings".

#### 4 DIGIT SCREEN LOCK

6 DIGIT SCREEN LOCK

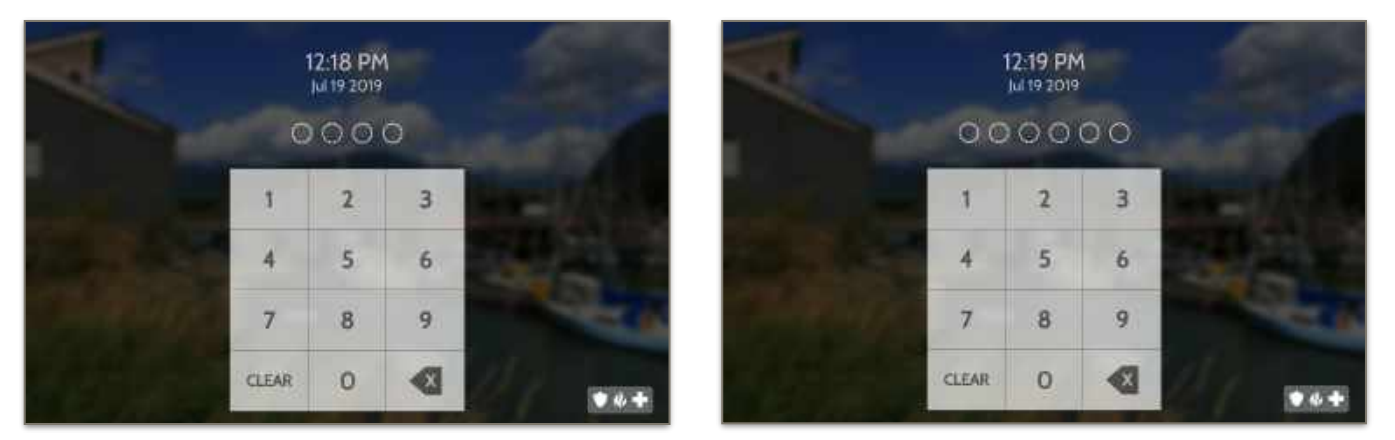

QOLSYS CONFIDENTIAL AND PROPRIETARY PAGE 18 OF 177

|                                                                                                    | The Settings page allows quick access to various simple<br>features & settings that do not require the protection of a<br>Dealer, Installer or Master code to be changed.                                    | Swipe down fo<br>access |  |  |  |  |
|----------------------------------------------------------------------------------------------------|----------------------------------------------------------------------------------------------------|-------------------------|--|--|--|--|
| Setting                                                                                                    | Description                                                                                                    |                         |  |  |  |  |
| Display                                                                                                    | Adjust brightness, font size & 12/24 hour time                                                                                                    |                         |  |  |  |  |
| SD Card                                                                                                    | Mount, unmount and manage SD Cards that are installed in a panel                                                                                                    |                         |  |  |  |  |
| Weather Temperature                                                                                                    | Toggle between Farenheight and Celcius                                                                                                    |                         |  |  |  |  |
| Status                                                                                                    | View the "Current Status" of security sensors: Zone #, Name, Status (Open, Close, Active, Idle, Tamper, Failure), Battery and sensor History. Also view "Alarms" and "History" for security sensors globally |                         |  |  |  |  |
| Z-Wave <sup>TM</sup> Device Status View the "Current Status" of Z-Wave devices: Name, Type, Status (Normal, Failure), and Battery. Also view "Alerts" and "History" for Z-Wave globally |                                                                                                    |                         |  |  |  |  |
| Other Z-Wave Devices                                                                                                    |                                                                                                    |                         |  |  |  |  |
|                                                                                                    |                                                                                                    |                         |  |  |  |  |

#### SETTINGS

A<sup>3</sup> Smart Home

FIND

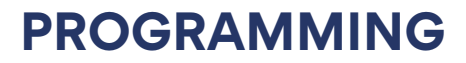

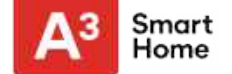

#### SETTINGS

| Setting           | Description                                                                                                    |
|-------------------|----------------------------------------------------------------------------------------------------|
| EU Events         | Display events as required for EN Grade 2. <b>NOTE:</b> This icon will only appear when the "En Grade 2" setting is Enabled.                                                                                                    |
| Automation        | <ul> <li>Add, Edit or mange local lighting automation rules. These rules are separate from any cloud based rules that may be set through Alarm.com. Examples of possible rules are as follows:</li> <li>Night: Turns light on at 7pm and off at 6am</li> <li>Evening: Turns light on at 7pm and off at 11pm</li> <li>Front Door: Turns light on for 15mins when Front Door opens between 5pm and 7am (must have a sensor with the default quick name "Front Door" added in the panel)</li> <li>Doorbell: Turns light on between 5pm and 7am for 15 mins when Doorbell is activated (must have a sensor with the default quick name "Doorbell" added in the panel)</li> </ul> |
| Activity Monitor  | Activity Monitor allows access to disarm sensors that are programmed as 24 hours zones, such as Sensor Groups 8, 9 & 25. A valid Master, User or Guest code is required to control 24 hour activity sensors. 2 options are provided:<br>- Quick Access: 300 second temporary access<br>- Deactivate: Disarms 24 hour sensors until they are re-activated manually                                                                                                    |
| License           | Qolsys End User License Agreement                                                                                                    |
| Advanced Settings | Access advanced settings & programming. A valid Dealer (default 2222), Installer (default 1111) or Master Code (default 1234) is required                                                                                                    |

#### QOLSYS CONFIDENTIAL AND PROPRIETARY PAGE 20 OF 177

### PAGE 21 OF 177

To access the Advanced Settings menu pull down the Settings tray at the top of the screen, select "Settings" and

then "Advanced Settings". Enter your dealer, installer or

master code. The code used to enter Advanced Settings determines the level of access. When using partitions the code entered at the screen lock determines the access level

## **QOLSYS CONFIDENTIAL AND PROPRIETARY**

for Advanced Settings.

#### **INSTALLER MENU (1111)**

(22)

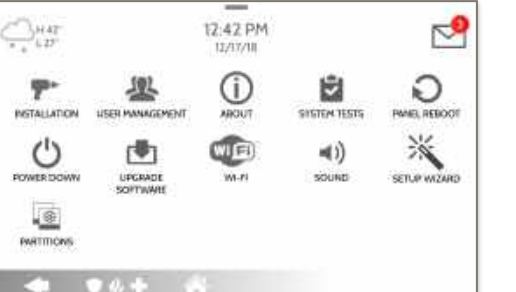

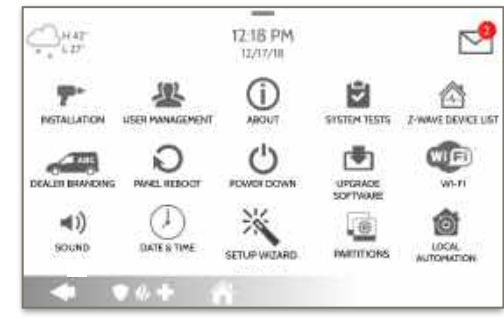

DEALER MENU (2222)

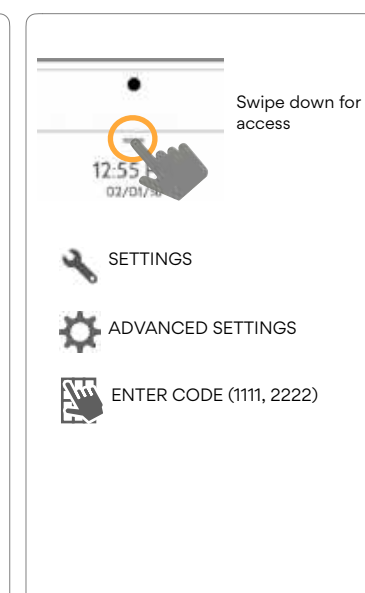

\* The "Partitions" icon will only appear if Partitions are enabled under Installer/

**Dealer Settings** 

in.

#### ADVANCED SETTINGS

## PROGRAMMING

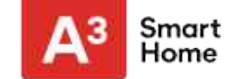

#### **FIND IT**

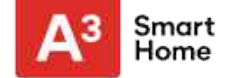

#### **SETUP WIZARD**

#### **FIND IT**

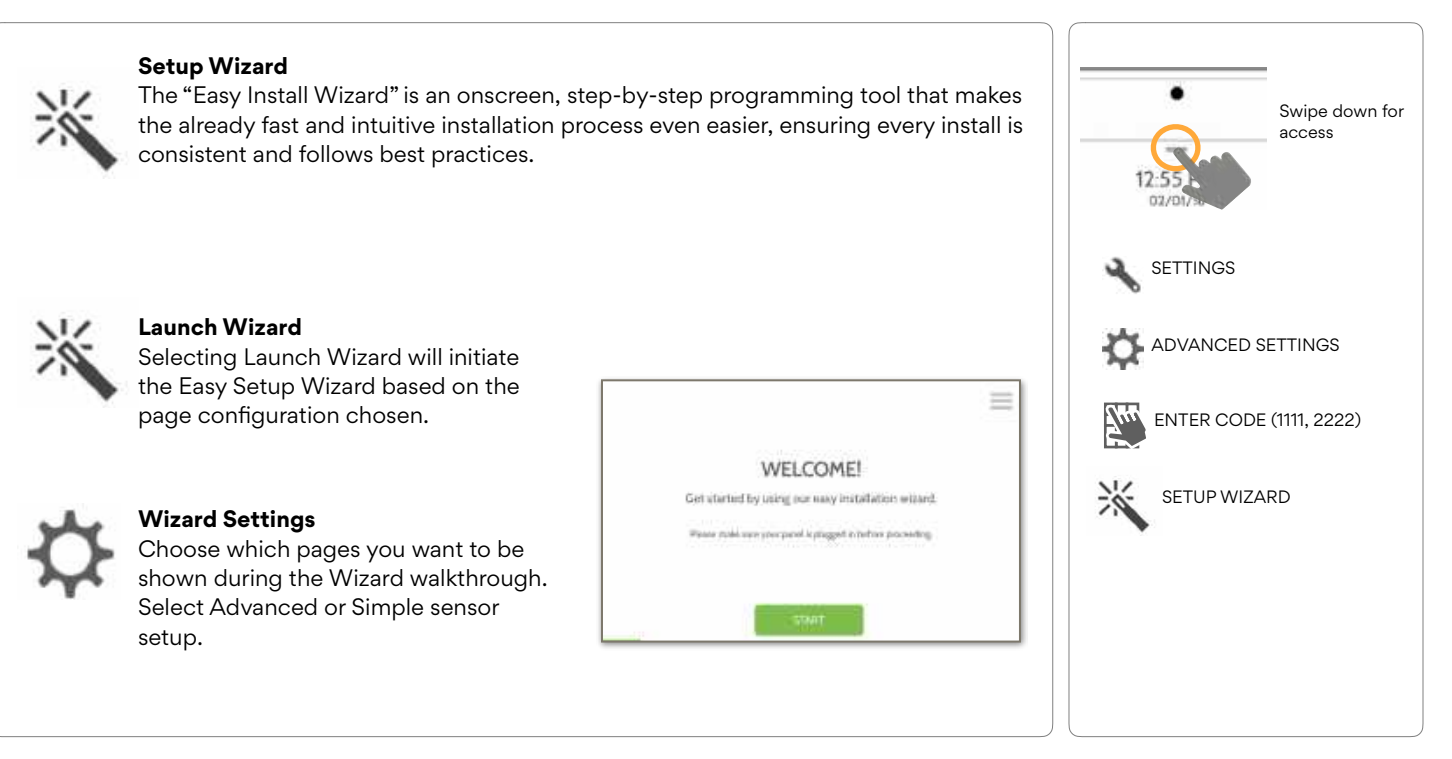

#### QOLSYS CONFIDENTIAL AND PROPRIETARY PAGE 22 OF 177

#### LAUNCH WIZARD

WELCOME!

Get started by using our easy installation willard.

Wante make une procparel is proget in petros proceeding.

南

CHECK FOR UPDATES?

Num appendig and and American survey have

#### Launch Wizard

Selecting Launch Wizard will initiate the Easy Setup Wizard based on the page configuration chosen in Wizard Settings. Available pages are: Welcome, Network, System Check, Security, Sensor Test, Panel Glass Break, Z-Wave, Bluetooth, IQ Remote, Users, Dealer & Update.

were its

WIR)

CONNECTED SUCCESSFULLY

6

SEARCHING FOR SENSORS ....

Open and that just senses or sport PA rate to toget the device, or by participanty any the Obside stateser

linique 4

Acker(1105.05)

CONTRACTOR

20 3

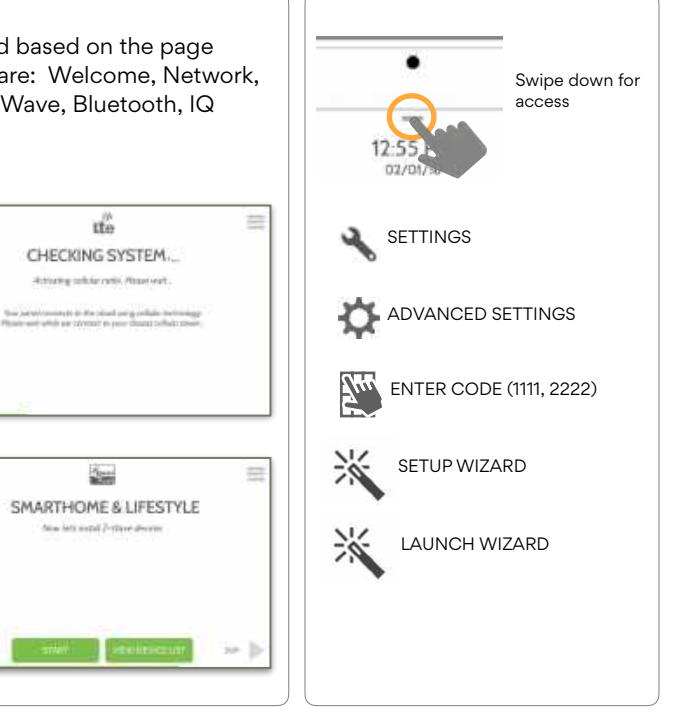

**FIND IT** 

QOLSYS CONFIDENTIAL AND PROPRIETARY PAGE 23 OF 177

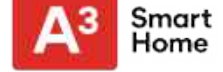

#### QOLSYS CONFIDENTIAL AND PROPRIETARY PAGE 24 OF 177

## WIZARD SETTINGS

#### Wizard Settings

PROGRAMMING

Choose which pages you want to be shown during the Wizard walkthrough. Select Advanced or Simple sensor setup

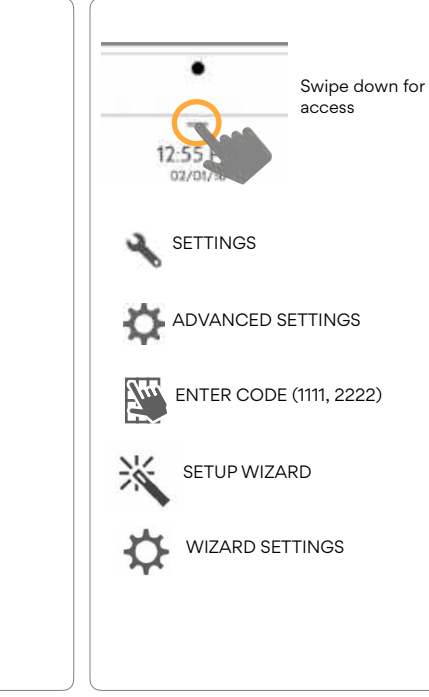

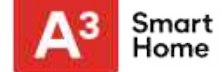

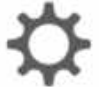

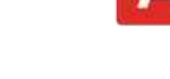

**FIND IT** 

**QOLSYS CONFIDENTIAL AND PROPRIETARY** PAGE 25 OF 177

PROGRAMMING

#### WIZARD SETTINGS

| Setting            | Default | Description                                                             | Swipe down for              |
|--------------------|---------|-------------------------------------------------------------------------|-----------------------------|
| Users              | Enabled | Show the option to add users in the Setup Wizard                        | access                      |
| Dealer             | Enabled | Show the option to add and edit Dealer Contact Info in the Setup Wizard | 12:55<br>02/01/3:           |
| IQ Remote          | Enabled | Show the option to pair IQ Remotes in the Setup Wizard                  | SETTINGS                    |
| Sensor Signal Test | Enabled | Activate the sensor test as part of the Setup Wizard                    | ADVANCED SETTINGS           |
|                    |         |                                                                         | <br>ENTER CODE (1111, 2222) |

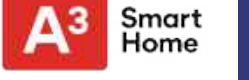

**FIND IT** 

\*

Ð

SETUP WIZARD

WIZARD SETTINGS

#### INSTALLATION

If Dealer Contact info is not previously filled out or pushed from Alarm.com, a pop up is generated when accessing the "Installation" icon, requiring that dealer contact information to be entered. This information is used to populate the "Contact Us" tab in the Message Center. NOTE: Swipe down for Company Name and Company Phone Number are required and must be filled out to continue with panel programming. access \_ 5-50 PM HOP SETTINGS LOT 06/02/17 Dealer contact information has not been populated ADVANCED SETTINGS for this panel.Please enter to proceed. Company Name INSTALLATION NEL REBOOT ENTER CODE (1111, 2222) Company Phone Number INSTALLATION Company Website POWER DOW Installation location ZIP Code

#### QOLSYS CONFIDENTIAL AND PROPRIETARY PAGE 260F 177

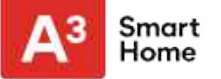

**FIND IT** 

QOLSYS CONFIDENTIAL AND PROPRIETARY PAGE 27 OF 177

## INSTALLATION

## PROGRAMMING

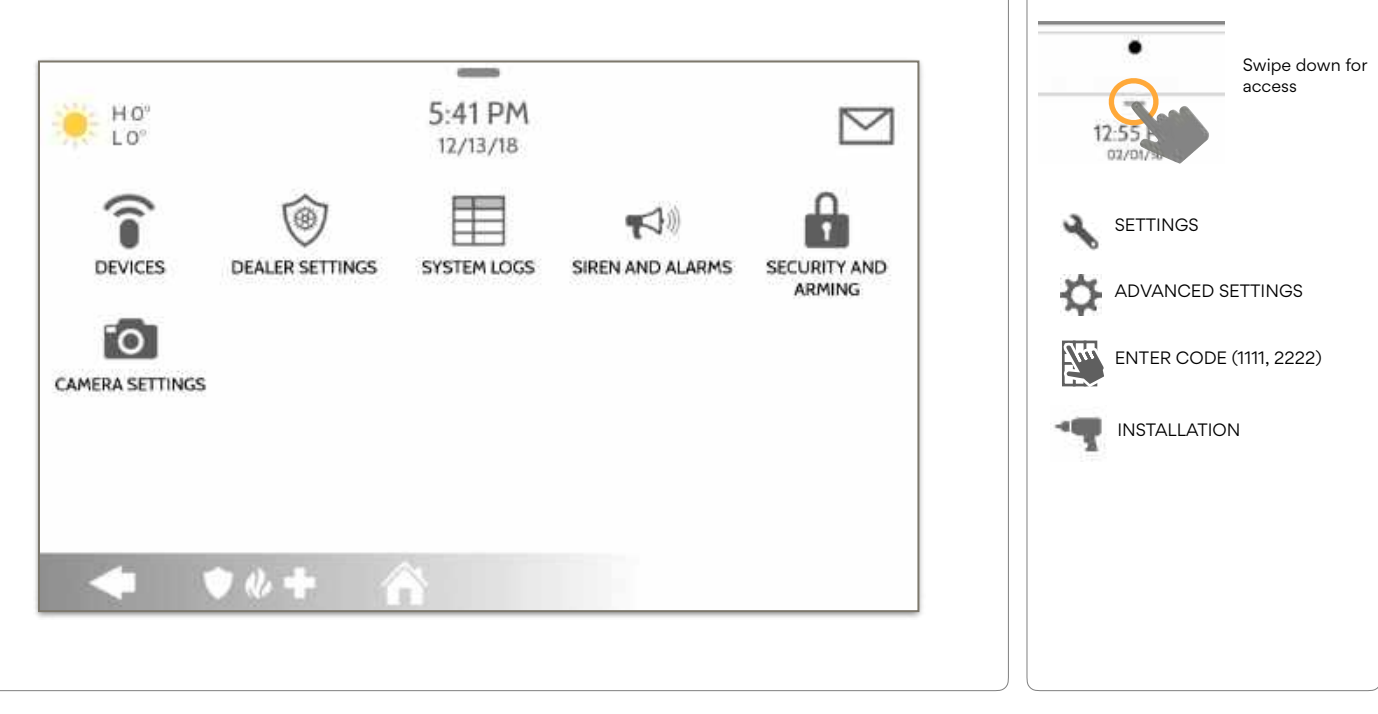

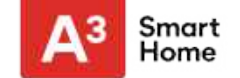

**FIND IT** 

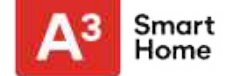

Swipe down for

access

#### **INSTALLER/DEALER SETTINGS**

#### **FIND IT**

ENTER CODE (1111, 2222)

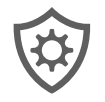

#### Installer/Dealer Settings

Change panel settings like supervisory times, power and cell loss timeout and SIA settings.

| Setting Default                                                                                                    |          | Description                                                                                                    | 02/01/35                                                |
|----------------------------------------------------------------------------------------------------|----------|----------------------------------------------------------------------------------------------------|---------------------------------------------------------|
| Account Number                                                                                                    | blank    | Security provider account number (up to 10 characters)                                                                                                    | SETTINGS                                                |
| Power Management                                                                                                    | Enabled  | An energy-saving function when running on battery power only                                                                                                    | ADVANCED SETT                                           |
| SIA Power Restoration                                                                                                    | Disabled | Turn on or off sensor hold for 60 seconds during power restore                                                                                                    |                                                         |
| Loss of Supervisory Signals for<br>Emergency Sensors                                                                                                    | 4        | Select the length in hours (4, 12, 24) before reporting a loss of supervision<br>on life safety devices.<br><b>NOTE:</b> For UL/cUL Resi Fire and UL Commercial Burg (UL1610) the wireless<br>supervision window for Emergency sensors (Smoke, Heat & CO Detectors)<br>shall be set to 4h                      |                                                         |
| Loss of Supervisory Signals for<br>PowerG Emergency Sensors 4 4 Select the length of time (20, 30 min, 1, 2, 4, 12, 18 hours) before reporting<br>NOTE: For UL/cUL Resi Fire and UL Commercial Burg (UL1610) the wireles<br>supervision window for Emergency sensors (Smoke, Heat & CO Detectors<br>shall be set to 4h |          | Select the length of time (20, 30 min, 1, 2, 4, 12, 18 hours) before reporting a loss of supervision on PowerG life safety devices.<br><b>NOTE:</b> For UL/cUL Resi Fire and UL Commercial Burg (UL1610) the wireless supervision window for Emergency sensors (Smoke, Heat & CO Detectors) shall be set to 4h | SETTINGS                                                |
| Loss of Supervisory Signals for<br>Z-Wave                                                                                                    | 4        | Select the length in hours (4, 24) before reporting a loss of supervision on Z-Wave Sirens.                                                                                                    | * Additional options available through the Dealer Code. |

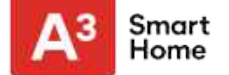

#### **INSTALLER/DEALER SETTINGS**

| Setting                                                                                                    | Default | Description                                                                                                    |
|----------------------------------------------------------------------------------------------------|---------|----------------------------------------------------------------------------------------------------|
| Loss of Supervisory Signals for Non<br>Emergency Sensors                                                                                                    | 24      | Select the length in hours (4, 12, 24) before reporting a loss of supervision on security devices.<br><b>NOTE:</b> For UL/cUL Resi Fire and UL Commercial Burg (UL1610) the wireless supervision window for Non-Emergency sensors (all intrusion sensors) shall be set to 4h                                                                                                    |
| Loss of Supervisory Signals for PowerG<br>Non Emergency Sensors                                                                                                    | 24      | Select the length of time (20, 30 min, 1, 2, 4, 12, 18 hours) before reporting a loss of supervision on<br>PowerG security devices.<br><b>NOTE:</b> For UL/cUL Resi Fire and UL Commercial Burg (UL1610) the wireless supervision window for<br>Non-Emergency sensors (all intrusion sensors) shall be set to 4h                                                                                                    |
| Loss of Cell Signal Timeout                                                                                                    | 30      | Select the length in minutes (10-120) before reporting a loss in cellular signal.<br><b>NOTE:</b> For UL Commercial Burg (UL1610) the cell supervision is hardcoded to 200s                                                                                                    |
| Communication Test                                                                                                    | Monthly | Choose Never, Daily, Weekly or Monthly when enabling the communication test.                                                                                                    |
| SIA Limits<br><b>NOTE:</b> for UL/cUL set entry delay to 45<br>sec. and for UL set exit delay to max 120<br>sec. and for cUL set exit delay to 60 sec.<br><b>NOTE:</b> For UL Commercial Burg (UL1610)<br>Maximum entry and exit delay should not<br>exceed 60s. | Enabled | When <b>enabled</b> , the range for entry and exit delays is as follows:<br>-Entry delay: 30-240 seconds, Exit Delay: 45-254 seconds<br>When <b>disabled</b> , the range for entry and exit delays are as follows:<br>-Entry delay: 5 to 240 seconds, Exit delay: 5 to 254 seconds<br>When <b>enabled</b> the range for Dialer Delay is: 15 to 45 seconds<br>When <b>disabled</b> the range for Dialer Delay is: 0 to 254 seconds |

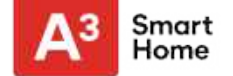

#### **INSTALLER/DEALER SETTINGS**

| Setting                         | Default  | Description                                                                                                    |
|---------------------------------|----------|----------------------------------------------------------------------------------------------------|
|                                 | Disabled | The setting enables EN Grade 2 compliance on the Panel. When Enabled, the following behaviors and/or settings are changed automatically:                                                                                                    |
|                                 |          | - Entry Procedure (EU) - follows entry procedures and alarm transmission delays specified by EN 50131                                                                                                    |
|                                 |          | - Disables the "Auto Bypass" setting so that the Panel will protest arming when sensor and panel trouble conditions are present (i.e. Open, Tamper, Low Battery, etc)                                                                                    |
|                                 |          | - Trouble condition alerts can not be acknowledged until the condition is resolved                                                                                                    |
| EN Grade 2                      |          | - Trouble beeps are expanded to include fault indications required by EN 50131                                                                                                    |
|                                 |          | - "Screen Lock" setting is enabled automatically. Screen will lock 30 seconds after Disarming                                                                                                    |
|                                 |          | - A new icon called "EU Events" is added to the "Settings" page which records mandatory history events specified by EN 50131.                                                                                                    |
|                                 |          | - "Loss of Supervisory Signals for PowerG Non-Emergency Sensors" is set to 2 hours by default.                                                                                                    |
|                                 |          | - "LED Indicator" setting is Disabled automatically.                                                                                                    |
|                                 |          | - "Partitions" setting is not available.                                                                                                    |
|                                 |          | - "Dealer or Installer Access Requires User Permission" setting is Enabled automatically.                                                                                                    |
| EU Event Swinger Shutdown Count | 3        | Determines the number of times a particular event will record to "EU Events" log before shutdown.<br>The count (3-10) will reset after and arm or disarm event. <b>NOTE:</b> This setting is greyed out and not selectable unless EN Grade 2 is Enabled. |

QOLSYS CONFIDENTIAL AND PROPRIETARY PAGE 30 OF 177

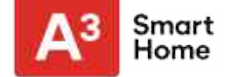

#### **INSTALLER/DEALER SETTINGS**

| Setting                            | Default         | Description                                                                                                    |
|------------------------------------|-----------------|----------------------------------------------------------------------------------------------------|
| Favorite Languages                 | English/Español | Set the Panel's language toggle to your favorite 2 languages. Choose from English (United States),<br>Français (Canada), Español (Estados Unidos), Italiano (Italia), Nederlands (Nederland), Norsk bokmål<br>(Norge), Svenska (Sverige) and Íslenska (Ísland).                                             |
| Standby Button                     | Enabled         | Turning this setting off completely disables the "Power Button" on the right side of the panel and all of it's functions. To re-enable this setting you must first check the box then follow the on screen prompts to press the "Toggle" switch in the back of the panel                                    |
| LED Indicator                      | Enabled         | Manually Enable/Disable the LED Status Light on the panel.<br>NOTE: This setting will automatically be set to Disabled when EN Grade 2 is Enabled.                                                                                                    |
| 6 Digit User Code                  | Disabled        | This is a global setting for all codes used on the panel and changes the input from 4 digits to 6 digits.<br>When enabled, a "00" will be appended to all existing 4 digit codes                                                                                                    |
| Commercial Sensor and Device Names | Disabled        | Enabling this features changes the sensor name vocabulary from residential naming to commercial naming.                                                                                                    |
| Wellness Support                   | Disabled        | When Enabled, Auxiliary Pendants learned into Group 6 behave like a traditional PERS pendant. The system generates a signal to Alarm.com but does not generate a loud local alarm that needs to be disarmed between button presses. <b>NOTE:</b> This feature can not be enabled if Partitions are enabled. |
| WI-FI Warning Messages             | Enabled         | When enabled the panel will display a pop up when entering "Settings" letting the end user know that Wi-Fi has been disconnected.                                                                                                    |

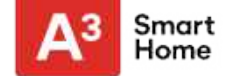

#### **INSTALLER/DEALER SETTINGS**

| Setting                 | Default  | Description                                                                                                    |
|-------------------------|----------|----------------------------------------------------------------------------------------------------|
| Partitions              | Disabled | Create up to 4 partitions by enabling this feature. <b>NOTE:</b> This setting will automatically be greyed out and unavailable when EN Grade 2 is Enabled.                                                                                                    |
| Other Automation (Beta) | Disabled | When Enabled, the Panel can support Zigbee Automation devices as well as Deako Lighting integrations. These devices are added through the "Other Automation" icon that will appear under the "Devices" icon.<br><b>NOTE:</b> Zigbee integration requires that a Zigbee daughter card be installed in the panel.                                                |
| Security Page           | Enabled  | Choose whether or not you want the "Security Page" to appear as part of primary user interface on the panel. <b>NOTE:</b> Before the Security Page can be disabled, you must enable the "Wellness Page" or the "Home Control Page". This feature can not be disabled if Partitions are enabled.                                                                |
| Wellness Page           | Disabled | Choose whether or not you want the "Wellness Page" to appear as part of primary user interface on the panel. <b>NOTE:</b> This feature can not be enabled if Partitions are enabled.                                                                                                    |
| Check-in/Check-Out      | Disabled | Choose whether or not you want a "Check-in" and "Check-out" button to appear as part of the Wellness Page UI. This feature allows a nurse to check in/out and have their picture taken by the panel as record of their visit. <b>NOTE:</b> The Wellness Page must be enabled in order for this feature to also be enabled.                                     |
| Home Control Page       | Disabled | Choose whether or not you want the "Home Control Page" to appear as part of primary user interface on the panel. <b>NOTE:</b> Before the Home Control Page can be enabled there must be at least two (2) different "types" of automation devices added to the panel (Lights, Locks or Thermostats). This feature can not be enabled if Partitions are enabled. |
| Door Lock Page          | Enabled  | Choose whether or not you want the "Door Lock Page" to appear as part of primary user interface on the panel anytime a Door Lock is added as a device.                                                                                                    |

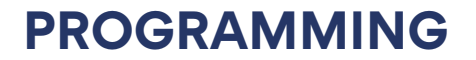

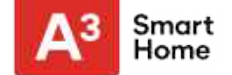

#### **INSTALLER/DEALER SETTINGS**

| Setting                                | Default  | Description                                                                                                    |
|----------------------------------------|----------|----------------------------------------------------------------------------------------------------|
| Thermostat Page                        | Enabled  | Choose whether or not you want the "Thermostat Page" to appear as part of primary user interface on the panel anytime a Thermostat is added as a device.                                                                                                    |
| Scenes Support                         | Disabled | When enabled, a new icon will appear in the panel UI on left hand footer enabling the use of Scenes that have been created on Alarm.com. <b>NOTE:</b> This feature can not be enabled if Partitions are enabled.                                                                                       |
| Panel IP Camera                        | Disabled | This setting allows the built-in Panel Camera to act as an IP Camera. When Enabled, the Panel Camera will show up in Alarm.com as a camera that can be added to the account. <b>NOTE:</b> This feature can not be Enabled if Panel Motion Detector is Enabled.                                         |
| Stream Live Video Cameras to IQ Remote | Disabled | This setting allows a user to view cameras from the IQ Remote. When enabled, Cameras that are streaming to the primary panel will also stream to the IQ Remote.                                                                                                    |
| PowerG RF Jam Detection                | Disabled | When enabled the system can detect when an unusual amount of RF signals are being transmitted in the PowerG spectrum leading to a potential panel malfunction. This event reports to the central station when enabled. Choose from Disabled, UL20/20 or En 30/60.                                      |
| Jam Detection                          | Disabled | When enabled the system can detect when an unusual amount of RF signals are being transmitted<br>on the frequency of the legacy daughter card installed in the panel (319.5MHz, 345MHz or 433MHz)<br>leading to a potential panel malfunction. This event reports to the central station when enabled. |

#### QOLSYS CONFIDENTIAL AND PROPRIETARY PAGE 33 OF 177

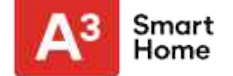

#### **INSTALLER/DEALER SETTINGS**

| Setting                                                           | Default  | Description                                                                                                    |
|-------------------------------------------------------------------|----------|----------------------------------------------------------------------------------------------------|
| Jam Detection Local Alarm<br><b>NOTE:</b> Not evaluated by UL/cUL | Disabled | When enabled the system will sound a local alarm. "Jam Detection" must be active for this to function properly                                                                                                    |
| RF Jam Sensitivity Level                                          | Normal   | Choose between HIGH and NORMAL sensitivity levels                                                                                                    |
| Allow Master Code to Access Security<br>Sensors                   | Disabled | Allow the Master Code to access to the Security Sensor icon, including Auto Learn Sensor, Add<br>Sensor, Edit Sensor, Delete Sensor, Sensor Status & Sensor Group                                                                                                    |
| Open/Close Reports Allowed For Auto<br>Learn                      | Enabled  | Rather than sending a tamper to auto learn a sensor, enabling this will allow an open/close of the sensor to trigger auto learn                                                                                                    |
| Panel Glass Break Detector                                        | Disabled | Creates an independent zone that leverages the panel's built-in microphones to act as a glass break detector. This will fall into the zone order at the time you enable this feature. <b>NOTE:</b> This feature can not be Enabled if Panel Ambient Noise Detection is Enabled.                                                                                                    |
| Panel Motion Detector                                             | Disabled | Creates an independent zone that leverages the panel's built-in camera to act as an activity motion detector. This will fall into the zone order at the time you enable this feature. Motion can trip once every 4 minutes. <b>NOTE:</b> The panel motion detector is for activity monitoring and automation only (Group 25) and will not create an alarm condition or act as a security PIR. This feature can not be Enabled if Panel IP Camera is Enabled. |
| Panel Ambient Noise Detector (beta)                               | Disabled | When Enabled, the Panel's built-in microphones can monitor for loud noise detection above a settable dB threshold and generate an alert. Useful for MDU, apartments and short term rentals where noise complaints are a concern. After an alert is generated, a 30 second cool down period is instituted. <b>NOTE:</b> This feature can not be Enabled if Panel Glass Break Detector is Enabled.                                                             |

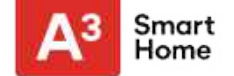

#### **INSTALLER/DEALER SETTINGS**

| Setting                        | Default                                                                                                    | Description                                                                                                    |  |
|--------------------------------|----------------------------------------------------------------------------------------------------|----------------------------------------------------------------------------------------------------|--|
| Ambient Noise Threshold        | 100 dB                                                                                                    | Set the threshold at which the Panel Ambient Noise Detector determines there is enough noise to generate an alert. Choose from 80, 90, 100, 110 or 120 dB. <b>NOTE:</b> This setting is greyed out and not selectable unless Panel Ambient Noise Detector is Enabled. |  |
| Zigbee Network Type            | Home Automation<br>and Security                                                                                                    | Choose which type of Zigbee network you'd like to use. Options are Home Automation and Security or Smart Energy. <b>NOTE:</b> This setting only appears when a Zigbee daughter card is installed in the Panel.                                                        |  |
| Delete All Sensors             | Deletes all security sensors and Bluetooth devices programmed in the panel                                                                                                    |                                                                                                    |  |
| Delete All Z-Wave Devices      | Performs a factory reset on the Z-Wave controller. Does not factory reset previously included devices.                                                                         |                                                                                                    |  |
| Zigbee Reset                   | Deletes all Zigbee sensors and resets the Zigbee Network                                                                                                    |                                                                                                    |  |
| Master Reset*                  | Restores panel to factory settings and erases all content                                                                                                    |                                                                                                    |  |
| Data Recycle                   | This feature erases all User data previously stored. (Wi-Fi SSID & Password, User Codes, Panel Camera Images, Custom PhotoFrame Images, Message Center & Panel Event History). |                                                                                                    |  |
| IQ Remote Reset Authentication | Disabled                                                                                                    | Disabled If Enabled, the IQ Remote will require authentication (Dealer or Installer Code) to master reset it.                                                                                                    |  |

QOLSYS CONFIDENTIAL AND PROPRIETARY PAGE 35 OF 177

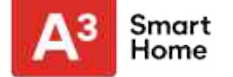

#### SYSTEM LOGS

#### **FIND IT**

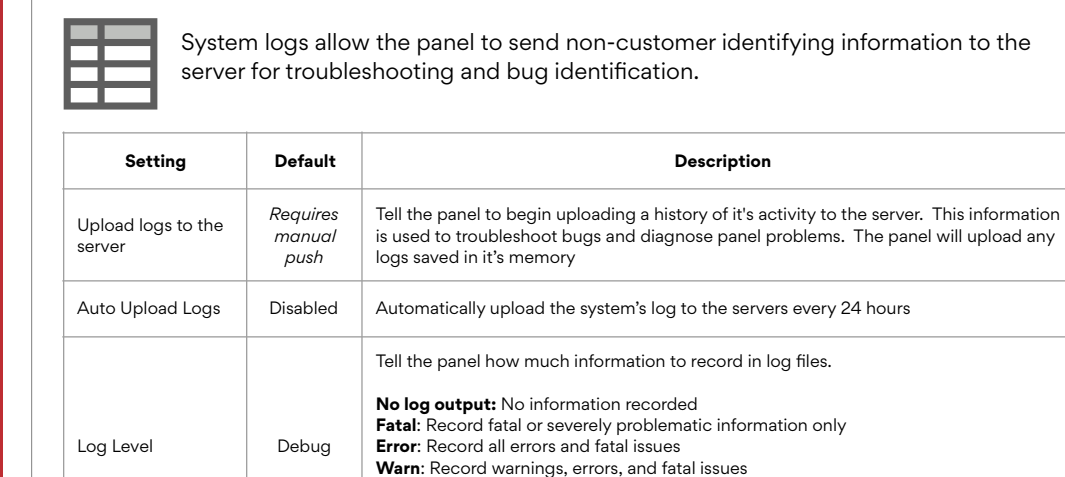

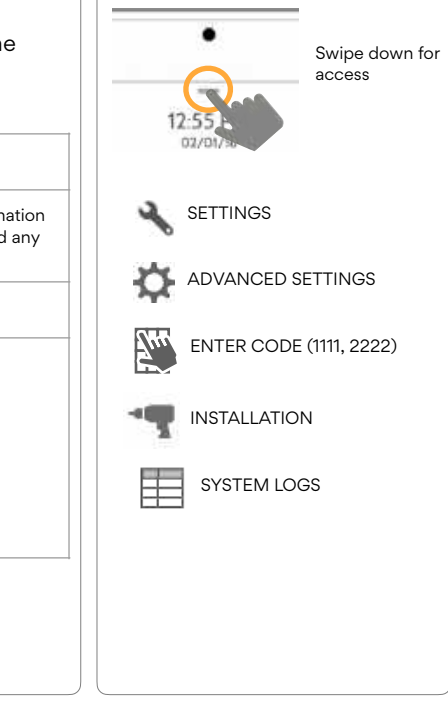

#### QOLSYS CONFIDENTIAL AND PROPRIETARY PAGE 36 OF 177

Info: Record all generic, non-customer related information

Verbose: Record all non-customer identifying information

Debug: Record diagnostic messages, Info, Warnings, Errors, and Fatal issues
# PROGRAMMING

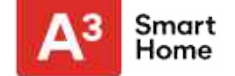

## SIREN AND ALARMS

#### **FIND IT**

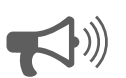

#### **Siren and Alarms**

Change siren and alarm settings for certain types of alarm events.

| Setting                      | Default       | Description                                                                                                    |
|------------------------------|---------------|----------------------------------------------------------------------------------------------------|
| Panel Sirens                 | All Sirens On | All Sirens Off: This will disable the siren for all alarm types including any paired or hardwired external sirens. After 30 mins the fire siren will be re enabled.<br>All Sirens On: This is the default setting which enables the siren for all alarms<br>Installer/Test Mode: This disables the siren for all alarm types including any paired or hardwired external sirens for 30 mins then all sirens are re-enabled |
| Siren Annunciation           | Disabled      | Panel siren pauses periodically to announce which locations have triggered the alarm.<br>NOTE: for UL/cUL this feature is not allowed for Fire, CO, Burglar Alarm                                                                                                    |
| Fire Verification            | Disabled      | When enabled, panel requires two fire events from smoke detector (one detector twice or two detectors once each)<br>NOTE: Not allowed on UL/cUL installations                                                                                                    |
| Severe Weather Siren Warning | Enabled       | When enabled, siren will sound when the panel receives a severe weather alert. When disabled, panel will use severe weather chime                                                                                                    |

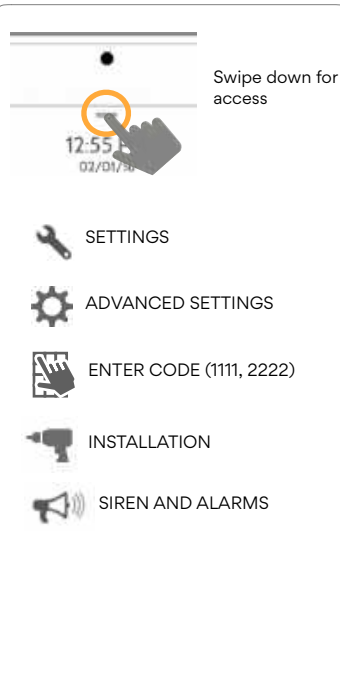

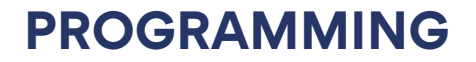

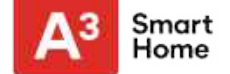

#### SIREN AND ALARMS

| Setting                                         | Default          | Description                                                                                                    |
|-------------------------------------------------|------------------|----------------------------------------------------------------------------------------------------|
| Dialer Delay                                    | :30              | Amount of time (in seconds) before panel will attempt call to central station after an alarm event is triggered<br>When SIA Limits enabled: :15 to :45 seconds<br>When SIA Limits disabled: :0 to :254 seconds                                                          |
| Siren Timeout                                   | 4 min            | Determine how long before siren stops sounding during an alarm event (4 minutes to 15 minutes).<br><b>NOTE</b> : For UL/cUL the minimum bell time out shall be set to 5min. For UL Commercial Burglary installations, minimum bell time out shall be set to 15 minutes. |
| Water/Freeze Siren                              | Disabled         | When enabled, siren will sound when a water or freeze detector is triggered. When disabled, the panel emits a "water" tone                                                                                                    |
| PowerG Smoke Detector Siren                     | Fire Alarms Only | When set to "Fire Alarms Only", PowerG Smoke Detectors that are learned into the system will only sound during fire alarm events. When set to "All Alarms", PowerG Smoke Detectors will act as additional wireless sirens and will sound during all alarm events.       |
| Police Panic                                    | Enabled          | Allows Police Panic to be enabled or disabled                                                                                                    |
| Fire Panic                                      | Enabled          | Allows Fire Panic to be enabled or disabled                                                                                                    |
| Auxiliary Panic                                 | Enabled          | Allows Auxiliary Panic to be enabled or disabled                                                                                                    |
| Allow Master Code To Access Siren and<br>Alarms | Disabled         | Allow the master code to access these features and settings. <b>NOTE</b> : not allowed for UL/cUL.                                                                                                    |

# PROGRAMMING

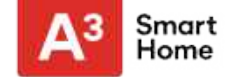

## SECURITY AND ARMING

## **FIND IT**

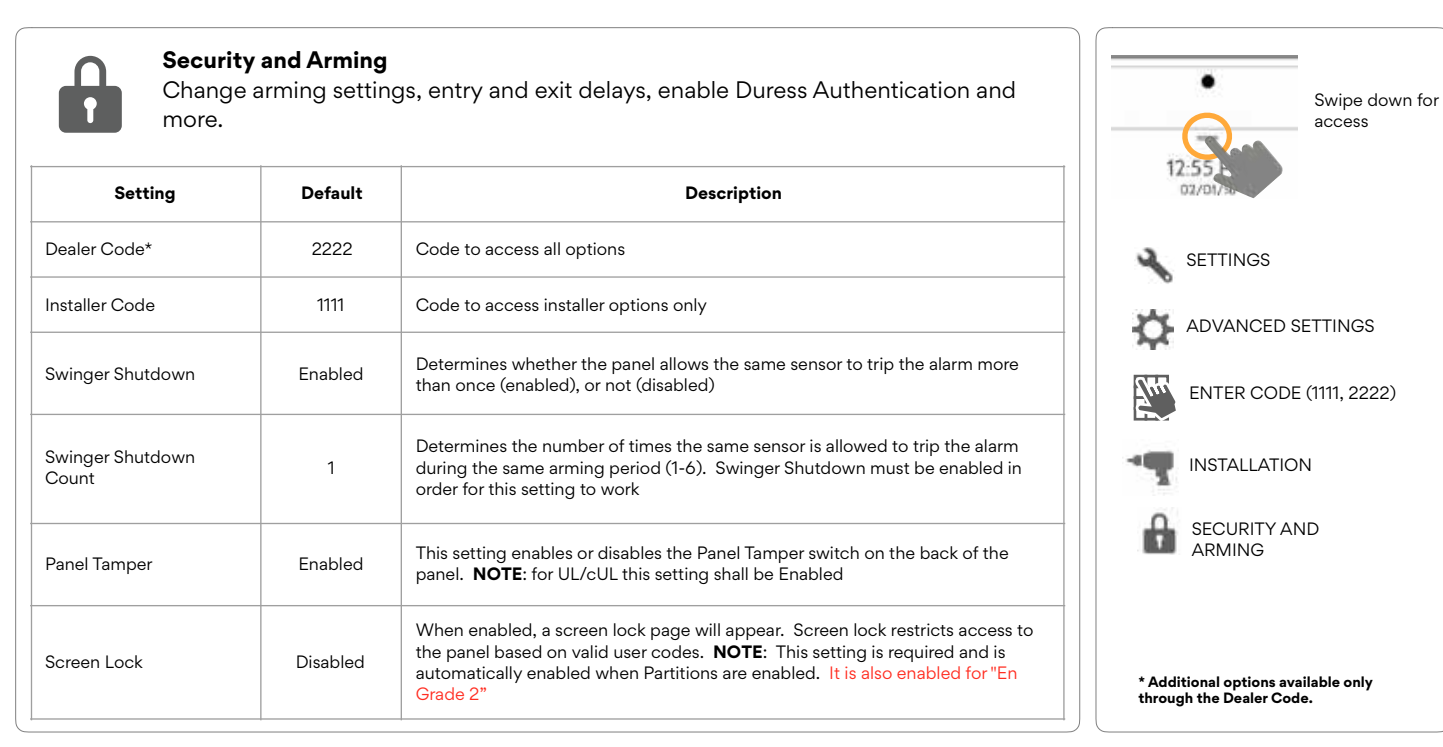

QOLSYS CONFIDENTIAL AND PROPRIETARY PAGE 39 OF 177

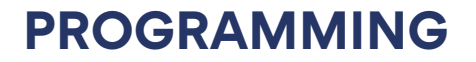

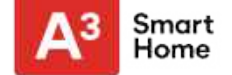

## **SECURITY AND ARMING**

| Setting                        | Default  | Description                                                                                                    |
|--------------------------------|----------|----------------------------------------------------------------------------------------------------|
| Secure Arming                  | Disabled | Require user code for arming the panel. <b>NOTE:</b> this option shall be enabled for UL/cUL.                                                                                                    |
| Refuse Arming When Battery Low | Disabled | Will not allow panel to arm if battery is low (below 8%)                                                                                                    |
| Auto Bypass                    | Enabled  | Toggle whether or not to bypass open or tampered sensors automatically. <b>NOTE</b> : Shall be disabled for UL/ cUL. This setting is turned off and greyed out when the "En Grade 2" setting is enabled. |
| Auto Stay                      | Enabled  | If panel is armed "Away" but a delay door is not opened, the panel assumes you are still home and changes arming to "Stay" mode                                                                          |
| Arm Stay - No Delay            | Enabled  | Arm stay immediately with no countdown timer                                                                                                    |
| Auto Exit Time Extension       | Enabled  | Automatically extend countdown timer if delay door is opened during countdown process a second time                                                                                                    |
| Keyfob Instant Arming          | Enabled  | When enabled, turns off exit delay if keyfob is used to arm the system                                                                                                    |
| Keyfob Alarm Disarm            | Disabled | When enabled this will Allow a keyfob to disarm alarm events, except panics originating from the same key fob                                                                                            |
| Keyfob Disarming               | Enabled  | When Disabled, a Keyfob will not be able to disarm the panel                                                                                                    |

QOLSYS CONFIDENTIAL AND PROPRIETARY PAGE 40 OF 177

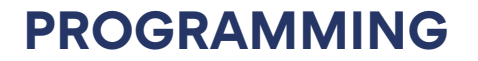

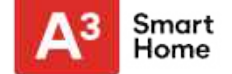

#### **SECURITY AND ARMING**

| Setting                                            | Default  | Description                                                                                                    |
|----------------------------------------------------|----------|----------------------------------------------------------------------------------------------------|
| Allow Master Code to Access<br>Security and Arming | Disabled | Allow the master code to access these features and settings.<br><b>NOTE:</b> this option shall be disabled for UL/cUL. This option shall be enabled for UL Commercial Burg installations.                                                                                                    |
| Normal Entry Delay                                 | 30 Secs  | How much time users have to enter their code after opening a door (30-240secs). With SIA limits disabled the minimum time can be set to 5 secs. <b>NOTE:</b> For UL Commercial Burg (UL1610) maximum entry delay should not exceed 60s                                                              |
| Normal Exit Delay                                  | 60 Secs  | How much time users have to exit the location before the panel arms itself (30-254secs). With SIA limits disabled the minimum time can be set to 5 secs. Door/Window group 10 follows the "Normal Exit Delay" <b>NOTE:</b> For UL Commercial Burg (UL1610) maximum exit delay should not exceed 60s |
| Long Entry Delay                                   | 100 Secs | A second separate entry delay that can be used on a sensor needing more time when tripped (45-240secs).<br>With SIA limits disabled the minimum time can be set to 5 secs                                                                                                    |
| Long Exit Delay                                    | 120 Secs | A second separate exit delay that can be used on a sensor needing more time when tripped (45-254secs).<br>With SIA limits disabled the minimum time can be set to 5 secs. Door/Window group 12 follows the "Long Exit Delay"                                                                        |

PROGRAMMING

## **CAMERA SETTINGS**

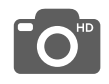

#### **Camera Settings**

Enable/Disable Disarm photos and Alarm photos. Secure images requiring a code to either view or delete.

| Setting              | Default | Description                                                                                                    |         |                                                  |
|----------------------|---------|----------------------------------------------------------------------------------------------------|---------|--------------------------------------------------|
| Secure Delete Images | Enabled | When enabled, a code is required to delete disarm and image sensor photos                                                                                                    |         | SETTINGS                                         |
| Panel Camera         | Enabled | When disabled, all Panel Camera related functions are turned off, including:<br>Disarm Photos, Alarm Photos, Alarm Videos and Settings Photos. Additionally<br>the Panel Camera Page is also removed |         | ENTER CODE (1111, 2222)                          |
| Disarm Photos        | Enabled | When enabled, the built-in camera will take a single photograph when a user disarms the panel. When disabled, the panel will not capture images upon disarm                                          | ſ       | INSTALLATION<br>CAMERA SETTINGS                  |
| Alarm Photos         | Enabled | When enabled, the built-in camera will take a single photograph during an alarm event                                                                                                    |         |                                                  |
| Alarm Videos         | Enabled | When an alarm is triggered the panel will record a video clip for 4 mins from it's built in 5mp panel camera                                                                                         | Note: S | supplementary feature not evaluated by<br>UL/cUL |

#### **QOLSYS CONFIDENTIAL AND PROPRIETARY** PAGE 42 OF 177

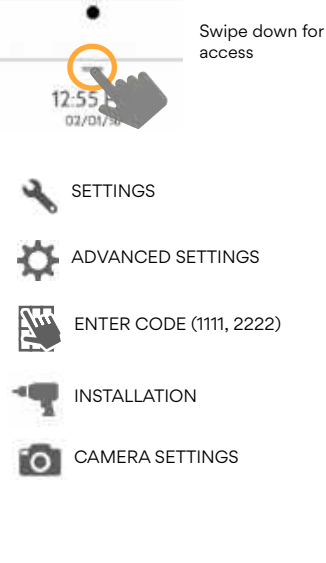

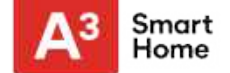

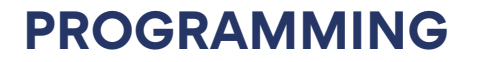

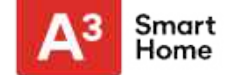

#### **CAMERA SETTINGS**

| Setting                                       | Default  | Description                                                                   |
|-----------------------------------------------|----------|-------------------------------------------------------------------------------|
| Settings Photos                               | Disabled | Whenever Advanced Settings are accessed the panel will take and store a photo |
| Allow Master Code to Access<br>Image Settings | Disabled | Allow the master code to access these features and settings                   |

#### QOLSYS CONFIDENTIAL AND PROPRIETARY PAGE 43 OF 177

#### QOLSYS CONFIDENTIAL AND PROPRIETARY PAGE 44 OF 177

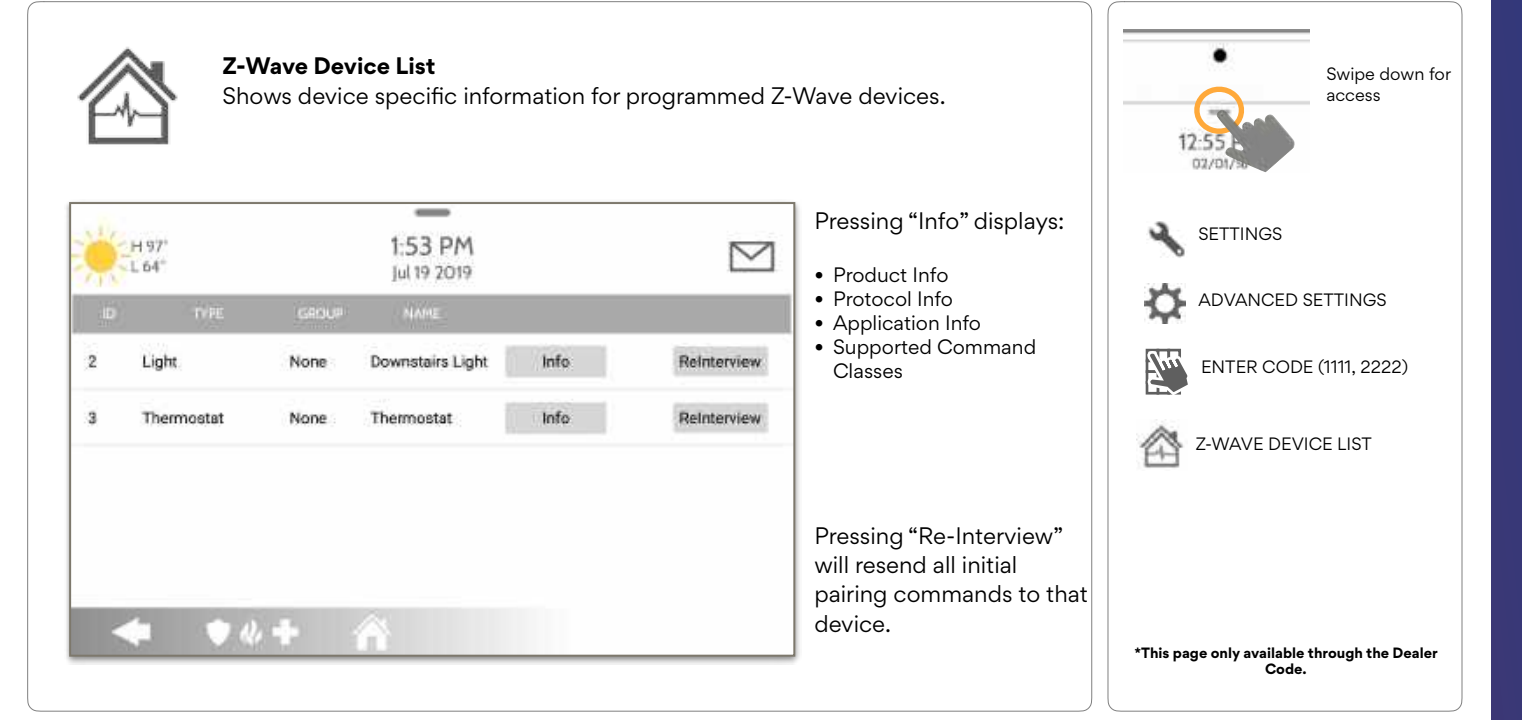

## **Z-WAVE DEVICE LIST\***

# PROGRAMMING

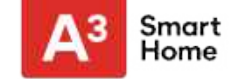

#### **QOLSYS CONFIDENTIAL AND PROPRIETARY** PAGE 45 OF 177

Turns Activity Monitoring voices on (enabled) or off (disabled)

| Sound                                                                    |  |
|--------------------------------------------------------------------------|--|
| Customize panel sounds. Enable/Disable voices, chimes, trouble beeps and |  |
| more                                                                     |  |

| Setting     | Default | Description                                                                                                    |
|-------------|---------|----------------------------------------------------------------------------------------------------|
| Volume      | n/a     | Controls the panel's voice volume, beeps and chime volume and the media volume (help videos) through individual sliders                                          |
| Edit Chimes | n/a     | Allows you to select from various chimes for each individual device                                                                                              |
|             |         | Voice Settings                                                                                                    |
| Voices      | Enabled | This is a global setting for Sensors, Panel messages, Activity Monitoring<br>Sensors, and Z-Wave device voices and indicates whether the panel should<br>"speak" |
| Sensors     | Enabled | Turns Sensor voices on (enabled) or off (disabled)                                                                                                    |
| Panel       | Enabled | Turns Panel voices on (enabled) or off (disabled)                                                                                                    |

Activity Monitoring

Sound

more.

SOUND

Enabled

# PROGRAMMING

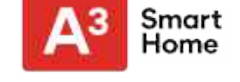

# Swipe down for access SETTINGS ADVANCED SETTINGS r $J_{\mu\nu}$ ENTER CODE (1111, 2222) SOUND

#### QOLSYS CONFIDENTIAL AND PROPRIETARY PAGE 46 OF 177

## SOUND

| Setting                               | Default | Description                                                                                                    | Swipe down for          |
|---------------------------------------|---------|----------------------------------------------------------------------------------------------------|-------------------------|
| Z-Wave Device Voice<br>Prompts        | Enabled | Turns Z-Wave Device voices on (enabled) or off (disabled)                                                                                                   | access                  |
| Remote Z-Wave Device<br>Voice Prompts | Enabled | Turns voices on (enabled) or off (disabled) for Z-Wave devices being controlled remotely (via Alarm.com)                                                    | SETTINGS                |
|                                       |         | Chime Settings                                                                                                    |                         |
| All Chimes                            | Enabled | This is a global setting for Sensors, Panel messages and Activity Monitoring<br>Sensors chimes and indicates whether the panel should emit tones or "beeps" | ENTER CODE (1111, 2222) |
| Sensor Chimes                         | Enabled | Turns chimes on (enabled) or off (disabled) for Sensors                                                                                                    | sound                   |
| Panel                                 | Enabled | Turns Panel chimes on (enabled) or off (disabled)                                                                                                    |                         |
| Activity Sensor                       | Enabled | Turns Activity Sensor chimes on (enabled) or off (disabled)                                                                                                 |                         |
|                                       |         |                                                                                                    |                         |

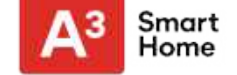

QOLSYS CONFIDENTIAL AND PROPRIETARY PAGE 47 OF 177

# PROGRAMMING

SOUND

| Default  | Description                                                                                                    | •                                                                                                    |
|----------|----------------------------------------------------------------------------------------------------|----------------------------------------------------------------------------------------------------|
| !        | Trouble Beeps                                                                                                    | Swipe down for access                                                                                                    |
| Disabled | Toggles all sensor and panel trouble beeps on or off. By default all trouble beeps are disabled                         | 12:551<br>02/01/35                                                                                                    |
| Disabled | Panel sounds when a sensor battery is low. Chime type and frequency are set below. By default these sounds are disabled | SETTINGS                                                                                                    |
| Disabled | Panel sounds when a sensor is tampered. Chime type and frequency are set below. By default these sounds are disabled    | ADVANCED SETTINGS                                                                                                    |
| Disabled | Panel sounds when tampered or opened. Chime type and frequency are set below. By default these sounds are disabled      | ENTER CODE (1111, 2222)                                                                                                    |
| n/a      | Select the chime type for Sensor Low Battery, Sensor Tamper, and Panel<br>Tamper                                        | SOUND                                                                                                    |
| 30       | Determines the amount of time between each trouble beep. Length can be set between 3-60 mins. (default is 30 mins)      |                                                                                                    |
| Disabled | Panel will sound a trouble alert if a fire safety device is tampered, failed or has a low battery (disabled by default) |                                                                                                    |
|          | Default Disabled Disabled Disabled Disabled N/a 30 Disabled                                                             | DefaultDescriptionTrouble BeepsDisabledToggles all sensor and panel trouble beeps on or off. By default all trouble<br>beeps are disabledDisabledPanel sounds when a sensor battery is low. Chime type and frequency are set<br>below. By default these sounds are disabledDisabledPanel sounds when a sensor is tampered. Chime type and frequency are set<br>below. By default these sounds are disabledDisabledPanel sounds when a sensor is tampered. Chime type and frequency are set<br>below. By default these sounds are disabledDisabledPanel sounds when tampered or opened. Chime type and frequency are set<br>below. By default these sounds are disabledn/aSelect the chime type for Sensor Low Battery, Sensor Tamper, and Panel<br>Tamper30Determines the amount of time between each trouble beep. Length can be<br> |

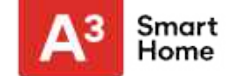

# PROGRAMMING

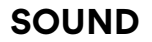

| Setting                                | Default  | Description                                                                                                    |
|----------------------------------------|----------|----------------------------------------------------------------------------------------------------|
|                                        | 1        | Partition Sounds*                                                                                                    |
| Global Fire Siren                      | Enabled  | When Partitions are enabled this setting determines whether Fire alarms<br>sound in all partitions (enabled) or in only the partition they are assigned to<br>(disabled) |
| Global Instrusion Sounds<br>and Sirens | Disabled | Intrusion alarms and entry/exit sounds will sound in all partitions                                                                                                    |
| Global Auxiliary Sirens                | Disabled | Auxiliary alarm will sound in all partitions                                                                                                    |
| Global Chimes and Voices               | Disabled | Chimes and voices will play in all partitions                                                                                                    |
| All Sounds in Partition 1              | Disabled | Sounds and alarms from all other partitions will sound in partition 1                                                                                                    |
|                                        | 1        | Other Sounds                                                                                                    |
| Touch Sounds                           | Enabled  | This setting determines whether a touch sound is played when touching the screen (enabled) or not (disabled)                                                             |
| Exit Beeps                             | Enabled  | Play exit beeps for the Quick Exit and Quick Access feature on the panel (enabled) or not (disabled)                                                                     |
|                                        |          | 1                                                                                                    |

FIND

Partitions are enabled.

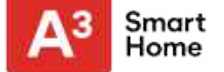

#### QOLSYS CONFIDENTIAL AND PROPRIETARY PAGE 49 OF 177

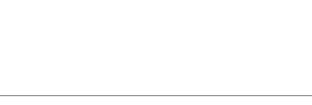

# PROGRAMMING

Partitions

## **PARTITIONS\***

#### HU LISTERA DELANS CONTRACTOR ALCOLORS CONTRACTOR ALCOLORS CONTRACTOR

#### **Overview:**

View the number of partitions set up on a system. There must be at least one sensor assigned to a partition before it can be viewed/ edited

#### Info:

View Users and Sensors associated with each partition

Edit the default name of a partition and view a list of users and sensors that are

currently assigned to a given partition. Partitions 1, 2, 3 & 4 only appear when

Partitions are enabled and when at least one sensor is learned into them.

#### Edit:

Rename a partition that suits it's location or area being protected

156 RM

interface beingen filmer

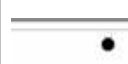

-9

**FIND IT** 

Swipe down for access

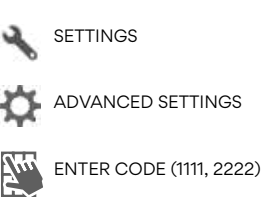

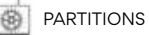

\* The "Partitions" icon will only appear if Partitions are enabled under Installer/ Dealer Settings

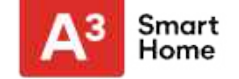

# PROGRAMMING

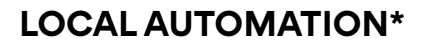

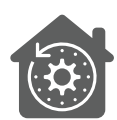

#### **Local Automation**

This hardcoded scene is designed for Panels installed in new construction properties that do not yet have an Alarm.com account activated, but that need to manage Z-Wave devices locally in a "vacant home mode".

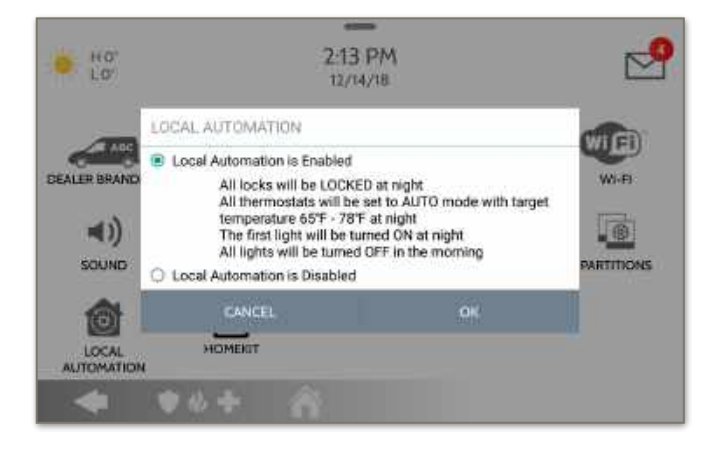

#### **Runs Daily:**

- Automatically LOCK all locks at night (8pm)
- Set all thermostats to AUTO mode with a target temperature of 65°F - 78°F
- Turn Light 1 ON at night (8pm) and then turn all lights OFF in the morning (6am)

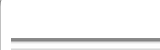

**FIND IT** 

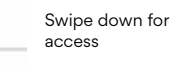

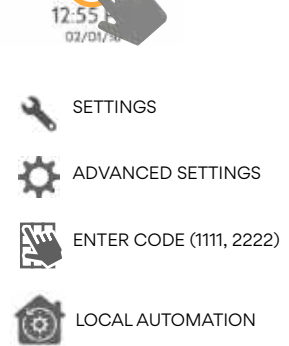

\*This page only available through the Dealer Code.

#### QOLSYS CONFIDENTIAL AND PROPRIETARY PAGE 50 OF 177

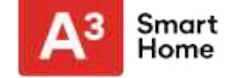

#### QOLSYS CONFIDENTIAL AND PROPRIETARY PAGE 51 OF 177

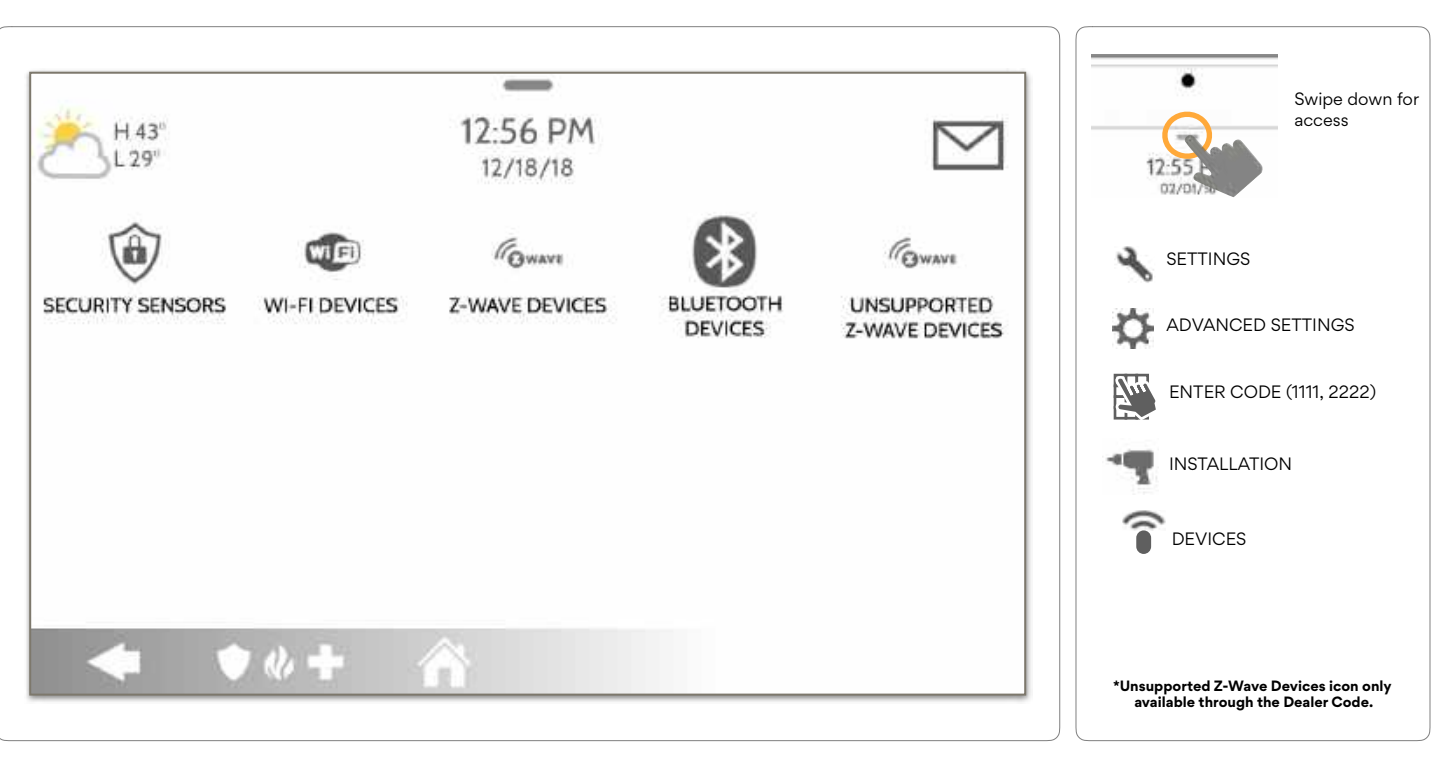

# PROGRAMMING

DEVICES

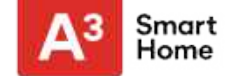

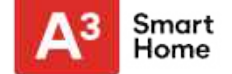

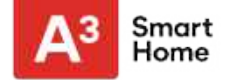

#### SECURITY SENSORS

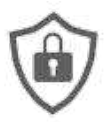

#### **Security Sensors**

Add, edit or delete up to 128 security RF or life safety devices. This includes support for Image Sensors, when Image Sensor Daughter Card is installed.

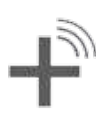

Auto Learn Sensor Pair sensors quickly by tripping or tampering and then editing the information

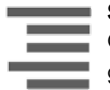

#### Sensor Group Quick reference to all sensor groups and their actions

groups and their actions

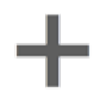

**Add Sensor** Pair sensors manually by typing in a DL code or Serial number

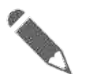

#### Edit Sensor Make changes to existing sensors

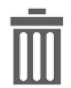

Delete Sensor Remove a sensor

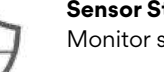

**Sensor Status** Monitor sensor status in realtime

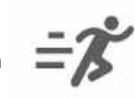

#### Panel Motion Settings Adjust Panel Motion sensitivity

and masking areas

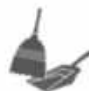

#### Remove All PowerG Sensors

Delete all PowerG sensors from the Panel

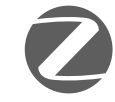

**Remove All Zigbee Sensors** Delete all Zigbee sensors from the Panel

## FIND

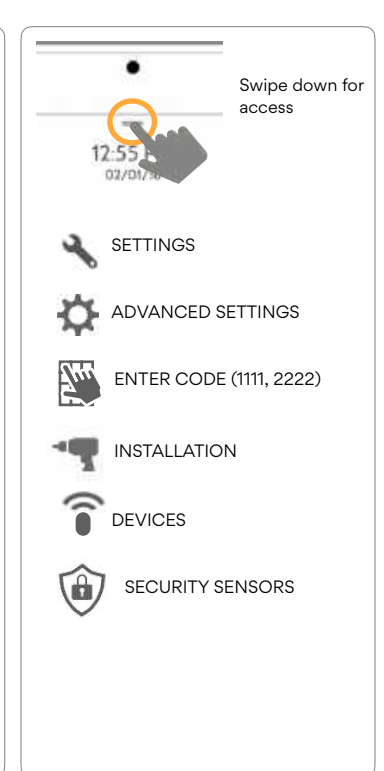

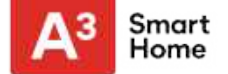

## **AUTO LEARN SENSOR**

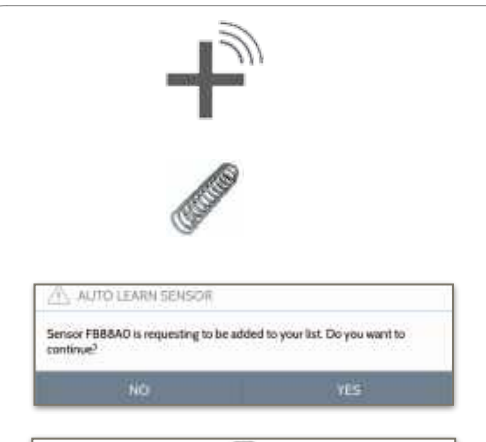

| SecuriOL D      | /entral                |   | Service Harrer | Post Dor   |  |
|-----------------|------------------------|---|----------------|------------|--|
| Pattin Nors     | pertoant.              | k | Chanse Type    | High Was   |  |
| Server Type     | Discritization.        | ł | Voice Prompts  | 0=         |  |
| Service Central | 10 Disystem Human Damp | ÷ | State          | Security#* |  |
|                 |                        |   |                |            |  |

#### 1. Select "Auto Learn Sensor"

2. Open/Close or Tamper a sensor to enroll. Image sensors have a 2 min enrolling window. For contacts **HARDWIRED** into "Sensor 1 or 2" on the back of the panel, simply open the contact. For PowerG contacts, hold the "enroll" button until the yellow LED flashes.

3. Panel will chime and display the sensor's DL code, or HW1/HW2 for hardwired contacts. Select OK to confirm.

4. Configure Partition Name, Sensor Type, Sensor Group, Sensor Name, Chime Type and Voice Prompts with the smart filtering drop down lists.

5. Select "Add New" to complete and move to the next sensor.

**NOTE:** The hardwire inputs on the panel can only be programmed as a Door/Window, Motion or Glass Break "Sensor Type".

When enrolling an "S-Line" sensor, the panel will auto detect that it's encrypted and change the "Source" field to S-Line.

IQ Panel 2+ only: When enrolling a sensor of a different frequency (345MHz, 433MHz, PowerG) the Source field will change to accommodate the incoming signal type.

When a sensor with the frequency 345 is used, you will be given an additional field to specify the Loop #.

#### QOLSYS CONFIDENTIAL AND PROPRIETARY PAGE 54 OF 177

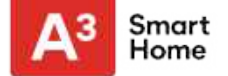

#### ADD SENSOR

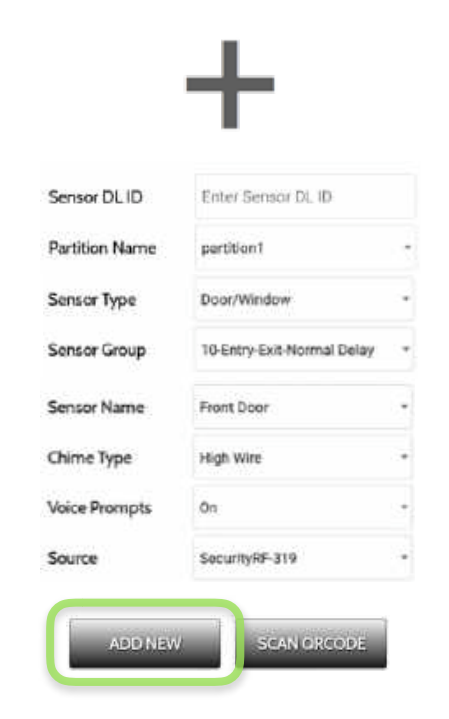

1. Select "Add Sensor" (NOTE: These same fields can be edited later from the "Edit Sensor" app)

2. Select the appropriate **Source** based on the frequency of device being manually learned in

3. Tap the field marked **"Sensor DL ID**" to open the keyboard. Enter the DL code or Sensor ID on the back of the device and touch "Done"

4. Use the drop down menu to select which **Partition** you would like the sensor to be added to (if enabled)

5. Choose Sensor Type from list

6. Indicate Sensor Group from list

7. Choose **Sensor Name** from the list or create a "Custom Name" using the built in keyboard with Custom Text to Speech.

8. Choose Chime Type from list

9. Indicate whether you want Voice Prompts on or off

10. Click "Add New" to save the information and complete the process.

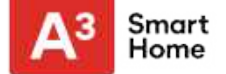

#### SCAN QRCODE

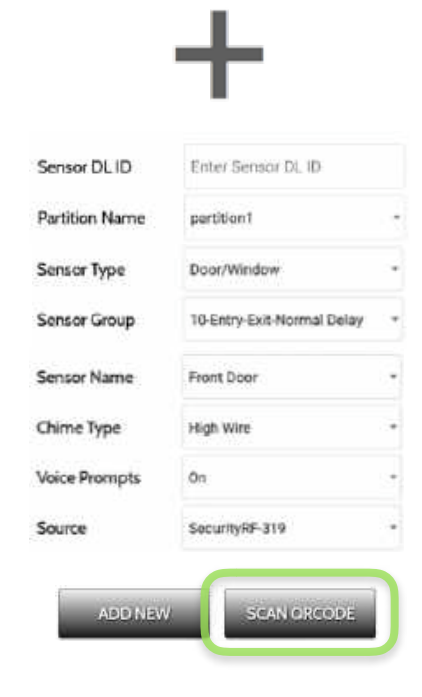

#### 1. Select "Add Sensor"

2. Tap the button marked "**Scan QRCode**" to open the camera. Hold the QR code label on the sensor box up to the camera to automatically scan the Sensor DL ID

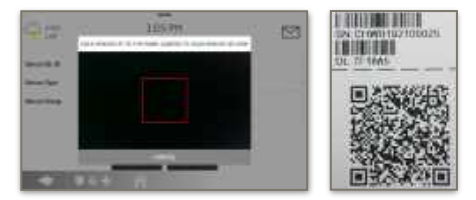

3. Use the drop down menu to select which **Partition** you would like the sensor to be added to (if enabled)

- 4. Choose Sensor Type from list
- 5. Indicate Sensor Group from list

6. Choose **Sensor Name** from the list or create a "Custom Name" using the built in keyboard with Custom Text to Speech.

- 7. Choose Chime Type from list
- 8. Indicate whether you want Voice Prompts on or off

9. Click "Add New" to save the information and complete the process.

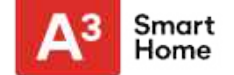

#### **PARTITION NAME**

When Partitions are enabled (see Dealer/Installer Settings) you may then assign a sensor to a specific partition. This will allow independent control and arming of that partition without disrupting the main panel's master partition. You may create and use up to 4 partitions.

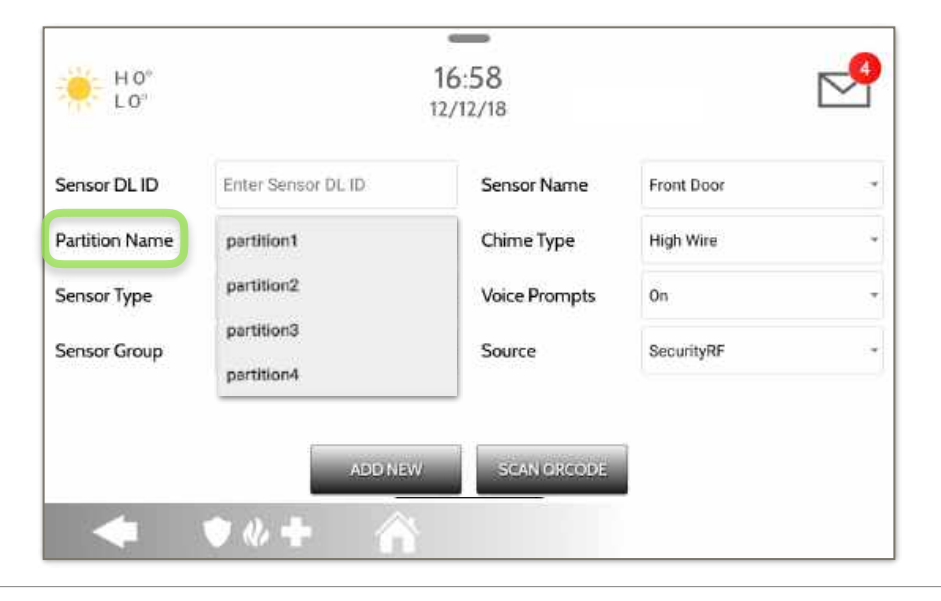

QOLSYS CONFIDENTIAL AND PROPRIETARY PAGE 57 OF 177

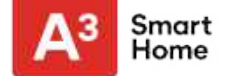

#### **SENSOR TYPE**

Door/Window Motion

Auxiliary Pendant Smoke Detector CO Detector

Hardwire Translator

Wireless Translator Temperature

**Glass Break** 

Key Fob Keypad

Heat Water Shock Sensor

Freeze Tilt

Image Sensor Door Bell

**High Temperature** 

Smoke-M Door/Window-M Occupancy Sensor

Siren

When adding or editing security devices you can choose from the following sensor types:

-16:58 HO 10 12/12/18 Sensor DL ID Enter Sensor DL ID Sensor Name Front Door \* Chime Type Partition Name High Wire partition1 ~ Voice Prompts On Sensor Type Door/Window Sensor Group Motion Source SecurityRF ~ Glass Break Key Fob SCAN ORCODE

Note: for UL/cUL, only UL/cUL listed devices shall be used: Door/Window contact: 60-362N-10-319.5, Motion Detector: 60-639-95R, Smoke Detector: IQ Smoke QS5110-840. For UL1610 installations use only UL listed PowerG devices.

NOTE: image sensor functionality has not been investigated by UL/cUL. This is a supplementary feature that does not interfere with mandatory life safety and security protection operation of the alarm system control unit.

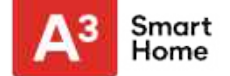

#### **SENSOR GROUP**

Sensor groups will change the behavior of the sensor. These are tied directly to your Sensor Type, displaying only what's relevant.

Touch the "Sensor Group" drop down to change.

A full list of Sensor Groups and descriptions can be found under "Sensor Groups" listed in the manual below.

| H 0°<br>L 0"   | 16<br>12/                                                                          | :58<br>12/18  |            |  |
|----------------|------------------------------------------------------------------------------------|---------------|------------|--|
| Sensor DL ID   | Enter Sensor DL ID                                                                 | Sensor Name   | Front Door |  |
| Partition Name | partition1 ~                                                                       | Chime Type    | High Wire  |  |
| Sensor Type    | Door/Window +                                                                      | Voice Prompts | On         |  |
| Sensor Group   | 10-Entry-Exit-Normal Delay<br>12-Entry-Exit-Long Delay<br>13-Instant Perimeter D/W | Source        | SecurityRF |  |
|                | 14-Instant Interior Door                                                           | SCAN ORCODE   |            |  |

QOLSYS CONFIDENTIAL AND PROPRIETARY PAGE 59 OF 177

# **SENSOR GROUPS**

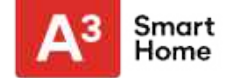

#### **SENSOR GROUPS**

IQ Panel 2+ supports PowerG along with ONE "legacy" frequency (319.5 MHz, 345 MHz, or 433 MHz) depending on which RF daughter card is pre-installed. Sensor Group numbers and behaviors remain the same across all frequencies. When pairing a 345 MHz sensor with the Panel, an additional option for "Loop" number will be shown.

## DOOR/WINDOW

| GROUP | NAME                            | SUPERVISED | SCENARIO                                                                                                    |
|-------|---------------------------------|------------|----------------------------------------------------------------------------------------------------|
| 10    | Entry-Exit- Normal Delay        | Y          | Gives a period of time to exit the home or to disarm the panel when returning before sounding the alarm                                                       |
| 12    | Entry-Exit- Long Delay          | Y          | Gives a period of time to exit the home or to disarm the panel when returning before sounding the alarm. This can be a separate delay from the "normal delay" |
| 13    | Instant Perimeter D/W           | Y          | Door or window that triggers an alarm <b>instantly</b> when system is armed                                                                                   |
| 14    | Instant Interior Door           | Y          | An interior sensor that triggers an alarm <b>instantly</b> while armed to both stay and away. Does not trip if an entry/exit sensor is tripped first          |
| 16    | Away Instant- Follower<br>Delay | Y          | Interior door that <b>triggers alarm instantly</b> when system is armed to away mode only                                                                     |

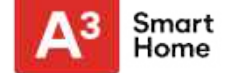

#### DOOR/WINDOW

| GROUP | NAME                               | SUPERVISED | SCENARIO                                                                                                    |
|-------|------------------------------------|------------|----------------------------------------------------------------------------------------------------|
| 25    | Local Safety Sensor                | Y          | This sensor does <b>not</b> report or trigger an alarm. This is a <b>chime only</b> sensor when "Activity Monitoring" is active, regardless of panel status. Used for medicine cabinets, chemical storage etc |
| 8     | Reporting Safety Sensor            | Υ          | This sensor reports to the central station and <b>triggers</b> an alarm when "Activity Monitoring" is active, regardless of panel status                                                                      |
| 9     | Delayed Reporting Safety<br>Sensor | Y          | This sensor reports to the central station and triggers an alarm when "Activity<br>Monitoring" is active, regardless of panel status. This sensor has an entry delay                                          |

\*345 MHz door/window sensors will have the option to change the "Loop" number to 1 or 2. This will allow the sensor to be programmed twice as 2 different zones.

\* Power G Door/Window contact 9945 adds an additional drop down menu to determine the contact type, Reed Switch or Wired.

QOLSYS CONFIDENTIAL AND PROPRIETARY PAGE 61 OF 177

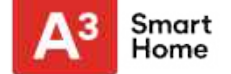

## **MOTION/IMAGE SENSOR**

| GROUP | NAME                 | SUPERVISED | SCENARIO                                                                                                    |
|-------|----------------------|------------|----------------------------------------------------------------------------------------------------|
| 17    | Away- Instant Motion | Y          | Active only when armed to "Away", and trips instantly when motion is detected.<br>Does <b>not</b> trip if an entry/exit sensor is tripped first                                                                   |
| 15    | Stay- Instant Motion | Y          | Active in both "Stay" & "Away" modes, and trips instantly when motion is detected. Does <b>not</b> trip if an entry/exit sensor is tripped first                                                                  |
| 35    | Stay- Delay Motion   | Y          | Active in both "Stay" & "Away" modes. Triggers an entry delay when motion is detected. Does <b>not</b> trip if an entry/exit sensor is tripped first                                                              |
| 20    | Away- Delay Motion   | Y          | Active when armed to "Away". Triggers an entry delay when motion is detected.<br>Does <b>not</b> trip if an entry/exit sensor is tripped first                                                                    |
| 25    | Safety Motion        | Y          | This sensor does <b>not</b> report or trigger an alarm. This is a chime only sensor when "Activity Monitoring" is active, regardless of panel status. Used for medicine cabinets, storage, activity tracking, etc |

\*345 MHz motion sensors will have the option to change the "Loop" number to 1, 2 or 3. This will allow the sensor to be programmed twice as 2 different zones where supported by the device.

\*Power G Motion Detectors with Prefix 120, 122, 130, 140 and 142 offer additional functions such as High Traffic Shutdown and Sensitivity Level. Motions with prefix 123, 126, 127, 128 and 129 offer High Traffic Shutdown only as an additional function.

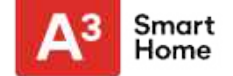

## **GLASS BREAK**

\*345 MHz glass break sensors can be programmed as "Loop" 1 only

| GROUP | NAME                      | SUPERVISED | SCENARIO                              |
|-------|---------------------------|------------|---------------------------------------|
| 13    | Glass Break               | Y          | Active in both "Stay" and "Away" mode |
| 17    | Glass Break -Away<br>Only | Y          | Active in "Away" mode only            |

## **KEY FOB**

\*345 MHz Keyfobs will follow the IQ Panel's Keyfob programming and functionality

| GROUP | NAME             | SUPERVISED | SCENARIO                                                                                                    |
|-------|------------------|------------|----------------------------------------------------------------------------------------------------|
| 1     | Mobile Intrusion | N          | Worn or carried, the button(s) is/are programmed to trigger a <b>police panic</b>                                                                                                    |
| 6     | Mobile Auxiliary | N          | <b>Worn</b> as a wrist watch or pendant, the button(s) is/are programmed to trigger an Auxiliary panic. <b>NOTE:</b> Medical functionality has not been evaluated by UL/cUL                   |
| 4     | Fixed Auxiliary  | Y          | Installed in a <b>fixed location</b> such as night stand, the button(s) is/are programmed to trigger an Auxiliary panic. <b>NOTE:</b> Medical functionality has not been evaluated by UL/ cUL |

# **SENSOR GROUPS**

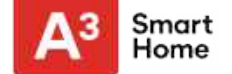

#### **KEYPAD**

| GROUP | NAME             | SUPERVISED | SCENARIO                                                                                                    |
|-------|------------------|------------|----------------------------------------------------------------------------------------------------|
| 0     | Fixed Intrusion  | Y          | Installed in a <b>fixed location</b> such as under a desk, the button(s) is/are programmed to trigger a <b>police panic. NOTE:</b> Hold-up functionality has not been evaluated by UL/cUL |
| 1     | Mobile Intrusion | Ν          | Keypad can be mobile and is programmed to trigger a police panic                                                                                                    |
| 2     | Fixed Silent     | Y          | Installed in a <b>fixed location</b> such as under a desk, the button(s) is/are programmed to trigger a <b>silent police panic</b>                                                        |

QOLSYS CONFIDENTIAL AND PROPRIETARY PAGE 64 OF 177

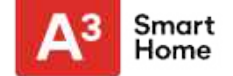

## **AUXILIARY PENDANT**

\*345 MHz auxiliary pendants can be programmed as "Loop" 1 only

| GROUP | NAME                        | SUPERVISED | SCENARIO                                                                                                    |
|-------|-----------------------------|------------|----------------------------------------------------------------------------------------------------|
| 6     | Mobile Auxiliary            | Ν          | Worn as a wrist watch or pendant, the button(s) is/are programmed to trigger an A <b>uxiliary</b> panic                            |
| 1     | Mobile Intrusion            | Ν          | Worn or carried, the button(s) is/are programmed to trigger a <b>police panic</b>                                                  |
| 0     | Fixed Intrusion             | Y          | Installed in a <b>fixed location</b> such us under a desk, the button(s) is/are programmed to trigger a <b>police panic</b>        |
| 2     | Fixed Silent                | Y          | Installed in a <b>fixed location</b> such us under a desk, the button(s) is/are programmed to trigger a <b>silent police panic</b> |
| 4     | Fixed Auxiliary             | Y          | Installed in a <b>fixed location</b> such as night stand, the button(s) is/are programmed to trigger an auxiliary panic            |
| 25    | Safety Auxiliary<br>Pendant | Ν          | Used for local alerts like a nurse call button. Will not report an alarm to the Central Station                                    |

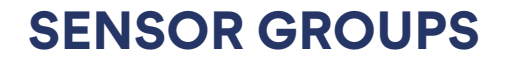

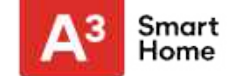

## SMOKE DETECTOR/HEAT

\*345 MHz smoke sensors will have the option to change the "Loop" number to 1, 2 or 3. This will allow the sensor to be programmed twice as 2 different zones where supported by the device

| GROUP | NAME       | SUPERVISED | SCENARIO                                                       |
|-------|------------|------------|----------------------------------------------------------------|
| 26    | Smoke-Heat | Y          | Triggers an alarm when sensor detects smoke/rapid rise in heat |

## SMOKE-M

| GROUP | NAME       | SUPERVISED | SCENARIO                                                                                                    |
|-------|------------|------------|----------------------------------------------------------------------------------------------------|
| 26    | Smoke-Heat | Y          | Triggers an alarm when sensor detects smoke or a rapid rise of heat. Use <b>ONLY</b> with Qolsys multi-sensor smoke (QS5110-840) |

## CO DETECTOR

\*345 MHz carbon monoxide sensors can be programmed as "Loop" 1 only

| GROUP | NAME | SUPERVISED | SCENARIO                                              |
|-------|------|------------|-------------------------------------------------------|
| 34    | СО   | Y          | Triggers an alarm when sensor detects Carbon Monoxide |

QOLSYS CONFIDENTIAL AND PROPRIETARY PAGE 66 OF 177

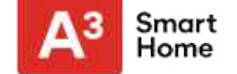

## HARDWIRE TRANSLATOR & WIRELESS TRANSLATOR

| GROUP | NAME     | SUPERVISED | SCENARIO                                                           |
|-------|----------|------------|--------------------------------------------------------------------|
| 13    | Takeover | Υ          | Triggers an alarm when sensor is tampered in "Stay" or "Away" mode |

## TILT

\*345 MHz tilt sensors can be programmed as "Loop" 3 only

| GROUP | NAME                     | SUPERVISED | SCENARIO                                                                                                    |
|-------|--------------------------|------------|----------------------------------------------------------------------------------------------------|
| 10    | Entry-Exit- Normal Delay | Y          | Triggers alarm after "normal delay" expires. Arms with both "Stay" and "Away"                                                                                                    |
| 12    | Entry-Exit- Long Delay   | Y          | Triggers alarm after "long delay" expires. Arms with both "Stay" and "Away                                                                                                    |
| 25    | Garage Tilt- Safety Tilt | Y          | This sensor group does <b>not</b> report or trigger an alarm. This is a chime<br>only sensor when "Activity Monitoring" is active, regardless of panel<br>status. Great for detached garage/shops. <b>NOTE:</b> Functionality in<br>conjunction with garage door openers has not been evaluated by UL/<br>cUL |

#### QOLSYS CONFIDENTIAL AND PROPRIETARY PAGE 67 OF 177

# **SENSOR GROUPS**

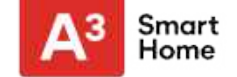

\*345 MHz water sensors will have the option to change the "Loop" number to 1, 2 or 3. This will allow the sensor to be programmed twice as 2 different zones where supported by the device

| GROUP | NAME                | SUPERVISED | SCENARIO                                                                                                    |
|-------|---------------------|------------|----------------------------------------------------------------------------------------------------|
| 38    | Water Sensor        | Y          | Triggers an alarm when sensor detects presence of water.<br><b>NOTE:</b> flood sensor functionality has not been evaluated by UL/cUL |
| 25    | Water Non-Reporting | Y          | Used for local alerts. Will not report an alarm to the Central Station                                                               |

**Please note:** When selecting "Water" you will see two additional options under "Sensor Sub-Type". For IQ TempH20 (QS5500-PO1) & the IQ Flood (QS5516-840/QS5536-840) select "IQ Flood", for all others, select "Other Flood"

#### SHOCK SENSOR

\*345 MHz shock sensors will have the option to change the "Loop" number to 1 or 3. This will allow the sensor to be programmed twice as 2 different zones where supported by the device

| GROUP | NAME                  | SUPERVISED | SCENARIO                                                                      |
|-------|-----------------------|------------|-------------------------------------------------------------------------------|
| 13    | Shock-Glass-Break     | Y          | Arms and trips shock sensors immediately when armed to both "Stay" and "Away" |
| 17    | Glass-Break-Away Only | Y          | Arms and trips shock sensors immediately when armed only to "Away"            |

**Please note:** When selecting "Shock" you will see two additional options under "Sensor Sub-Type". For IQ Shock select "IQ Shock", for all others select "Other Shock". \*Power G Shock Sensor with prefix 170 offers additional sensitivity level functions

# **SENSOR GROUPS**

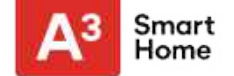

#### FREEZE

\*345 MHz temp sensors can be programmed as "Loop" 1 only

| GROUP | NAME                 | SUPERVISED | SCENARIO                                                                                                    |
|-------|----------------------|------------|----------------------------------------------------------------------------------------------------|
| 52    | Freeze               | Y          | Triggers an alarm when sensor detects low temperatures.<br><b>NOTE:</b> temperature sensor functionality has not been evaluated by UL/<br>cUL |
| 25    | Freeze Non-Reporting | Y          | Used for local alerts. Will not report an alarm to the Central Station                                                                        |

**Please note:** When using the PG9905 with Group 52, Freeze, the Low threshold setting is set to 40°F by default. The Low threshold can be customized between -40°F and 185°F.

## **HIGH TEMPERATURE**

| GROUP | NAME               | SUPERVISED | SCENARIO                                                                                                    |
|-------|--------------------|------------|----------------------------------------------------------------------------------------------------|
| 53    | Temp Reporting     | Y          | Triggers an alarm when sensor detects high temperatures.<br><b>NOTE:</b> temperature sensor functionality has not been evaluated by UL/<br>cUL |
| 25    | Temp Non-Reporting | Y          | Used for local alerts. Will not report an alarm to the Central Station                                                                         |

**Please note:** When using the PG9905 with Group 53, the High threshold setting is set to 100°F by default. The High threshold can be customized between -40°F and 185°F.

QOLSYS CONFIDENTIAL AND PROPRIETARY PAGE 69 OF 177

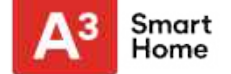

## DOOR BELL

| GROUP | NAME                | SUPERVISED | SCENARIO                                                                                                    |
|-------|---------------------|------------|----------------------------------------------------------------------------------------------------|
| 25    | Local Safety Sensor | Y          | This sensor does <b>not</b> report or trigger an alarm. This is a chime only sensor when "Activity Monitoring" is active, regardless of panel status. Great to automate lights, cameras and notifications etc |

#### SIREN

| GROUP | NAME                | SUPERVISED | SCENARIO                                                                                                    |
|-------|---------------------|------------|----------------------------------------------------------------------------------------------------|
| 33    | Siren               | Y          | Used for supervising Z-Wave sirens for wireless connectivity. Reports to the central station.                                        |
| 25    | Local Safety Sensor | Y          | Used for supervising Z-Wave sirens for wireless connectivity. Local supervision only. Does <b>NOT</b> report to the central station. |

QOLSYS CONFIDENTIAL AND PROPRIETARY PAGE 70 OF 177

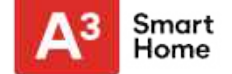

## **DOOR/WINDOW-M** (For use only with Multi-function Door/Window Sensors)

| GROUP | NAME                            | SUPERVISED | SCENARIO                                                                                                    |
|-------|---------------------------------|------------|----------------------------------------------------------------------------------------------------|
| 10    | Entry-Exit- Normal Delay        | Y          | Gives a period of time to exit the home or to disarm the panel when returning before sounding the alarm                                                       |
| 12    | Entry-Exit- Long Delay          | Y          | Gives a period of time to exit the home or to disarm the panel when returning before sounding the alarm. This can be a separate delay from the "normal delay" |
| 13    | Instant Perimeter D/W           | Y          | Door or window that triggers alarm <b>instantly</b> when system is armed                                                                                      |
| 14    | Instant Interior Door           | Y          | An interior sensor that triggers an alarm <b>instantly</b> while armed to both stay and away. Does not trip if an entry/exit sensor is tripped first          |
| 16    | Away Instant- Follower<br>Delay | Y          | Interior door that <b>triggers alarm instantly</b> when system is armed to away mode only                                                                     |

QOLSYS CONFIDENTIAL AND PROPRIETARY PAGE 71 OF 177

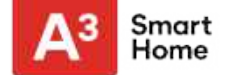

## 

| GROUP | NAME                               | SUPERVISED | SCENARIO                                                                                                    |
|-------|------------------------------------|------------|----------------------------------------------------------------------------------------------------|
| 25    | Local Safety Sensor                | Y          | This sensor does <b>not</b> report or trigger an alarm. This is a <b>chime only</b> sensor when "Activity Monitoring" is active, regardless of panel status. Used for medicine cabinets, chemical storage etc |
| 8     | Reporting Safety Sensor            | Y          | This sensor reports to the central station and <b>triggers</b> an alarm when "Activity Monitoring" is active, regardless of panel status                                                                      |
| 9     | Delayed Reporting Safety<br>Sensor | Y          | This sensor reports to the central station and triggers an alarm when "Activity<br>Monitoring" is active, regardless of panel status. This sensor has an entry delay                                          |

## **OCCUPANCY SENSOR**

| GROUP | NAME                | SUPERVISED | SCENARIO                                                                                        |
|-------|---------------------|------------|-------------------------------------------------------------------------------------------------|
| 25    | Local Safety Sensor | Y          | This sensor group is to be used for monitoring activity in the home. This group does not report |
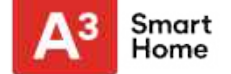

#### **TEMPERATURE**

| GROUP | NAME               | SUPERVISED | SCENARIO                                                                                                    |
|-------|--------------------|------------|----------------------------------------------------------------------------------------------------|
| 51    | Temp Non Reporting | Y          | Only for use with the PowerG Temp Sensor (PG9905). This sensor group does <b>not</b> report to the Central Station. Allows for actual temperature monitoring (thermometer) with customizable high/low threshold settings |
| 52    | Freeze             | Y          | Triggers an alarm when sensor detects low temperatures.<br><b>NOTE:</b> temperature sensor functionality has not been evaluated by UL/<br>cUL                                                                            |
| 53    | Temp Reporting     | Y          | Triggers an alarm when sensor detects high temperatures.<br><b>NOTE:</b> temperature sensor functionality has not been evaluated by UL/<br>cUL                                                                           |

**Please note:** When using the PG9905 with Group 51, the High & Low threshold settings are set to 40°F and 100°F by default. When using Group 52, the Low threshold setting is set to 40°F by default. When using Group 53, the High threshold setting is set to 100°F by default. Thresholds can be customized between -40°F and 185°F.

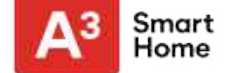

#### **SENSOR NAME**

| H 0°<br>L 0°   |                            | 16:<br>12/12 | 58<br>2/18    |                                       |
|----------------|----------------------------|--------------|---------------|---------------------------------------|
| Sensor DL ID   | Enter Sensor DL ID         |              | Sensor Name   | Front Door                            |
| Partition Name | partition1                 | ~            | Chime Type    | Custom Description                    |
| Sensor Type    | Door/Window                |              | Voice Prompts | Front Window                          |
| Sensor Group   | 10-Entry-Exit-Normal Delay |              | Source        | Back Door                             |
|                |                            |              |               | 1 1 1 1 1 1 1 1 1 1 1 1 1 1 1 1 1 1 1 |

When you select the sensor name field you can choose from a variety of preset sensor names by scrolling up and down or create a custom description.

#### QOLSYS CONFIDENTIAL AND PROPRIETARY PAGE 74 OF 177

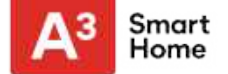

#### **SENSOR NAME: CUSTOM DESCRIPTION**

When you select "Custom Description" as your sensor name the android keyboard will appear. Type in the desired name (up to 56 characters) and click "Done." The name will appear in the field below "Sensor Name."

|                 | 16:58<br>12/12/18                                           |                                                                                                    | P                                                                                                    |
|-----------------|-------------------------------------------------------------|----------------------------------------------------------------------------------------------------|----------------------------------------------------------------------------------------------------|
| Enter Sensor    | D Front Door                                                | Front Door                                                                                                    | *                                                                                                    |
| partition1      | Custom Description                                          | High Wire                                                                                                    | *                                                                                                    |
| Door/Window     | Front Window                                                | On                                                                                                    | *                                                                                                    |
| 10-Entry-Exit-I | Normai Delay - Source                                       | SecurityRF                                                                                                    | *                                                                                                    |
|                 | Enter Sensor<br>partition1<br>Door/Window<br>10-Entry-Exit- | Ib:58<br>12/12/18<br>Enter Sensor D Front Door<br>partition1 Custom Description<br>Door/Window Front Window<br>10-Entry-Exit-Normal Desay - Source | ID:58       12/12/18       Enter Sensor D       Front Door       partition1       Custom Description       Door/Window       Front Window       10-Entry-Exit-Normal Desay       SecurityRF |

QOLSYS CONFIDENTIAL AND PROPRIETARY PAGE 75 OF 177

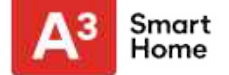

#### **CHIME TYPE**

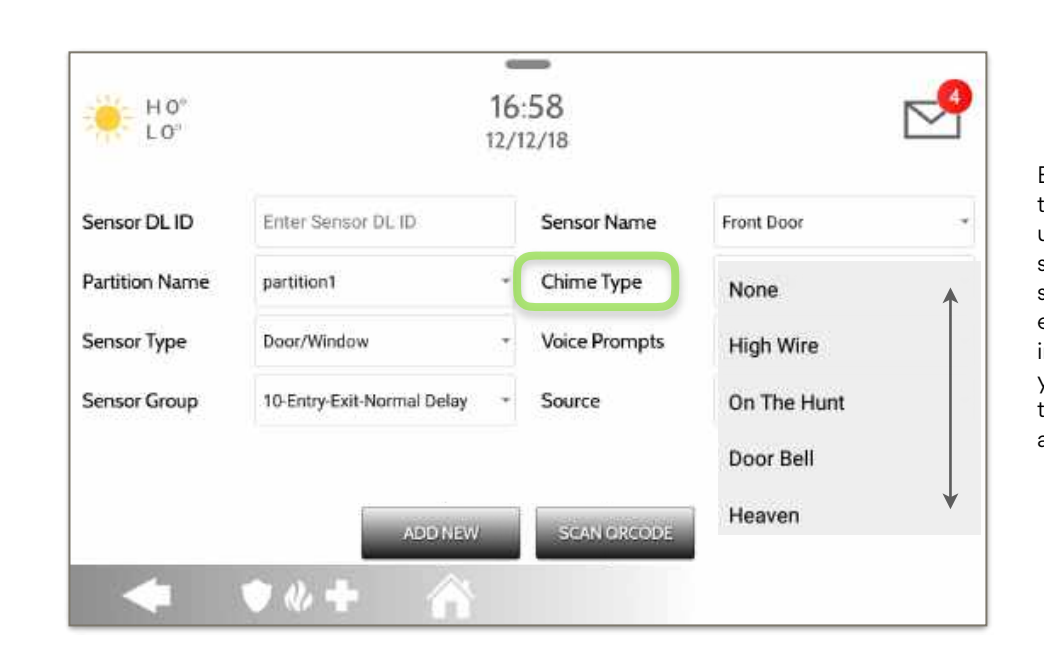

Because of the dynamic nature of the way the IQ Panel 2 pairs and understands each individual sensor, you can program each sensor to have a unique chime or even turn chiming off for that individual sensor. To customize your chime for a particular sensor touch the Chime Type drop down and choose from the list.

#### QOLSYS CONFIDENTIAL AND PROPRIETARY PAGE 76 OF 177

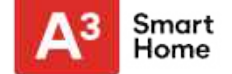

#### **VOICE PROMPTS**

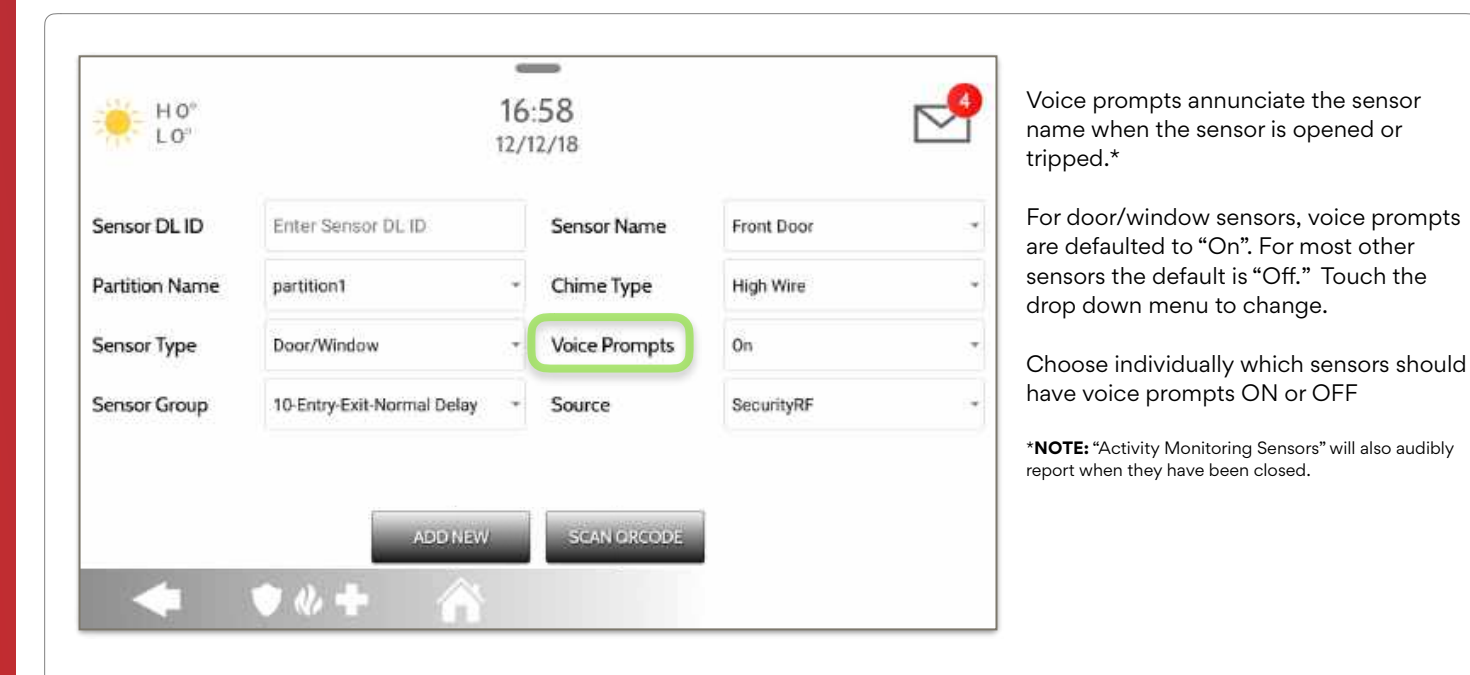

#### QOLSYS CONFIDENTIAL AND PROPRIETARY PAGE 77 OF 177

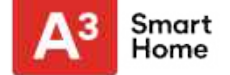

#### SOURCE

|                |                            |                                   |                | 0         |
|----------------|----------------------------|-----------------------------------|----------------|-----------|
| H O"           | 1                          | 6:58                              |                | $\square$ |
|                | 12                         | ./ 12/10                          |                |           |
| Sensor DL ID   | Enter Sensor DL ID         | Sensor Name                       | Front Door     |           |
| Partition Name | partition1                 | - Chime Type                      | High Wire      | ÷         |
| Sensor Type    | Door/Window                | <ul> <li>Voice Prompts</li> </ul> | On             |           |
| Sensor Group   | 10-Entry-Exit-Normal Delay | - Source                          | SecurityRF     | -         |
|                |                            |                                   | SecurityRF-319 |           |
|                | ·                          |                                   | PowerG         |           |
|                | ADD NEW                    | SCAN GRCODE                       |                |           |
|                | * N + A                    |                                   |                |           |

Source indicates the sensor's incoming frequency when pairing to the IQ Panel 2 and IQ Panel 2+.

For the IQ Panel 2 you will see traditional SecurityRF-319 for legacy sensors and S-Line for Qolsys Encrypted sensors.

IQ Panel 2+ will show the following options depending on the pre-installed RF Daughter Card:

- PowerG
- SecurityRF
- SecurityRF-319
- S-Line
- SecurityRF-345
- 345RF 2G
- SecurityRF-433
- Zigbee

#### QOLSYS CONFIDENTIAL AND PROPRIETARY PAGE 78 OF 177

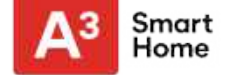

#### **EDIT SENSOR**

**Edit Sensor** Swipe down for Edit sensors after they have already been learned in. All fields can be edited with access the exception of the DL or Sensor ID. \_ To make changes to SETTINGS 12:09 PM a sensor, touch the H 101 1.64" "Pencil" icon next to Jul 23 2019 ADVANCED SETTINGS the sensor that SIGNAL SOURCE needs editing. ø Upstairs Motion 17-Away-Instant /w ENTER CODE (1111, 2222) Change desired 1 1 12BEA1 G Motion Detector Motion fields and then touch "SAVE". Downstairs 17-Away-Instant 2 1 12BEA2 G Motion INSTALLATION Motion Detector Motion 10-Entry-Exit-3 12BEA3 G Door/Window Front Door DEVICES Normal Delay 10-Entry-Exit-4 12**BEA**4 G Door/Window Laundry Door Normal Delay SECURITY SENSORS 13-Instant 12BEA5 G Door/Window Back Door 5 1 Derivantes D /11/ EDIT SENSOR e 4 -

#### QOLSYS CONFIDENTIAL AND PROPRIETARY PAGE 79 OF 177

#### FIND

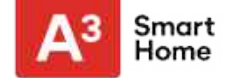

#### **DELETE SENSOR**

A HIOI"

E 1

11 2

11 8

E 4

1

#### **FIND IT**

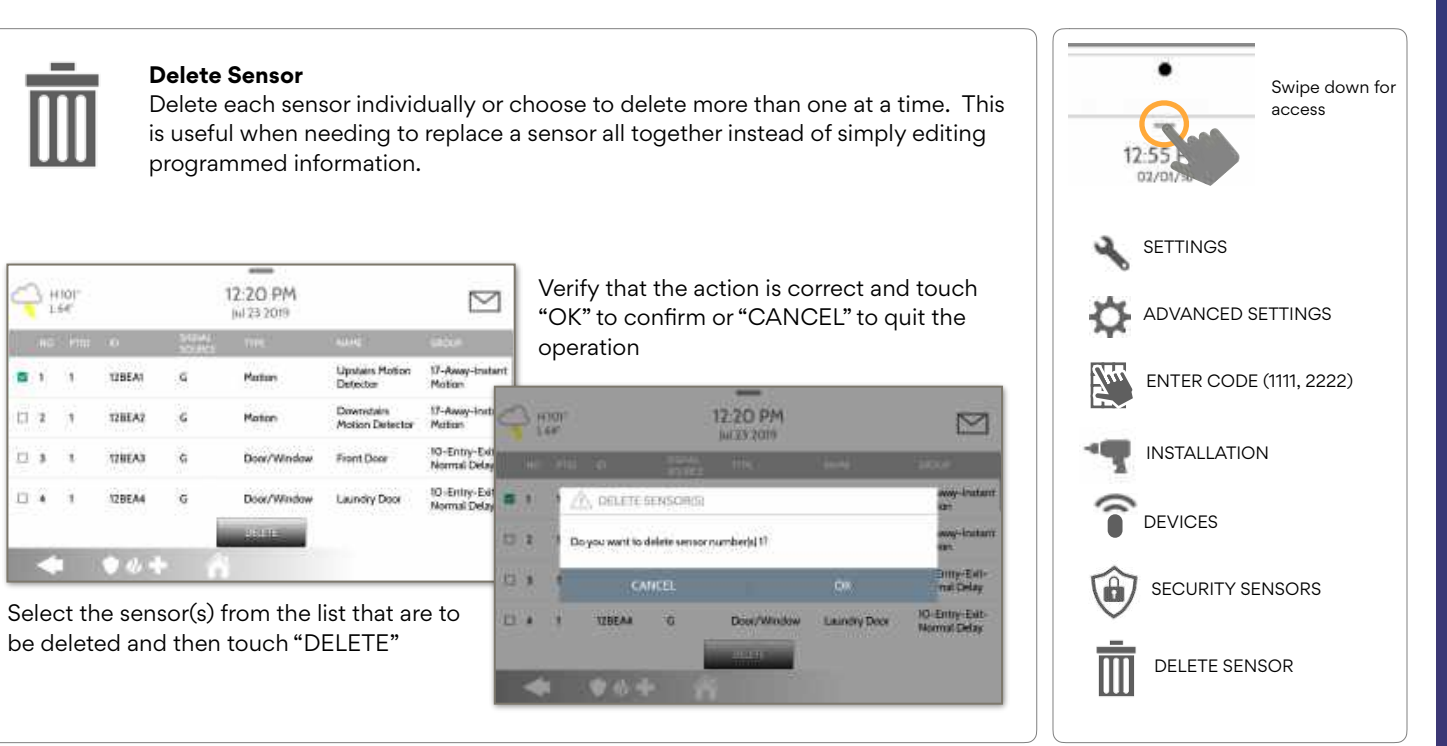

#### **QOLSYS CONFIDENTIAL AND PROPRIETARY** PAGE 80 OF 177

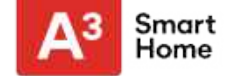

#### SENSOR STATUS

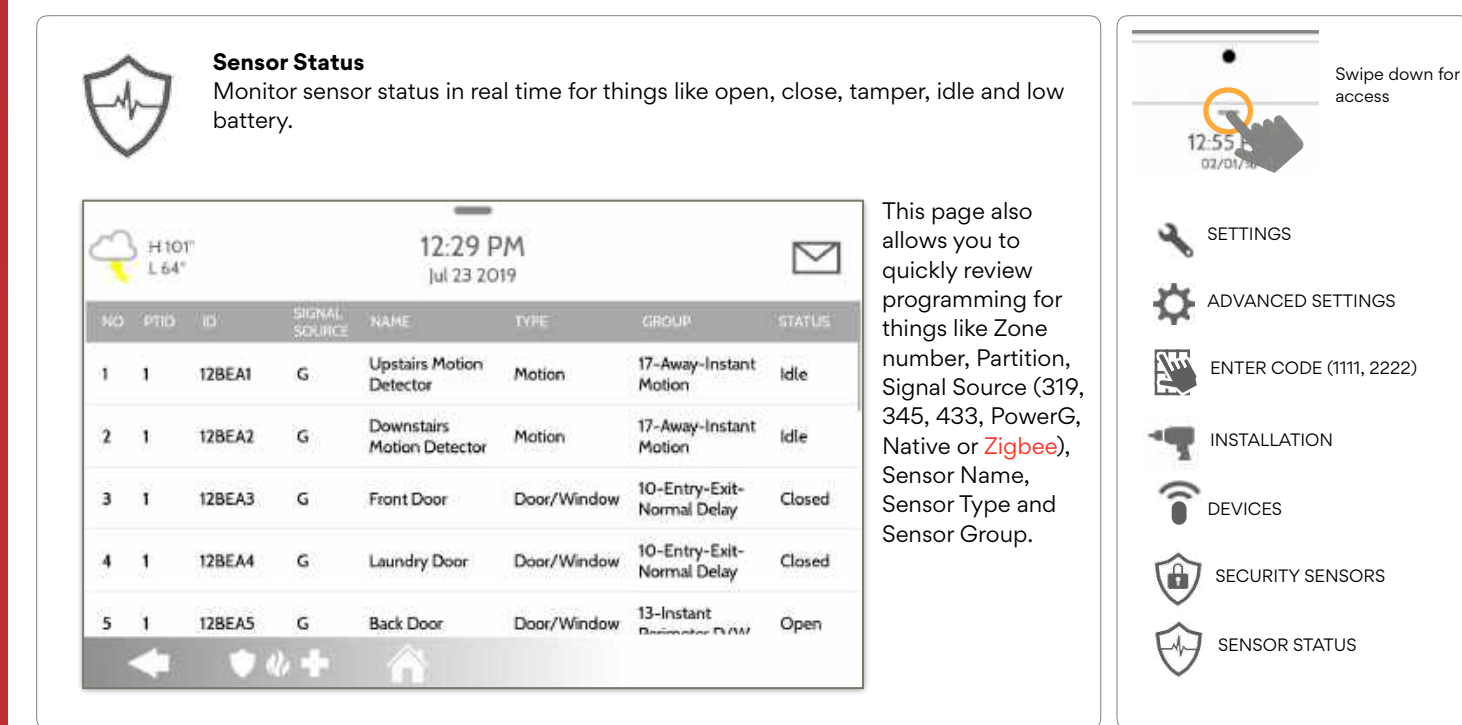

#### QOLSYS CONFIDENTIAL AND PROPRIETARY PAGE 81 OF 177

#### FIND IT

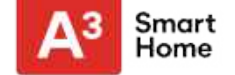

#### **SENSOR GROUP**

#### **FIND IT**

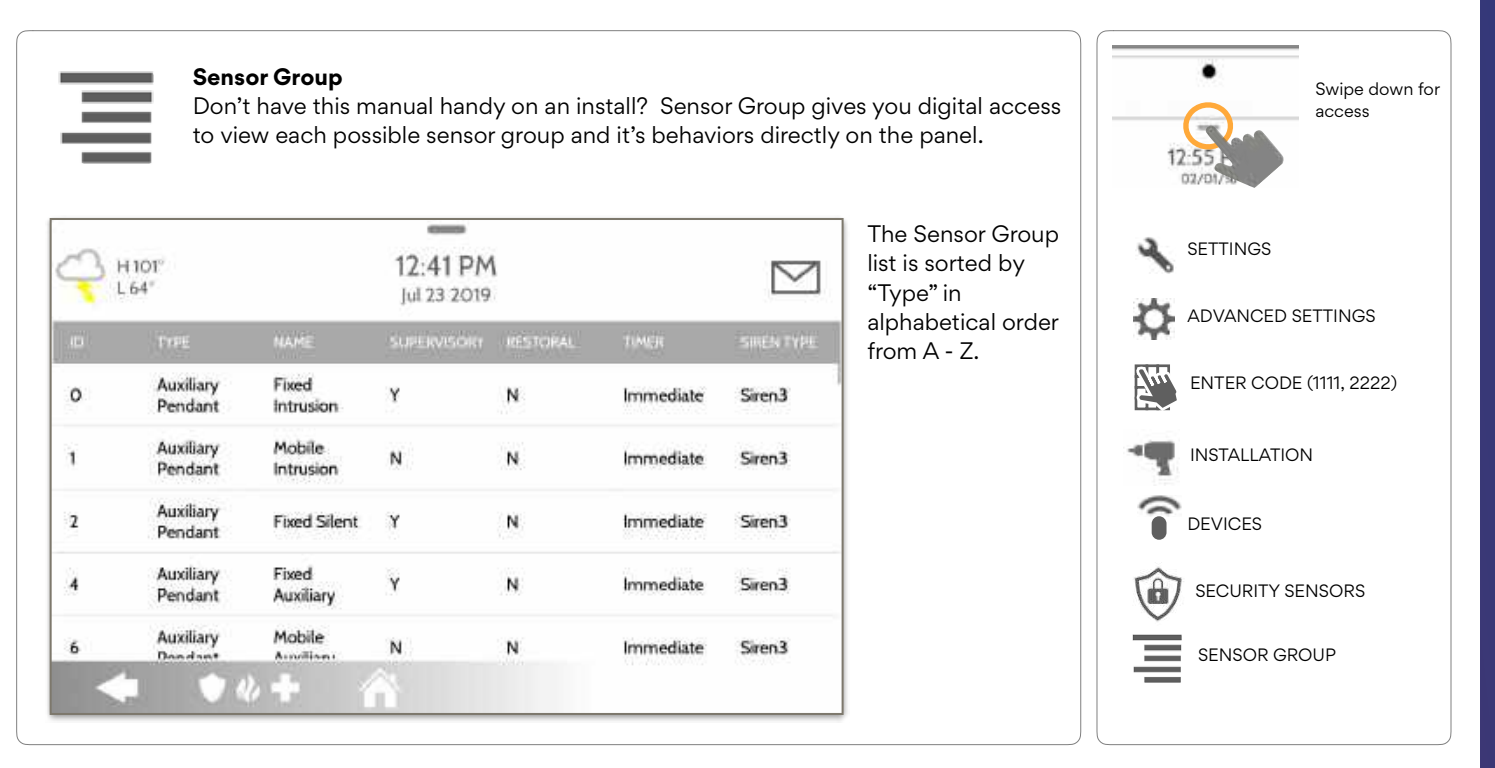

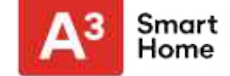

#### PANEL MOTION SETTINGS

**Panel Motion Settings** 

#### **FIND IT**

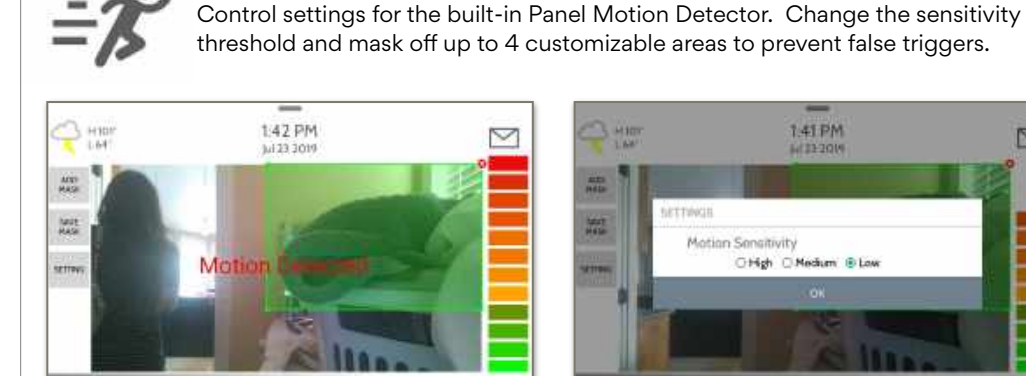

#### Masking:

• 4. •

Touching "ADD MASK" will give a drawable area (green) that is not taken in to account for motion pixelation change, then touch "SAVE MASK" to save. Up to 4 independent mask areas can be drawn.

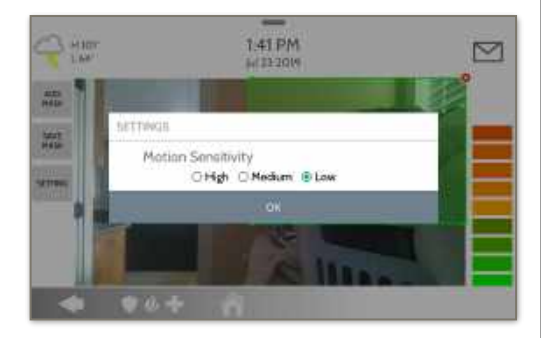

#### **Sensitivity Setting:**

Touch "SETTING" to change the the Panel Motion sensitivity between Low (default), Medium and High. Use the Green to Red bar on the right side of the screen to determine trigger threshold.

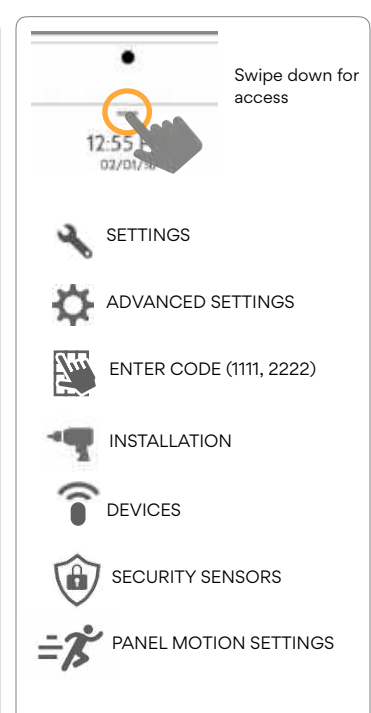

#### **QOLSYS CONFIDENTIAL AND PROPRIETARY** PAGE 83 OF 177

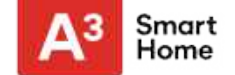

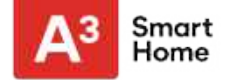

#### WI-FI DEVICES

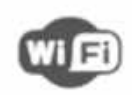

#### Wi-Fi Devices

View and remove Wi-fi devices associated with the panel as well as configure the Qolsys Access point.

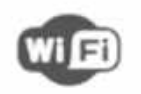

#### Wi-Fi

Scan and connect to a Wi-Fi network. This will ensure your panel can receive software updates and have a Dual Path connection.

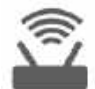

#### **Access Point Settings**

Configure the IQ Panel 2's built in router. Enable/ Disable the router. broadcast or hide the SSID and change the SSID's password etc...

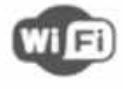

#### **IQ** Remote Devices

Pair an IQ Remote Secondary Touchscreen to the panel whether it is connected to the customer's network or the panel's built in Access Point.

Access Point Connected Devices

device has been connected.

#### **3rd Party Connections**

Enable or disable 3rd party connections on the panel. This feature is used for specific 3rd party device integration

#### **QOLSYS CONFIDENTIAL AND PROPRIETARY** PAGE 85 OF 177

#### **FIND IT**

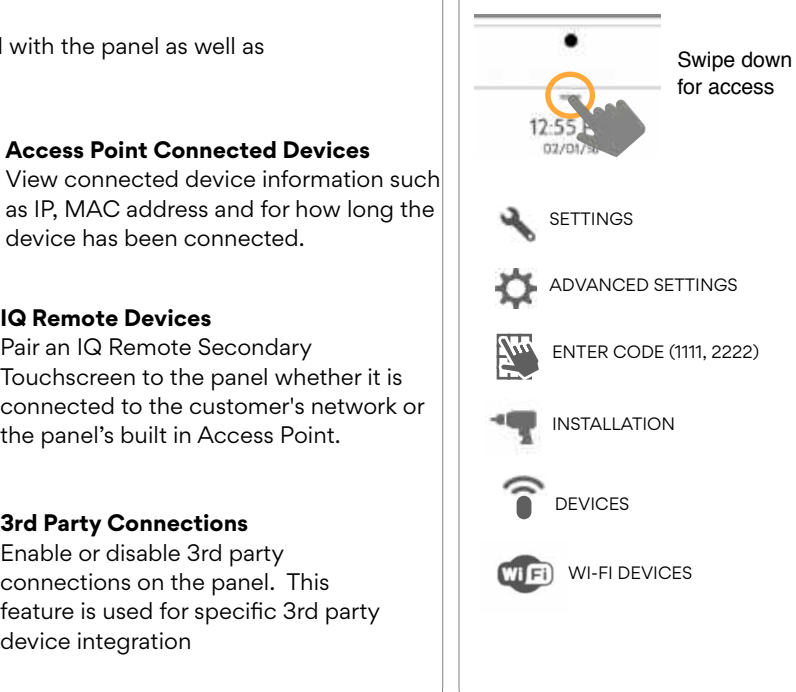

#### **QOLSYS CONFIDENTIAL AND PROPRIETARY** PAGE 86 OF 177

To connect to a Wi-Fi network, follow Swipe down for the steps below: access Activate WIFI Swipe down from the top menu bar and SETTINGS Qolsys-5G select settings. Connected ADVANCED SETTINGS Touch Advanced Settings (Installer Code) Now Communications ENTER CODE (1111, 2222) WIFI Then touch "Wi-Fi" Qolsys INSTALLATION Sunset Room Enable Wi-Fi if not already active DEVICES Vertical Ops 2.4 WI-FI DEVICES WI Fi Available networks appear in a list. Touch the desired network and use the keyboard to type the Add wi-fi network password (if required)

### **CONNECTING TO WI-FI**

**WI-FI DEVICES** 

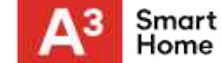

**FIND IT** 

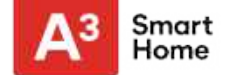

#### **ACCESS POINT SETTINGS**

|                                                                                   | <b>WI-FI Access Point:</b><br>Enable or Disable the Panel Access Point                                                                                            |
|-----------------------------------------------------------------------------------|----------------------------------------------------------------------------------------------------|
| H 39"<br>12:28 PM<br>01/24/18<br>WI-FI Access Point                               | SSID:<br>Change the SSID Name. This is the name that other<br>devices will use to connect to.<br>DHCP IP Range:<br>Modify the DHCP IP Range for the access point. |
| WI-FI Access Point Enabled and Frequency 2447MHz SSID SSID is set to IQPNETIAA573 | Change The password of the SSID to one of your choosing.                                                                                                    |
| DHCP IP Range<br>DHCP IP Range is set to 50<br>Change Password                    | Activate WPS:<br>Connect devices to the panel's built-in access point<br>using WPS push button.                                                                   |
| Activate WPS                                                                      | Access Point Password:<br>Shows current password in use for the Panel Access<br>Point                                                                             |

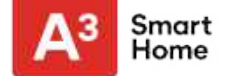

#### ACCESS POINT CONNECTED DEVICES

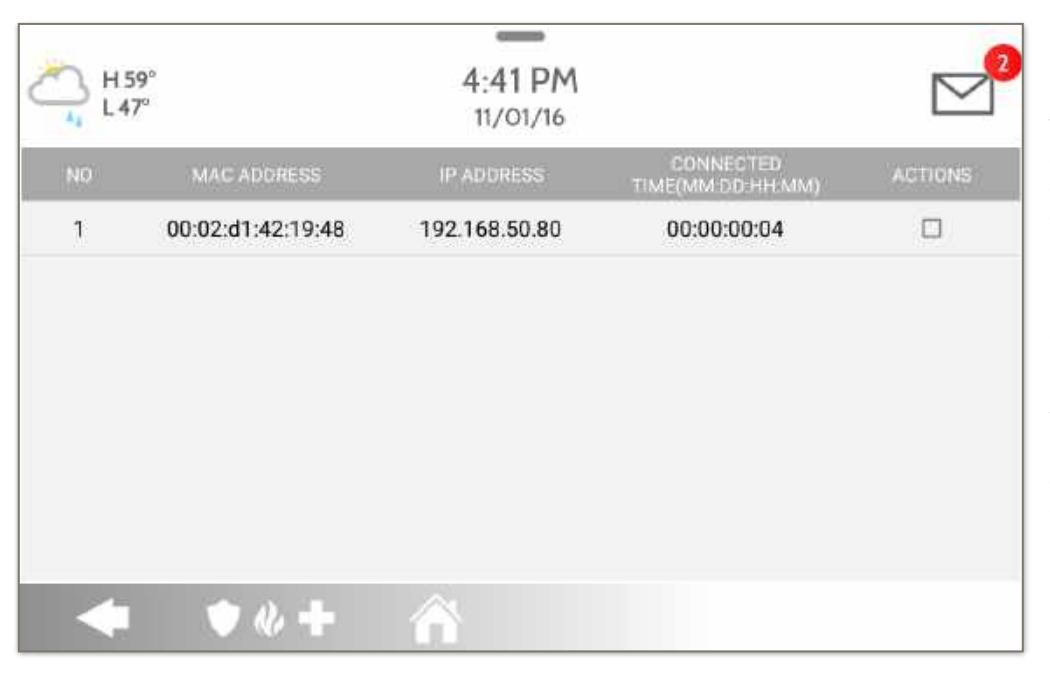

View the IP address, Mac address and connected duration of each Wi-Fi client connected to the panel's built in router.

Select "Actions" to then remove a device that has been associated with the panel.

You must remove saved network information from the device otherwise it will reconnect to the panel.

QOLSYS CONFIDENTIAL AND PROPRIETARY PAGE 880F 177

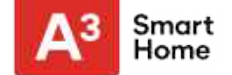

#### **IQ REMOTE DEVICES**

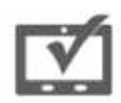

#### **IQ** Remote Devices

Pair up to 3 IQ Remote Secondary Touchscreens to the panel via the customer's network or the panel's built in access point.

|   | H.C.        | 4-4          | 2 PM         |     |           |
|---|-------------|--------------|--------------|-----|-----------|
|   | L.0"        | 12/          | 13/18        |     | $\square$ |
|   | DEVICE NAME |              |              |     |           |
| 1 | IQ Remote 1 | 192.168.1.71 | Inactive     | A.  | m         |
|   |             |              |              |     |           |
|   |             |              |              |     |           |
|   |             |              |              |     |           |
|   |             |              |              |     |           |
|   |             |              |              |     |           |
|   |             | PAIR         | 1551 150 550 | VER |           |
| Z |             | + &          |              |     |           |

**NOTE:** The IQ Remote will automatically pair as Sensor Type "Keypad" and will appear on the zone list in the order in which it is paired. Sensor Groups 0, 1 & 2 are available options for this Sensor Type.

- Connect the IQ Remote to the panel's access point or to the same Wi-Fi network the panel is connected to. NOTE: QW9102 & QW9103 IQ Remotes only support 2.4 GHz networks. QW9104 IQ Remotes support both 2.4 GHz and 5 GHz.
- 2. Prior to pairing the IQ Remote to the panel you can Test the connection by select TEST on the panel and the remote.
- 3. Select "Pair" on the Panel and then Pair on the IQ Remote to begin during this process the remote will also download and update to the current software version and reboot.
- 4. The remote device will pair to the panel and will show that it is active on the list. You can then edit (device name and sensor group), ping, delete or rediscover the device if necessary

#### QOLSYS CONFIDENTIAL AND PROPRIETARY PAGE 890F 177

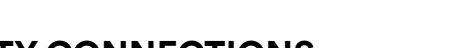

#### **3RD PARTY CONNECTIONS**

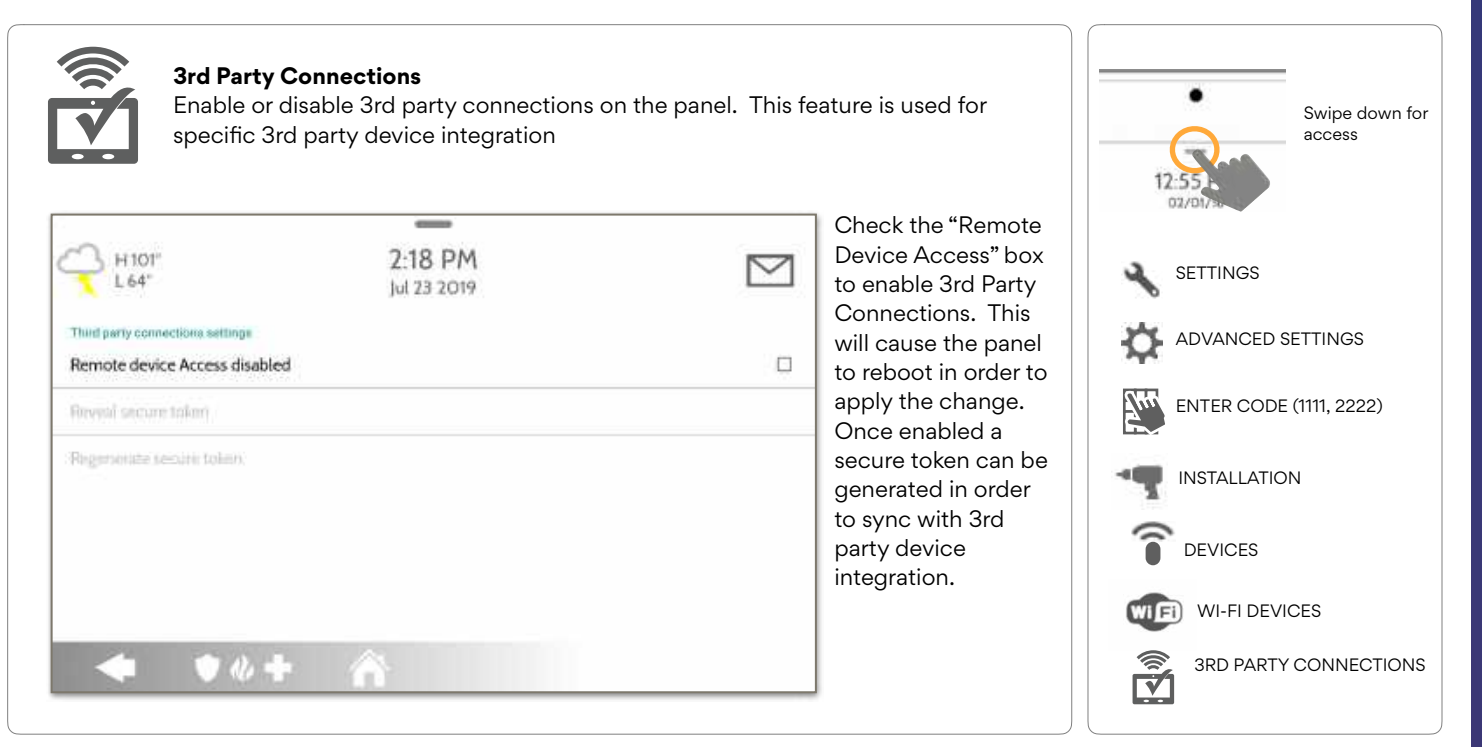

#### QOLSYS CONFIDENTIAL AND PROPRIETARY PAGE 90 OF 177

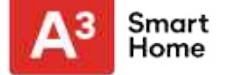

#### FIND

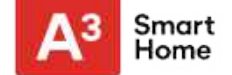

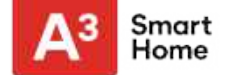

#### **Z-WAVE DEVICES**

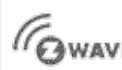

#### **Z-Wave Devices**

Add, Edit, Clear and Remove Z-Wave Devices. You can also View/Edit associations as well as access Z-Wave Settings.

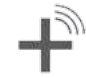

### Add Device (Inclusion)

Clear Device (Exclusion)

Removes a Z-Wave device

from it's previous network.

Also deletes a device from the

IQ Panel 2 if currently paired.

Make changes to existing devices

Pair new devices

Edit Device

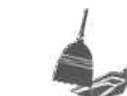

# Remove All Devices (Factory Default Reset)

If this controller is the primary controller for your network, resetting it will result in the nodes in your network being orphaned and it will be necessary after the reset to exclude and re-include all of the nodes in the network. If this controller is being used as a secondary controller in the network, use this procedure to reset this controller only in the event that the network primary controller is missing or otherwise inoperable.

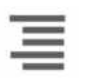

#### **View/Edit Associations**

Manually change Z-Wave associations for specific devices.

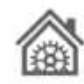

#### **Z-Wave Settings**

Configure device limits and other Z-Wave settings.

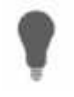

#### SmartStart

Enter the device's DSK or simply scan the QR Code.

# √\_

#### **Provisioning List**

Devices added via SmartStart will show their progress of being included into the network.

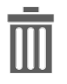

**Delete Failed Device** Remove a failed Z-Wave device from the IQ Panel 2's memory

#### QOLSYS CONFIDENTIAL AND PROPRIETARY PAGE 920F 177

#### ADD DEVICE

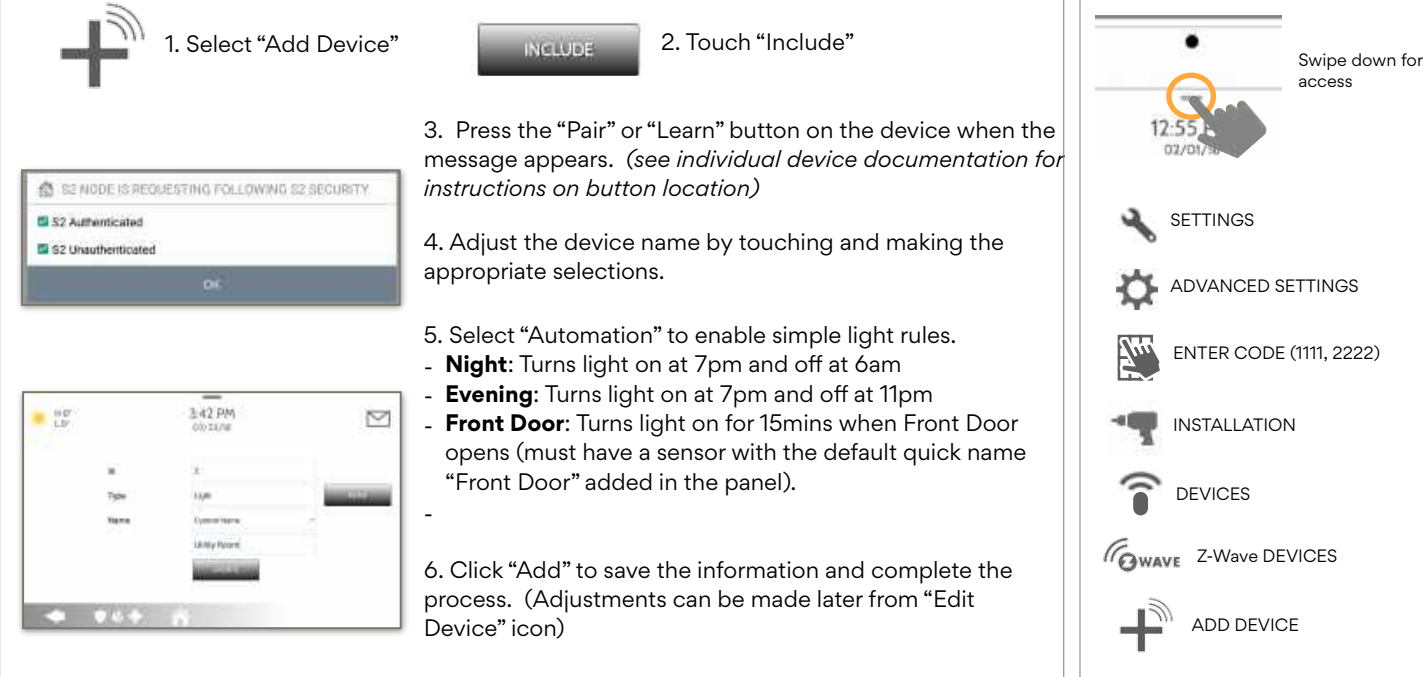

S2 is a new Z-Wave Security Protocol. When an S2 node is attempting to be included it will request S2 security keys. These are based on the level of S2 security that the end device requires. These keys can be Unauthenticated, Authenticated or Access. These keys can be manually granted by selecting the appropriate option.

#### **FIND IT**

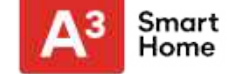

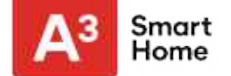

#### **CLEAR DEVICE**

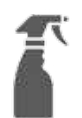

Clears Z-Wave device from a network, whether it was enrolled with another controller previously or the IQ Panel 2. Also deletes a device from the IQ Panel 2 if currently paired.

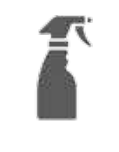

Touch "Clear Device"

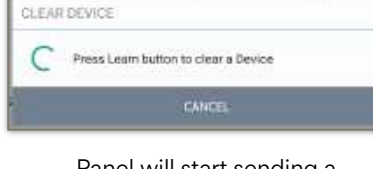

Panel will start sending a "Clear" signal

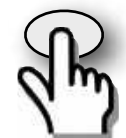

Panel returns to Z-Wave Device menu when complete

Press "Pair" or "Learn" button on device\*

**NOTE:** Each Z-Wave device is different, and not all devices have a hard button to pair or learn. Refer to your device's installation manual for specifics on pairing or learning.

#### QOLSYS CONFIDENTIAL AND PROPRIETARY PAGE 94 OF 177

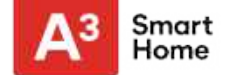

#### **DELETE FAILED DEVICE**

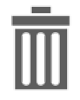

Deletes Z-Wave device from the panel. Before adding the device to another network see instructions on how to "Exclude" a Z-Wave device. Only allows a Node ID to be deleted if it has failed and is no longer communicating.

|                |     |          |               | _                   |       |
|----------------|-----|----------|---------------|---------------------|-------|
| _              | i i | 0"<br>0" |               | 6:41 PM<br>06/03/16 |       |
| m              |     | Ð        | TYPE.         | NAME                | Chec  |
| ш              |     | 2        | Light         | Light               | devic |
| Touch          |     | 3        | Light         | Bedroom Light       |       |
| "Delete Failed |     | 4        | Door Lock     | Front Door          |       |
| Panel"         |     | 5        | Thermostat    | Thermostat          |       |
|                |     |          | ♥« <b>+</b> 1 | Delete              |       |

Check the boxes next to the device(s) you want to delete

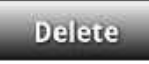

Touch "Delete"

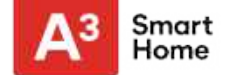

#### **REMOVE ALL DEVICES**

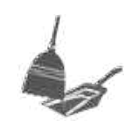

Deletes all Z-wave devices from the panel and resets the panel's Z-Wave controller.

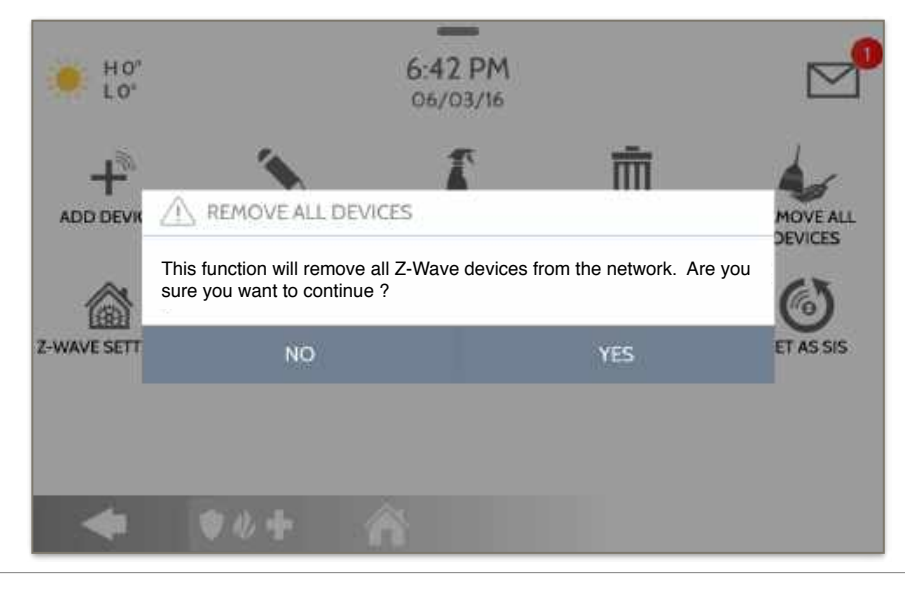

Touching "Remove All Devices" brings a confirmation pop-up asking you to confirm your decision to remove all devices.

This procedure will send a "Device Reset Locally" to all Z-Wave devices associated with the IQ Panel 2 within the Lifeline association group (Association Group 1).

If this controller is the primary controller for your network, resetting it will result in the nodes in your network being orphaned and it will be necessary after the reset to exclude and re-include all of the nodes in the network.

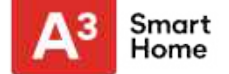

#### **VIEW/EDIT ASSOCIATIONS**

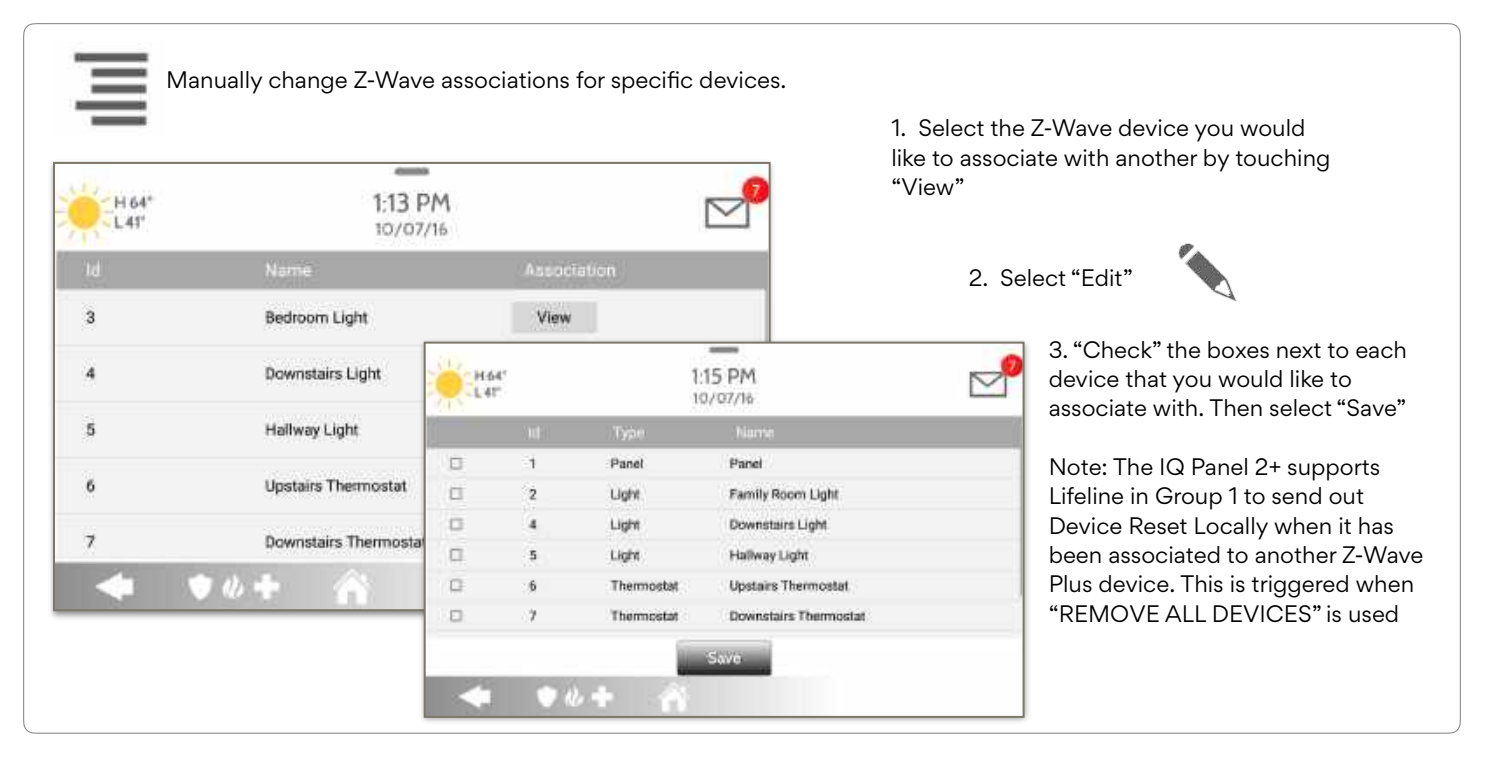

QOLSYS CONFIDENTIAL AND PROPRIETARY PAGE 97 OF 177

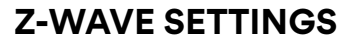

Z-Wave Settings allow an installer to set a maximum number of Z-Wave devices allowed on the IQ Panel 2 in all categories and to control other Z-Wave settings.

| Device               | Default | Maximum Number Supported                            |  |
|----------------------|---------|-----------------------------------------------------|--|
| Thermostats          | 10      | Maximum number of supported Thermostats is 10       |  |
| Smart Sockets*       | 15      | Maximum number of supported IQ Smart Sockets is 15  |  |
| Lights               | 80      | Max number of supported Z-Wave light modules is 80  |  |
| Door Locks           | 20      | Maximum number of supported Z-Wave Door Locks is 20 |  |
| Other Z-Wave Devices | 21      | Maximum number of misc Z-Wave devices is 21         |  |
| Garage Doors         | 6       | Maximum number of Garage Doors is 6                 |  |

NOTE: This feature has not been evaluated by UL/cUL. This is a supplementary functionality that will not interfere with the minimum mandatory operation of the life safety and burglary protection of the alarm system control unit. UL Note: Additional Z-Wave devices other than what has been indicated as maximum limits have not been evaluated by UL/cUL.

#### QOLSYS CONFIDENTIAL AND PROPRIETARY PAGE 98 OF 177

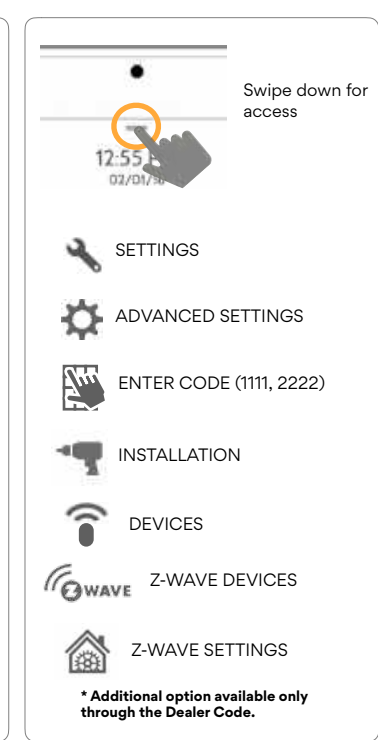

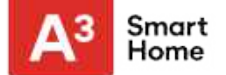

#### FIND

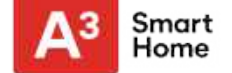

#### **Z-WAVE SETTINGS**

| Setting                                | Default  | Description                                                                                                    |
|----------------------------------------|----------|----------------------------------------------------------------------------------------------------|
| Allow Master Code Z-Wave<br>Settings   | Disabled | Allow Master User Code to access Z-Wave Settings                                                                                                    |
| Allow Master Code Z-Wave<br>Management | Disabled | Allow Master User Code to access Z-Wave Devices (Add, Edit, Clear, Delete Failed Device, Remove All Devices & View/Edit Associations)                                                                                                    |
| Access to Automation                   | Enabled  | When <b>enabled</b> it allows the ability to apply simple automated actions to lights and switches directly from the panel                                                                                                    |
| Z-Wave                                 | Enabled  | Activate or deactivate the Z-Wave radio. Please use this procedure only when the controller (panel) is missing or inoperable                                                                                                    |
| Advanced Z-Wave Settings               | Disabled | <ul> <li>When Advanced Z-Wave Settings is enabled the following new icons will appear on the Z-Wave Devices page:</li> <li>Continuous Add Devices: Activates an "always listening" enroll mode. Include one Z-Wave device after another. When complete you can edit the device(s) with a custom name</li> <li>Replace Failed Node: Allows a node that has failed to be replaced with a new device using the same node ID</li> <li>Manage Devices From Secondary Controllers: Allows secondary controllers to manage devices on the network</li> <li>Controller Shift: Shifts the primary controller from IQ Panel to another controller</li> <li>Add/Remove Controller: This icon acts like an "Add/Remove" button when pairing the IQ Panel into another network</li> </ul> |

#### **SMARTSTART**

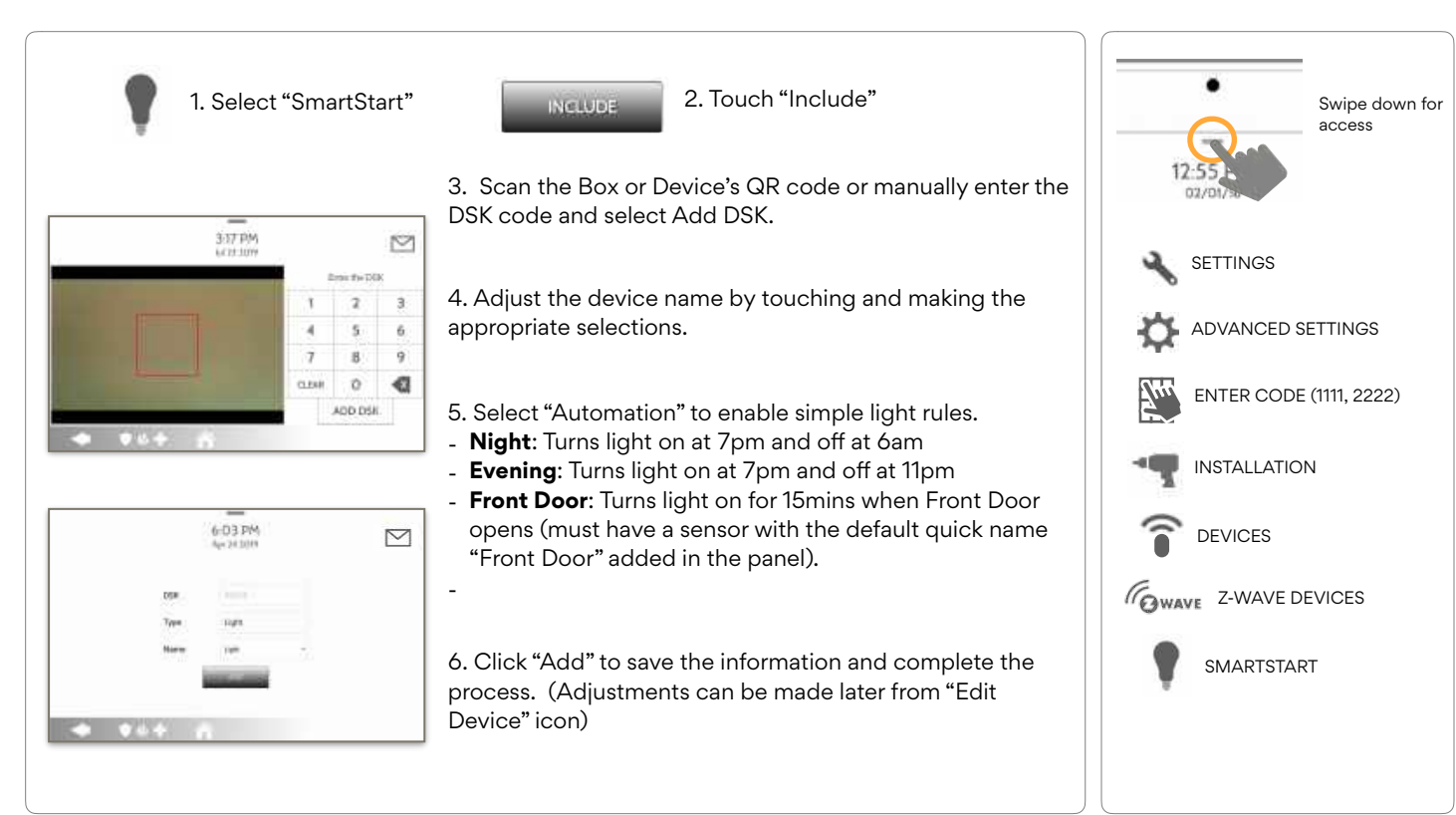

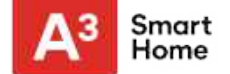

**FIND IT** 

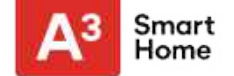

#### **PROVISIONING LIST**

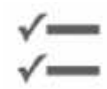

#### **Provisioning List**

Devices added via SmartStart will show up in the provision list. This list will show the network status of those devices. Once a devices reaches the "Included" state on the panel, it can no longer be deleted using the trash can method and must follow standard clearing process.

|       |       | 6:02<br>Apr 24 | PM<br>2019     | $\square$ |
|-------|-------|----------------|----------------|-----------|
| 058   | TYPE  | NAME.          | NETWORK STRIUS |           |
| 49036 | Light | Light          | Not in network | Ű         |
|       |       |                |                |           |
|       |       |                |                |           |
|       |       |                |                |           |
|       |       |                |                |           |
|       |       |                |                |           |
| 4     | • 4   | + 6            |                |           |

#### **NETWORK STATUS:**

**Not in network**: When a device has been paired but has not yet been plugged in it will show Not in Network. These devices can also be deleted using the trash can.

**Started:** Once the device has been paired and then plugged in, it will start the inclusion process with the panel and run in the back ground.

**Included:** When a device has completed the inclusion process it will then show as "included" in the provisioning list and at that point the panel's UI will reflect the included devices.

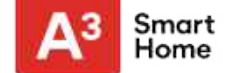

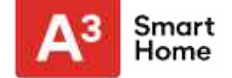

#### **BLUETOOTH DEVICES**

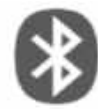

#### **Bluetooth Devices**

Add, Edit, Delete and Configure a Bluetooth Device. Bluetooth disarm supported via a mobile device. Bluetooth Chime, annunciation and 2 Way Voice supported on Anker 3102, 3108 or 3109 Bluetooth speaker.

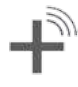

#### Add Device

Pair up to 5 mobile Bluetooth devices.

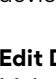

Edit Device Make changes to existing Bluetooth devices.

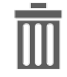

#### **Delete Device** Delete a paired Bluetooth device

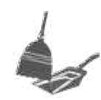

**Remove All Devices** Removes all paired Bluetooth devices at once.

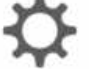

#### Settings

Toggle Bluetooth on/off, adjust Bluetooth disarm settings and change Bluetooth disarm timeout (1,5,10,20 & 30mins).

#### Add Speaker

Pair an Anker a3102, 3108 or 3109 Bluetooth speaker with the panel for remote voice annunciations, chimes and twoway voice.

#### **FIND IT**

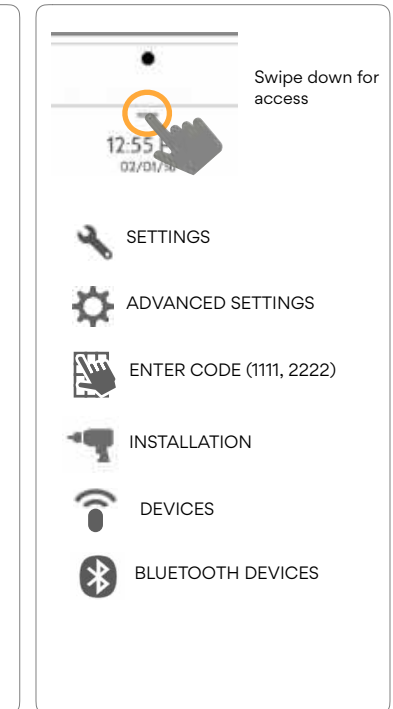

#### QOLSYS CONFIDENTIAL AND PROPRIETARY PAGE 103 OF 177

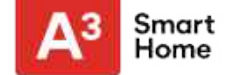

#### ADD DEVICE

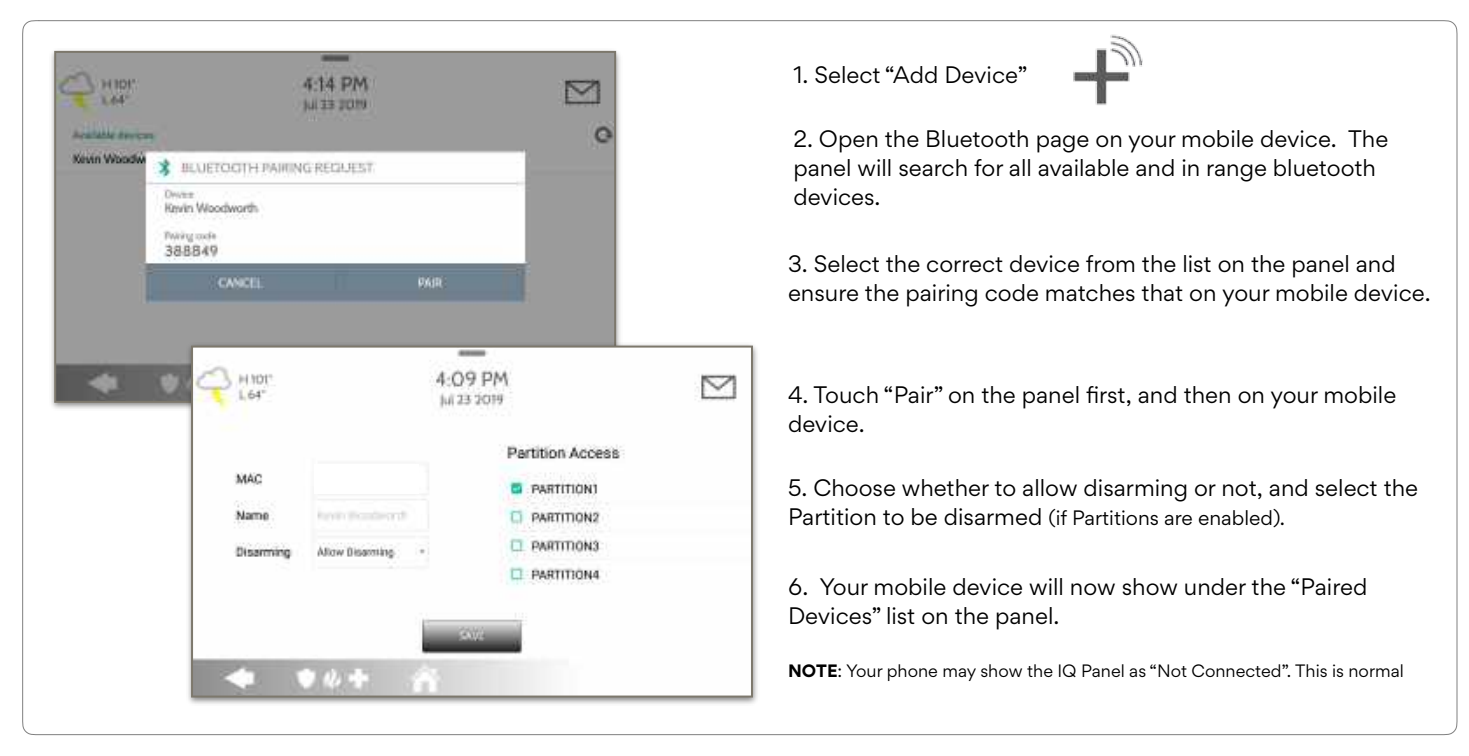

#### QOLSYS CONFIDENTIAL AND PROPRIETARY PAGE 104 OF 177

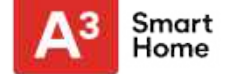

#### **EDIT DEVICE**

| H 64" |                   | 11:32 AM<br>10/07/16 |                                                       |                                                                                                | 1. 9 |
|-------|-------------------|----------------------|-------------------------------------------------------|------------------------------------------------------------------------------------------------|------|
| NO    | MAG               | NAME.                |                                                       | 600T                                                                                           | de   |
| 9     | D4:F4:6F:27:35:57 | Blakeney's ipho      | one 6                                                 | ø                                                                                              |      |
| 7     | D0:03:48:C0:FA:E8 | Kevin Woodwo         | orth's iPhone                                         | ø                                                                                              |      |
| 4     | <b>● 4 +</b> 4    | MAG<br>Disarming     | 4 : (<br>juli<br>North Mondellin P<br>Nutro Diserring | Partition Access Partition Access Partition Access Partition1 Partition2 Partition3 Partition4 |      |

I. Select the pencil next to the device you would like to edit.

2. Select whether or not you would like to allow a device to disarm the panel when in proximity.

3. Select which Partition you would like the device to disarm.

Note: This option is only available when "Partitions" are enabled. A device can only be assigned to one Partition at a time.

#### QOLSYS CONFIDENTIAL AND PROPRIETARY PAGE 105 OF 177

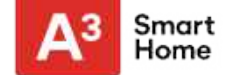

#### **DELETE DEVICE**

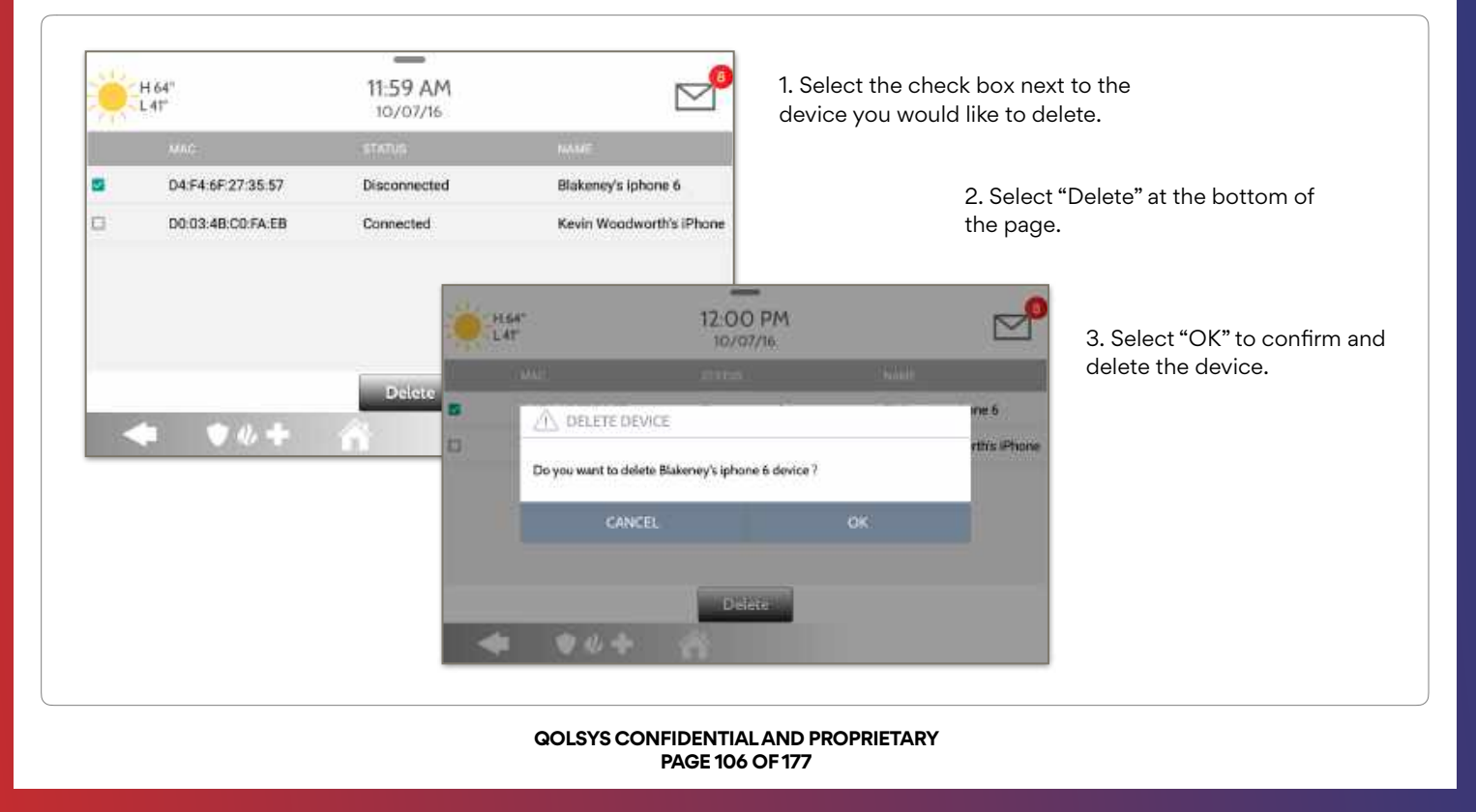

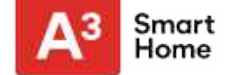

#### **REMOVE ALL DEVICES**

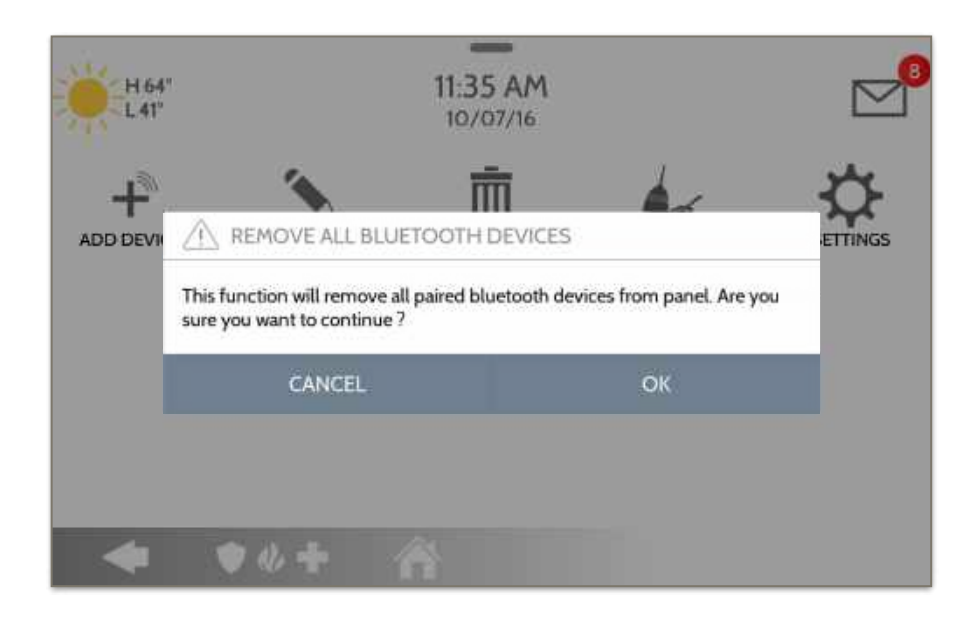

To delete and remove all enrolled Bluetooth devices at once, select "Remove All Devices".

Next select "OK" to confirm you would like to delete.

QOLSYS CONFIDENTIAL AND PROPRIETARY PAGE 107 OF 177

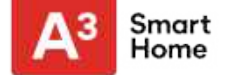

#### SETTINGS

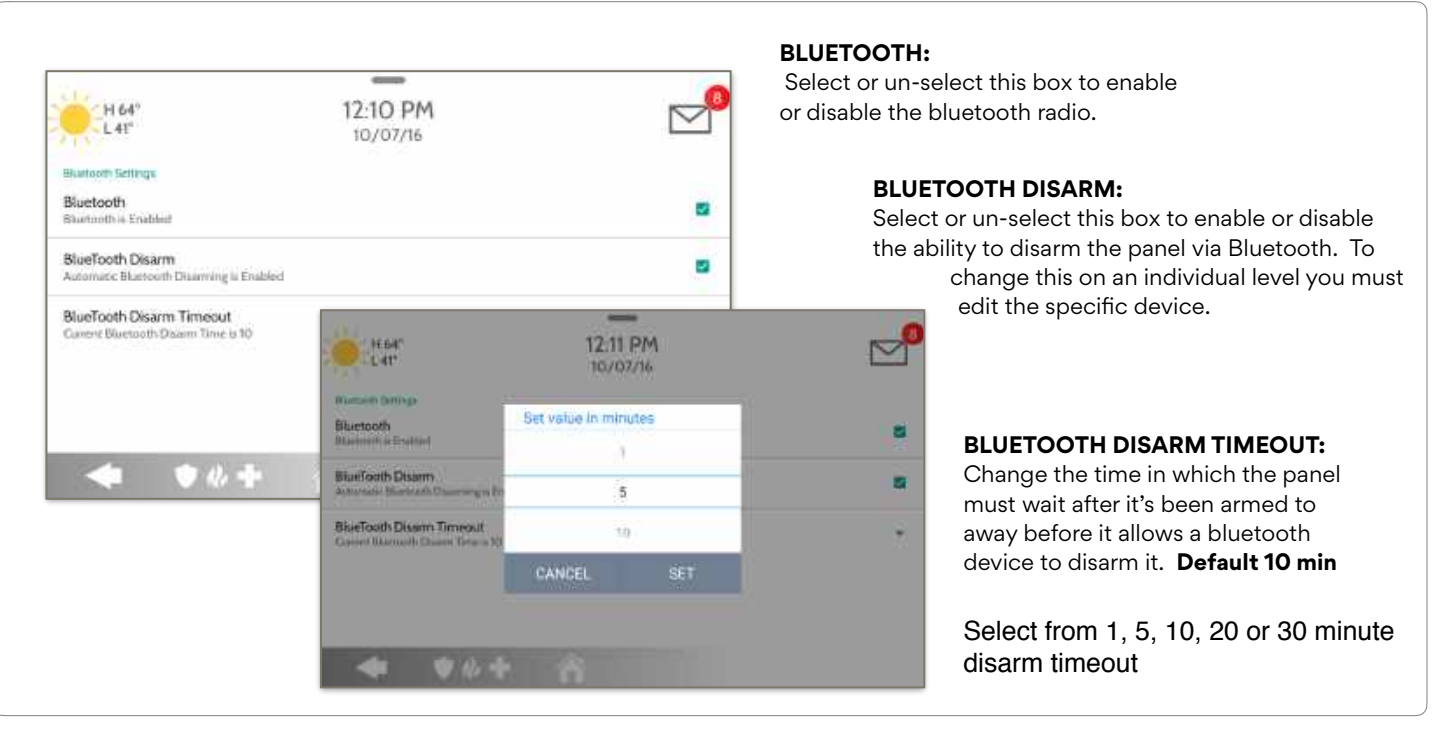
# **BLUETOOTH DEVICES**

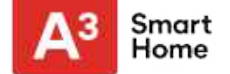

### ADD SPEAKER

| *                                                      | 1. Select "Add Speaker"                                                                                       |
|--------------------------------------------------------|----------------------------------------------------------------------------------------------------|
| 00                                                     | 2. Initiate Bluetooth pairing from the speaker.                                                               |
| → H92" 1:46 PM<br>L66" 08/15/18<br>Available derices • | 3. Touch the correct device from the list on the panel to begin the pairing process.                          |
| Anker SoundCore                                        | 4. Once paired, a pop up showing "Bluetooth Device<br>Added Successfully" will appear. Touch "OK" to confirm. |
|                                                        | 5. Your speaker will now show under the "Paired Devices" list on the panel.                                   |
| ADD BLUETOOTH DEVICES                                  |                                                                                                    |
| Bluetooth Device Added Successfully                    | NOTE: Only "Anker" brand (models 3102, 3108 or 3109) speakers are supported.                                  |
| ок                                                     |                                                                                                    |
|                                                        | —                                                                                                    |
| QOLSYS CONFIDE                                         | VTIAL AND PROPRIETARY                                                                                         |

PAGE 109 OF 177

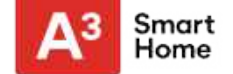

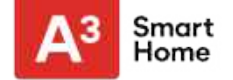

### SYSTEM TESTS

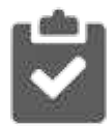

#### System Tests

Sensor Test

environment

There are many different tests you can perform to ensure the system is working properly.

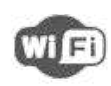

**Wi-Fi Test** Test the panel's connection to the wireless (Wi-Fi) network

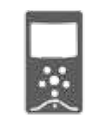

GWAVE

```
Image Sensor Config
Test the panel's connection to
Image Sensors
```

### **Z-Wave Tests**

Test communication between devices and the panel. Rediscover network, counters, neighbor info, diagnostics & advanced diagnostics

PowerG Test\*

Ping and receive signal strength from a PowerG sensor.

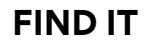

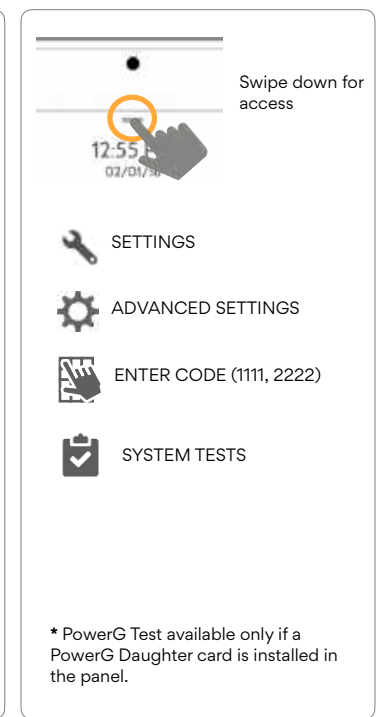

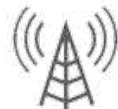

# **Cellular Test** Test the panel's connection to the cellular network and Alarm.com

Shows actual dBm signal

strength of each sensor and

graphs sensor events against

the ambient noise floor of the

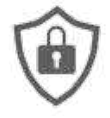

# QOLSYS CONFIDENTIAL AND PROPRIETARY

PAGE 111 OF 177

### SYSTEM TESTS

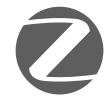

#### **Zigbee Test**

See the last signal strength, average signal strength and battery voltage on Zigbee sensors. Requires a Zigbee daughter card be installed in order for this icon to appear

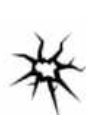

### Panel Glass Break Test

Test the panel's microphones to ensure proper sensitivity for built in Glass Break

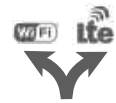

### **Dual Path Test** Verifies the Wi-Fi path is connecting to Alarm.com

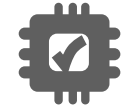

### **Daughter Cards Test** Tests the integrity of the installed daughter cards

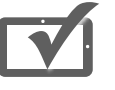

### Panel Test Runs through a complete test of the panel's running processes

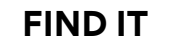

Smart

Home

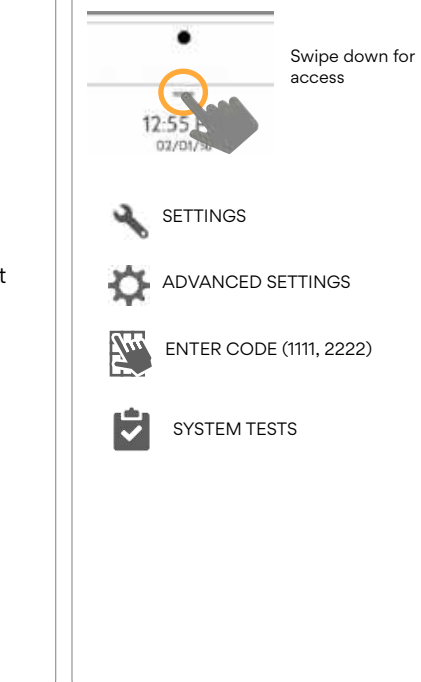

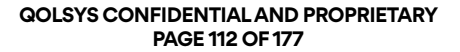

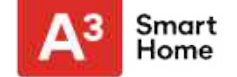

# **WI-FI TEST**

## **FIND IT**

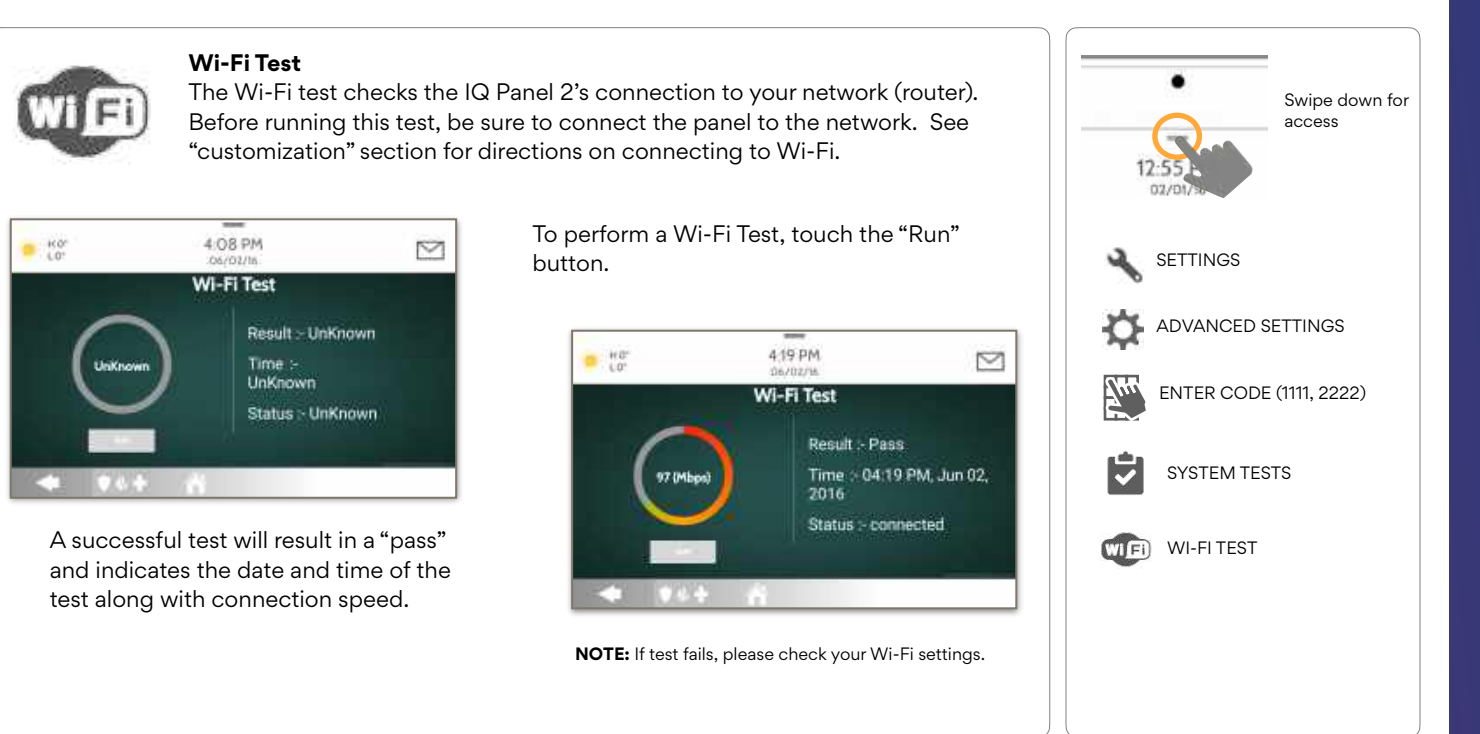

#### QOLSYS CONFIDENTIAL AND PROPRIETARY PAGE 113 OF 177

# SENSOR TEST

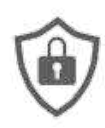

### **Sensor Test**

Shows actual dBm signal strength of each sensor and graphs sensor events against the ambient noise floor of the environment. Also displays the traditional packet count method. This new version of the Sensor Test requires **RF PIC Version 10.2.15-G1** or higher.

|   |              |              |              | рлин (раскетта) 📲 | * 🛞 |
|---|--------------|--------------|--------------|-------------------|-----|
| 1 | Back Window  | Strong (+43) | Strong (-47) | Perfect (16)      |     |
| 2 | Front Window | Strong (-31) | Strong (-33) | Perfect (8)       |     |
| 3 | Back Door    | Good (-55)   | Good (-55)   | Excellent (7)     |     |
| 3 | Back Door    | Good (-55)   | Good (-55)   | Excellent (7)     |     |
|   |              |              |              |                   |     |
|   |              |              |              |                   |     |
|   |              |              |              |                   |     |
|   |              |              |              |                   |     |
|   |              |              |              |                   |     |

Refer to page 99 for the sensor packet results table.

#### QOLSYS CONFIDENTIAL AND PROPRIETARY PAGE 114 OF 177

The Advanced Sensor Test

shows a summary page of each sensor paired to the

dBm level and how many packets were received from

Select the graph icon to the

right of each sensor to view an individual sensor's graphed signal strength in real time.

the sensor.

panel along with the average dBm level, the last event's

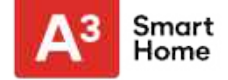

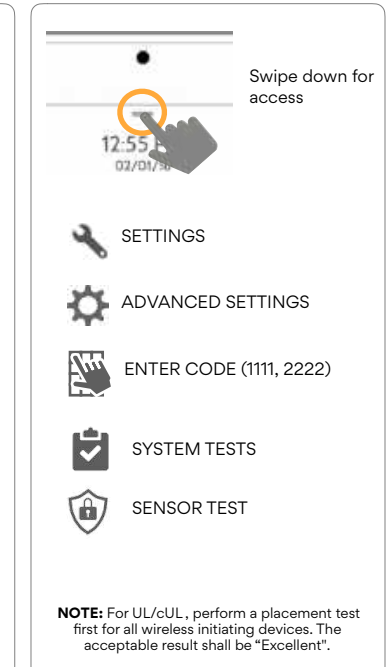

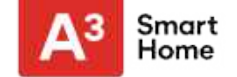

### SENSOR TEST

### **FIND IT**

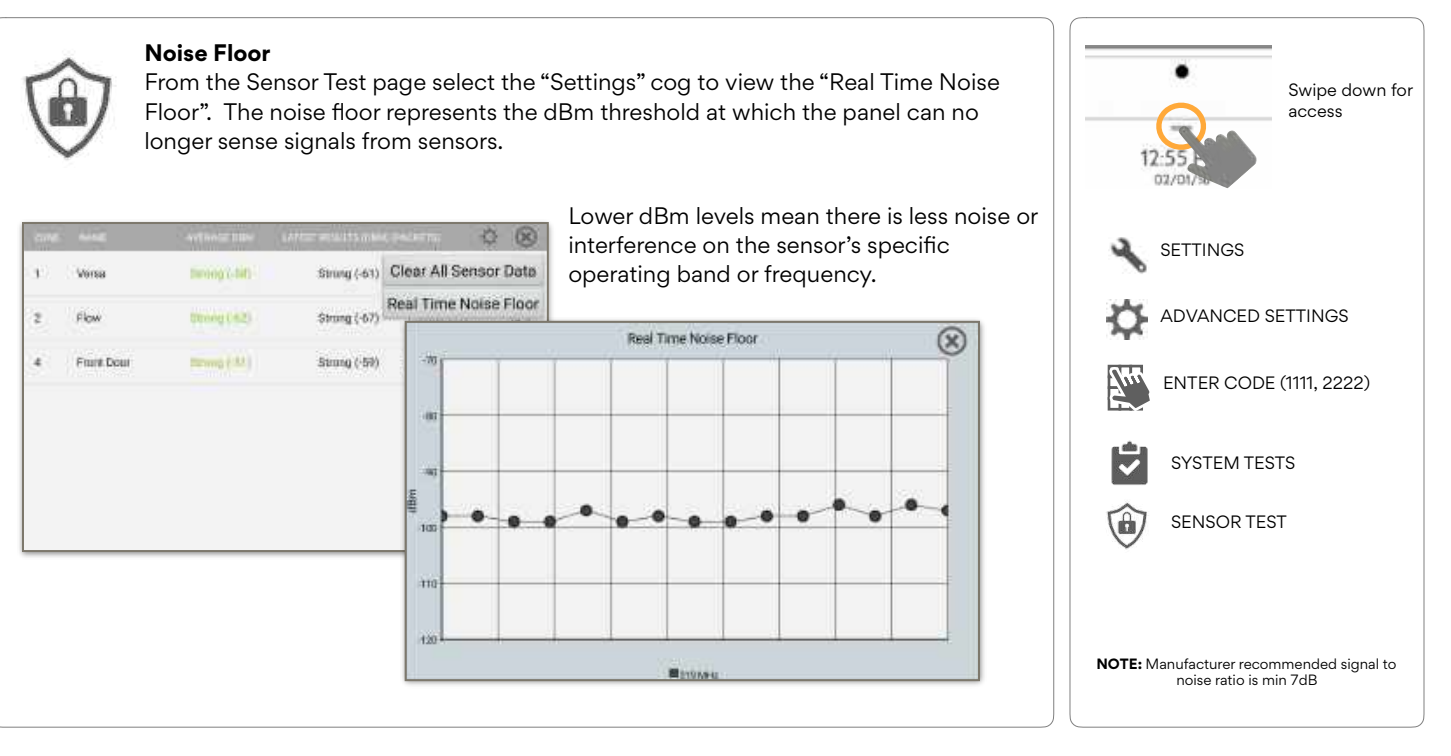

QOLSYS CONFIDENTIAL AND PROPRIETARY PAGE 115 OF 177

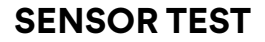

Colored points on the graph represent each state change or supervisory signal transmitted from a sensor to the panel. Points are colored based on frequency.

The **YELLOW** line represents a dBm level where signal strength is "Poor" and potential RF failures could occur. This line dynamically adjusts to 12 dBm above the ambient RF noise floor in the environment.

The **RED** line represents a dBm level where signal strength is "Critical" and RF failures are likely. This line dynamically adjusts to 6 dBm above the ambient RF noise floor in the environment.

#### TROUBLESHOOTING:

If a sensor falls below the yellow line, try changing it's orientation (vertical/ horizontal), move the sensor to a different part of the door/window or adjust the panel's RF pigtail antenna.

Then re-test to see the if the result improved.

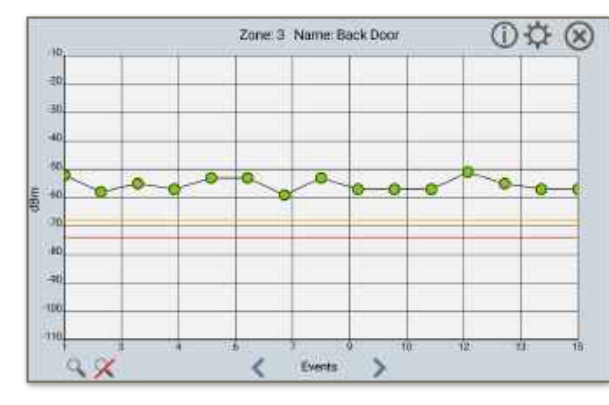

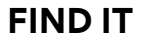

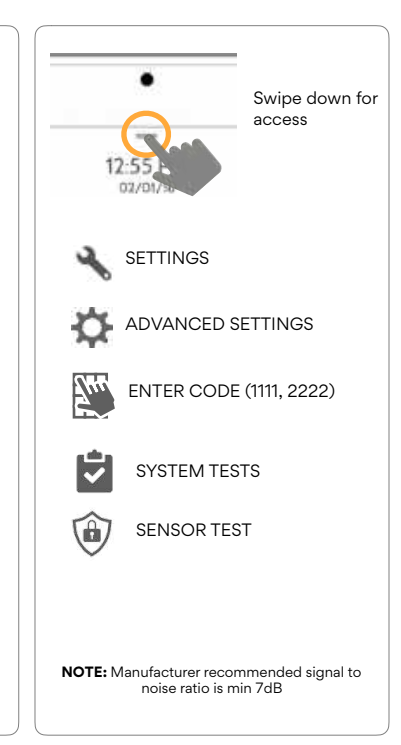

#### QOLSYS CONFIDENTIAL AND PROPRIETARY PAGE 116 OF 177

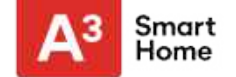

# SENSOR TEST

6188A0

31

625DA1 G

8

#### **Sensor Test**

The panel can test its connection and communication to individual security sensors. Before running this test there must be at least one security sensor paired with the system. This version of the sensor test is for panels with the older **RF PIC Version 10.2.15-GO**.

Sensors connected to the panel will appear on the screen. The panel will detect open and close reports. **Please allow 10 secs between tests if tripping the same device more than once.** "Signal Source" relates to a sensor's frequency.

The panel will audibly report and display test results from "No Signal" to "Perfect", including how many packets were received.

Water

Front Sloor

No Signal

Parfact( 8 04:40 PM, Jun 07, 201

| Results   | Packets Received       |
|-----------|------------------------|
| Perfect   | 8                      |
| Excellent | 6-7                    |
| Good      | 3-5                    |
| Minimum   | 1-2                    |
| No Signal | No RF packets received |

**FIND IT** 

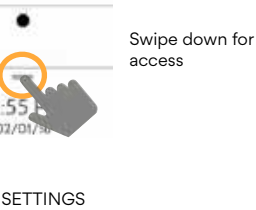

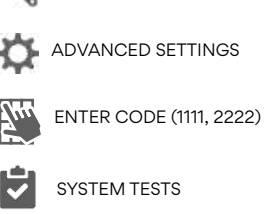

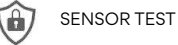

NOTE: For UL/cUL, perform a placement test first for all wireless initiating devices. The acceptable result shall be "Excellent".

#### QOLSYS CONFIDENTIAL AND PROPRIETARY PAGE 117 OF 177

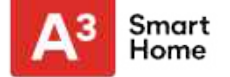

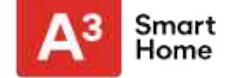

### **CELLULAR TEST**

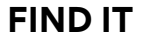

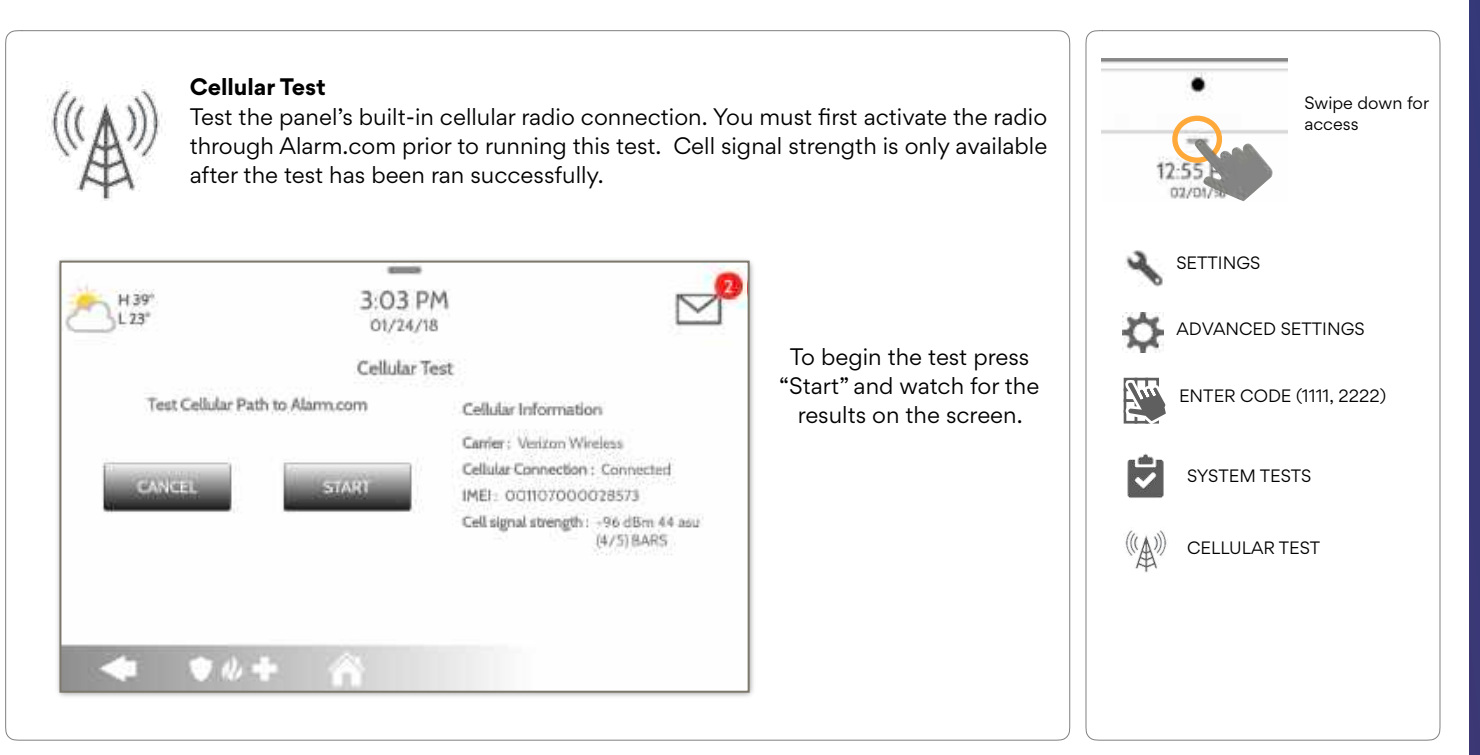

#### QOLSYS CONFIDENTIAL AND PROPRIETARY PAGE 118 OF 177

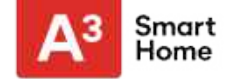

### **IMAGE SENSOR CONFIG**

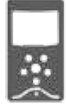

#### Image Sensor Config

Test an image sensors connectivity with the panel to ensure they are communicating properly and are able to take photos.

#### Choose an Image Sensor to Test:

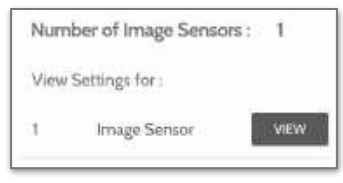

Select the desired Image Sensor by touching "View" next to it's name

Sensor Tests

Touch "Sensor Tests"

#### Select the test you want to run:

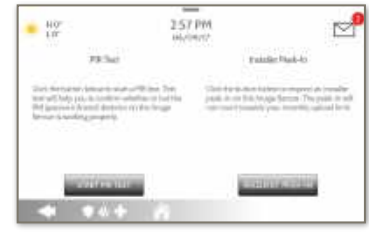

PIR Test checks the motion sensor

**Installer Peek In** tests the camera (Results appear through the Alarm.com app)

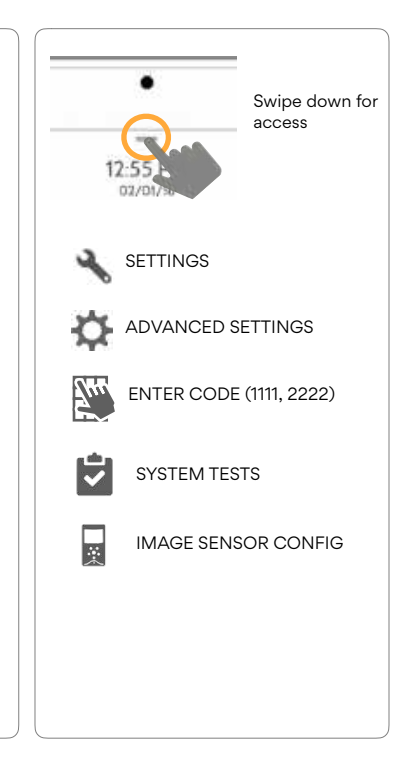

**FIND IT** 

#### QOLSYS CONFIDENTIAL AND PROPRIETARY PAGE 119 OF 177

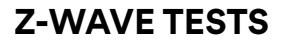

GWAVE

### Z-Wave Test

Test the connection between the panel and enrolled Z-Wave devices to ensure they are communicating properly.

To perform a Z-Wave Test, touch the "Run" button. A successful test will result in a "Pass" and a time stamp.

| i F | 1 0°<br>. 0° | e          | 5:46 PM<br>06/03/16 |        | $\geq$ |
|-----|--------------|------------|---------------------|--------|--------|
| Ð   | TYPE         | STATUS     | TEST TIME           | RESULT |        |
| 2   | Light        | Normal     |                     |        | Run    |
| 3   | Light        | Normal     |                     |        | Run    |
| 4   | Door Lock    | Unreachabl | e                   |        | Run    |

### **FIND IT**

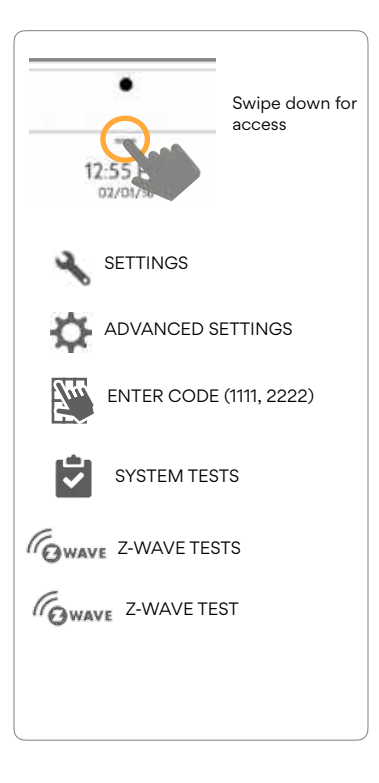

#### QOLSYS CONFIDENTIAL AND PROPRIETARY PAGE 120 OF 177

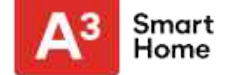

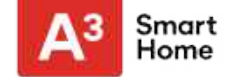

# **Z-WAVE TESTS**

and then select

### **FIND IT**

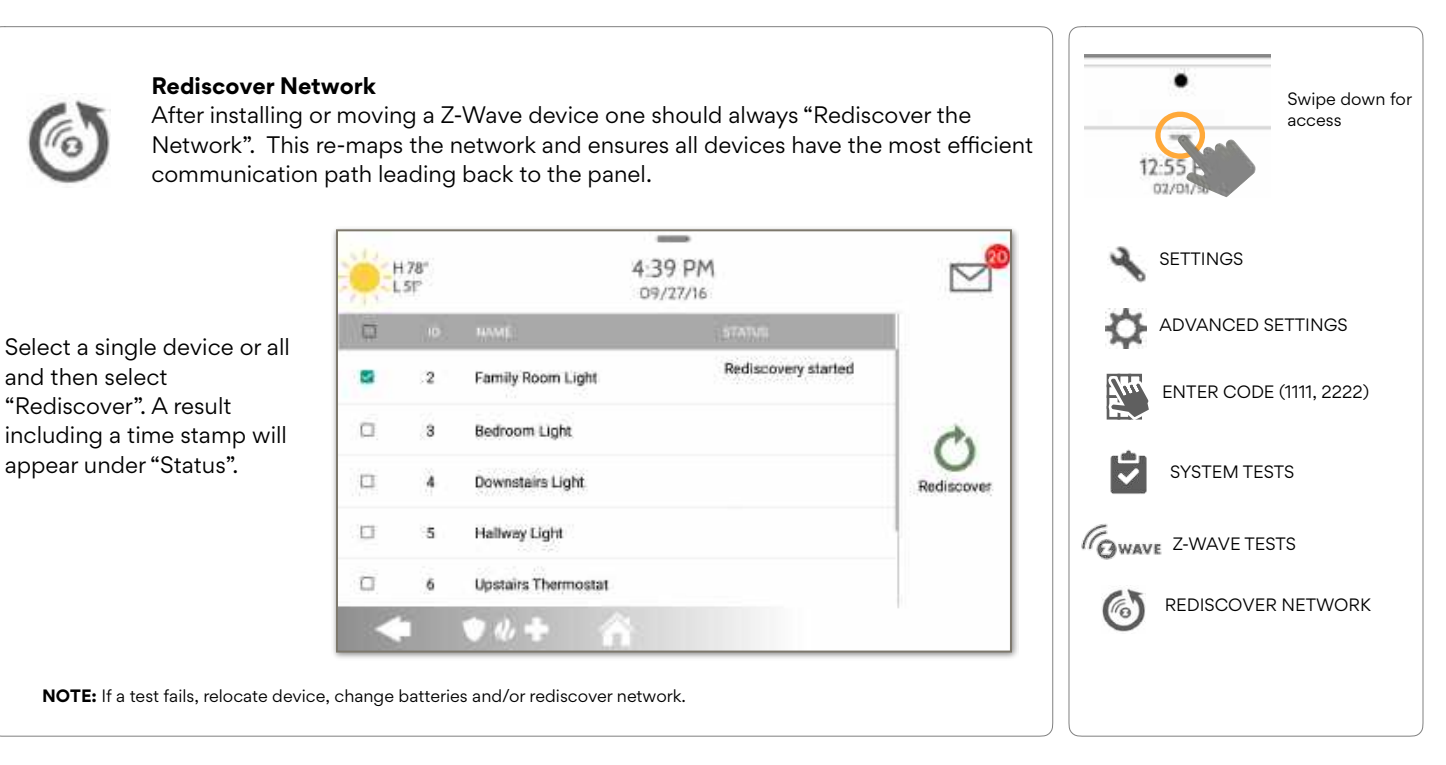

#### **QOLSYS CONFIDENTIAL AND PROPRIETARY** PAGE 121 OF 177

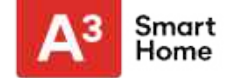

# **Z-WAVE TESTS**

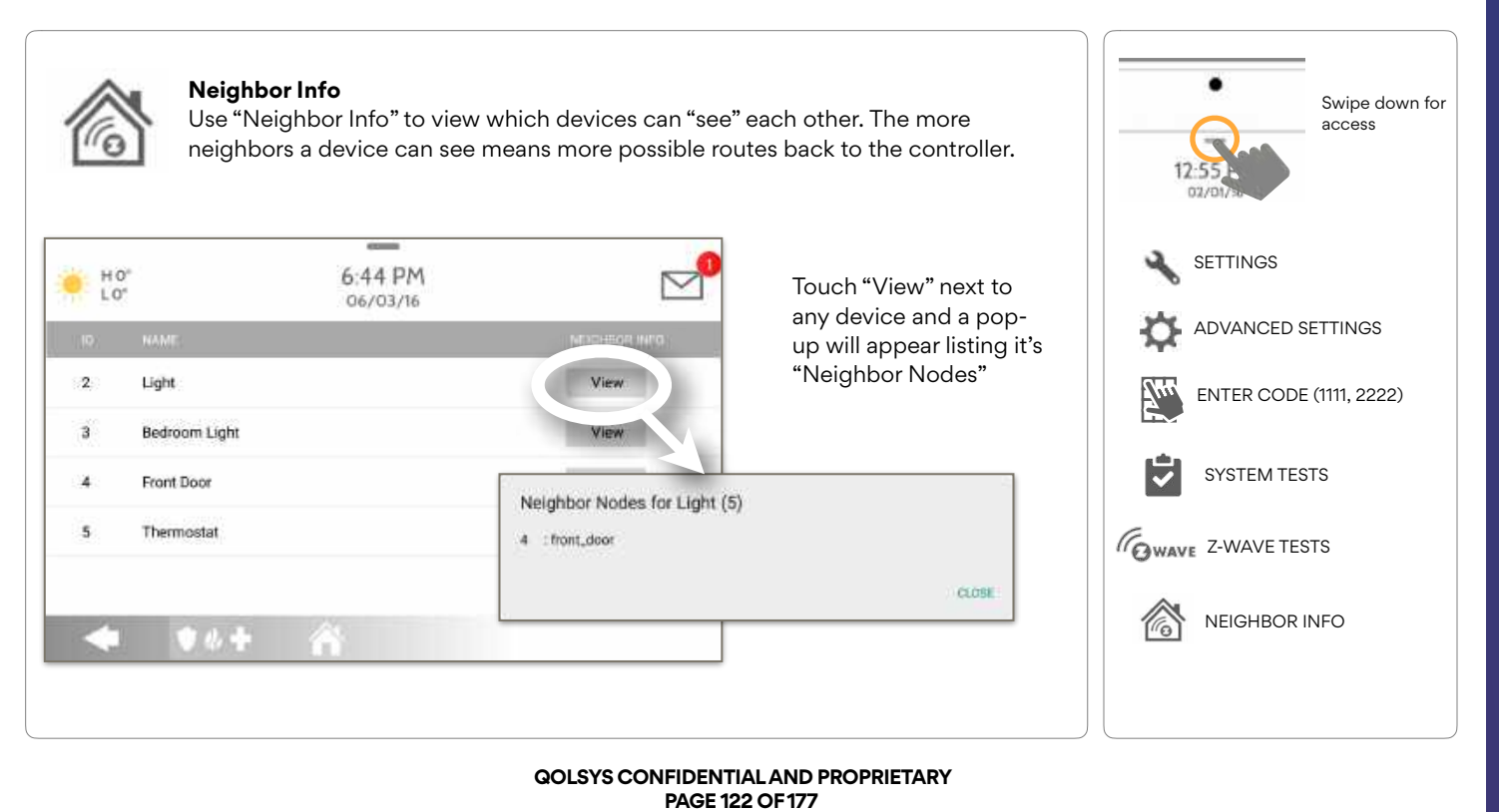

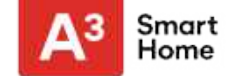

## **Z-WAVE TESTS**

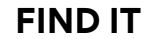

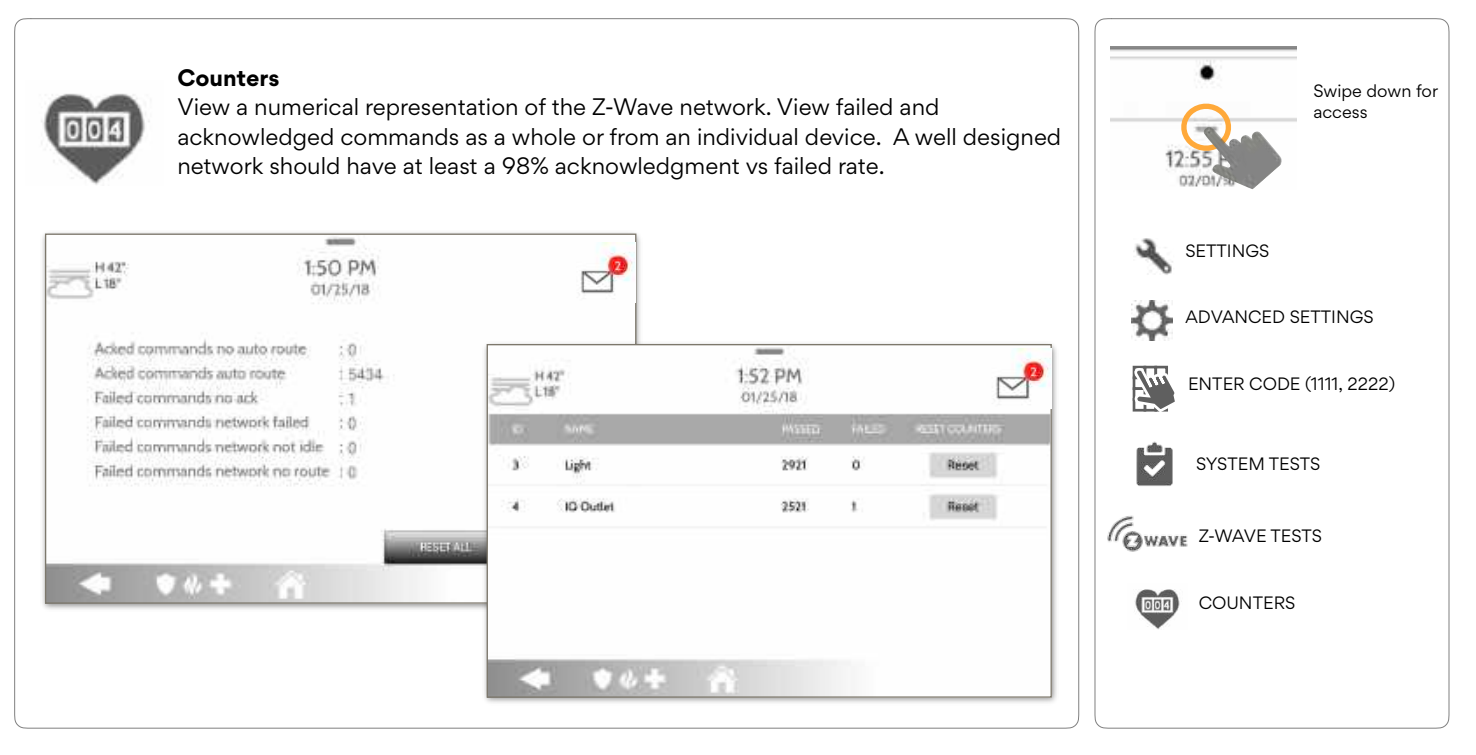

QOLSYS CONFIDENTIAL AND PROPRIETARY PAGE 123 OF 177

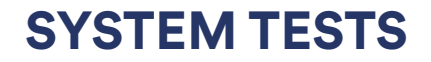

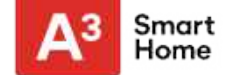

# **Z-WAVE TESTS**

| COUNTER                        | DESCRIPTION                                                                                                    |
|--------------------------------|----------------------------------------------------------------------------------------------------|
| Acked commands no auto route   | Command was successful and acknowledged by the sensor; it did not use the normal automatic Z-Wave network route to execute the command for this device (command was re-routed on the Z-Wave network in order to succeed) |
| Acked commands auto route      | Command was successful and acknowledged by the sensor; it used the normal automatic Z-Wave network route to execute the command for this device.                                                                         |
| Failed commands network failed | Not possible to transmit data because Z-Wave network is busy (jammed). Command failed to execute.                                                                                                    |
| Network failed                 | Not possible to transmit data because Z-Wave network is busy (jammed). Command failed to execute                                                                                                    |
| Network not idle               | Auto-routed command failed because Z-Wave network is not yet stable. Command failed to execute.                                                                                                    |
| Network no route               | Auto-routed command failed because there is no successful Z-Wave network route to the device. Command failed to execute                                                                                                  |
| Reset All                      | Resets all counters back to 0 as to better diagnose the network                                                                                                    |
| Details                        | Shows individual device details such as passed and failed commands. Here you can also reset an individual device's counter                                                                                               |

QOLSYS CONFIDENTIAL AND PROPRIETARY PAGE 124 OF 177

# **Z-WAVE TESTS**

**Z-Wave Diagnostics** View a graphical representation of the installed Z-Wave network. View the Swipe down for access network's or an individual device's last known working route. Use the Key chart to decipher which devices are repeating nodes, have a strong or weaker signal or perhaps need to be moved to another location. SETTINGS Unreachable ID. + Reachable ID(s): . Finding Last W.: Last Working Route Ouit Keyt ADVANCED SETTINGS Front Entry Light Upstairs Thermantat ENTER CODE (1111, 2222) Front Door Lock Garage Door Lock evs Room Thermore Quest Room Thermometer Ganater Smart Socket SYSTEM TESTS ~ Christmas Roof Lights Living Room Thermostat Feort Entry Lang GWAVE Z-WAVE TESTS Key: na Room Recepticle Living Sport Living Room Post Greysons Thermometer Zwave Active Device Inactive or Unreachable Device Neichilt Strong Signal Normal Signal Z-WAVE DIAGNOSTICS Weak Signal Way Lights Panel Gampier Node Acting As Repeater Chang

> QOLSYS CONFIDENTIAL AND PROPRIETARY PAGE 125 OF 177

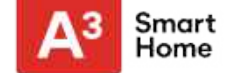

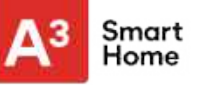

**FIND IT** 

# **Z-WAVE TESTS**

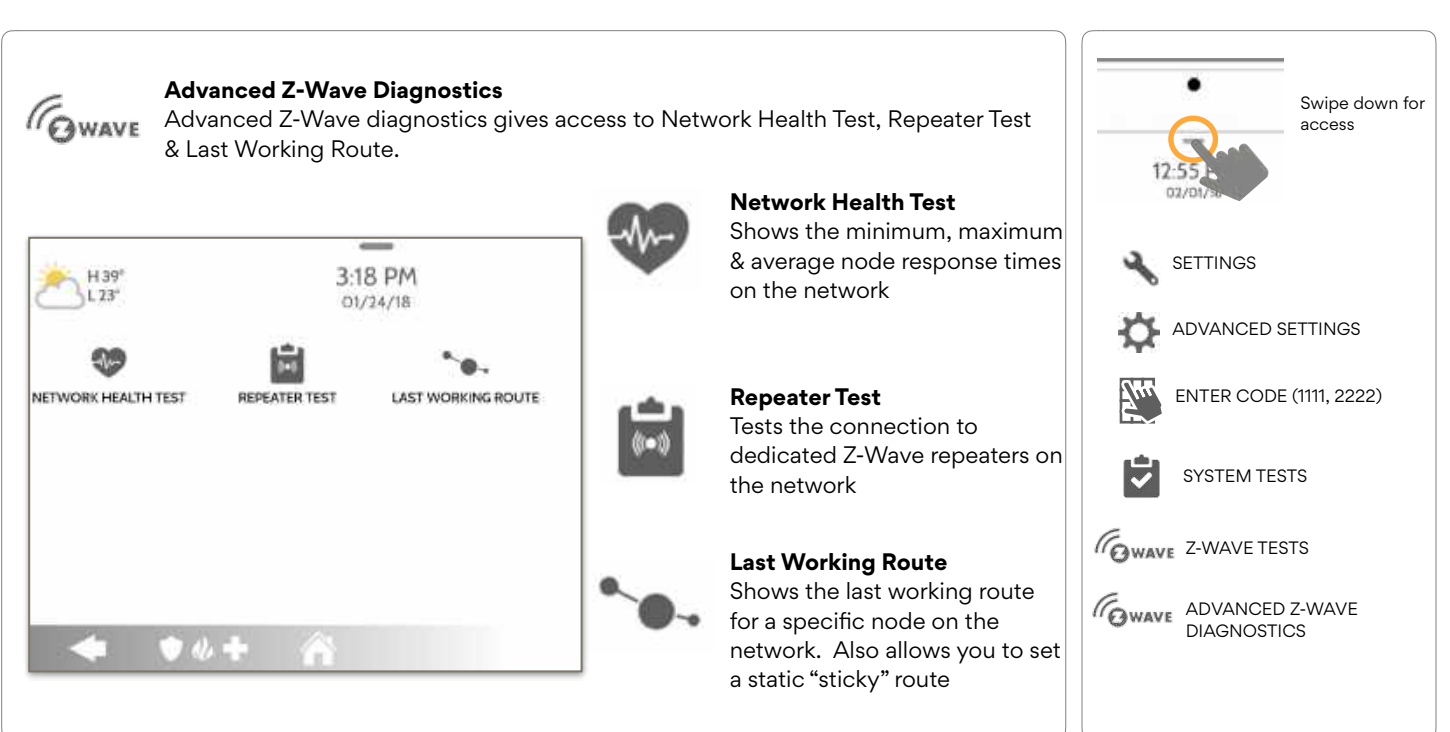

#### QOLSYS CONFIDENTIAL AND PROPRIETARY PAGE 126 OF 177

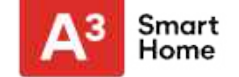

### **POWER G TEST**

### **FIND IT**

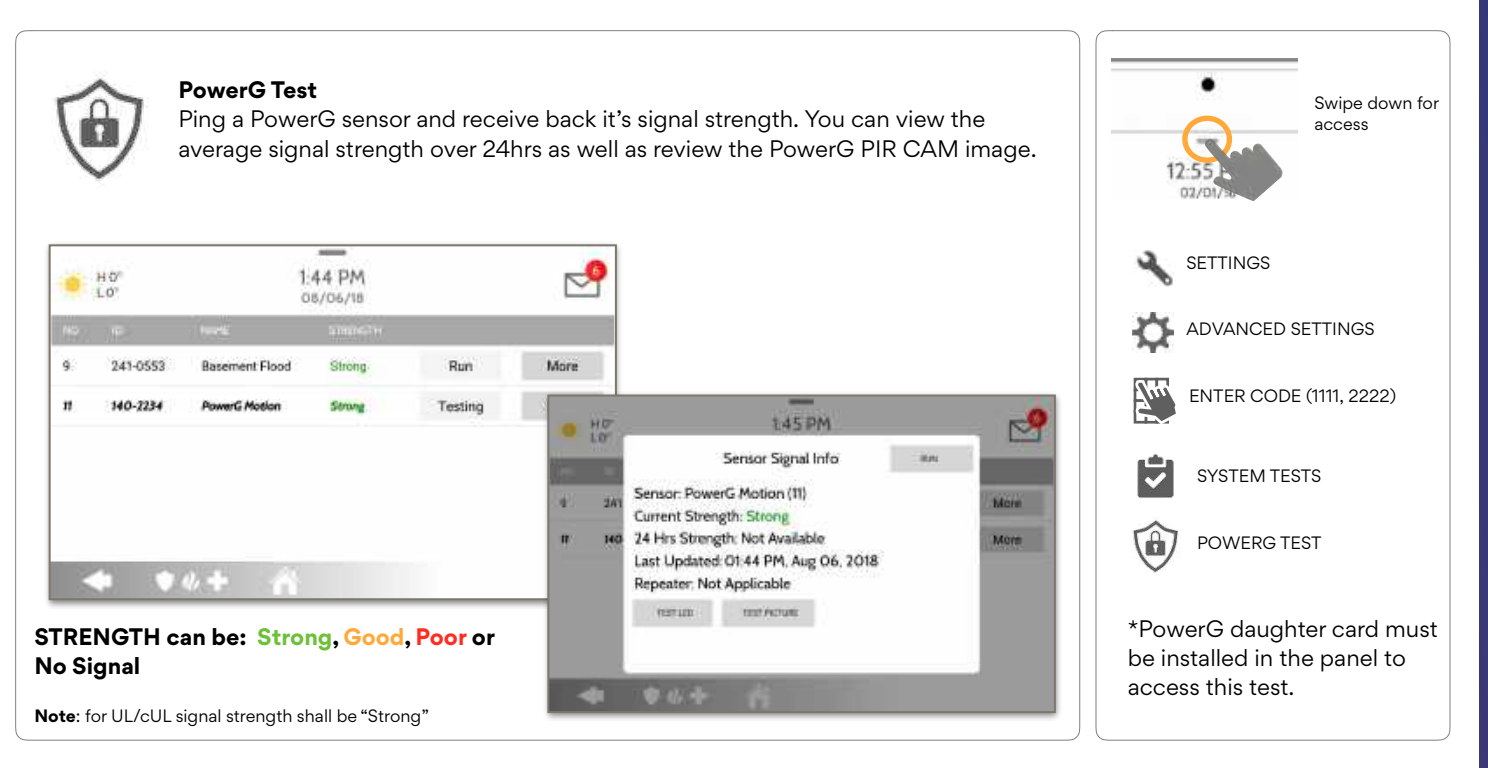

QOLSYS CONFIDENTIAL AND PROPRIETARY PAGE 127 OF 177

# ZIGBEE TEST

SYSTEM TESTS

#### **Zigbee Test** Swipe down for See the last signal strength, average signal strength and battery voltage on access Zigbee sensors. \_ SETTINGS 5:07 PM H4T Colsys L23 Mar 02 2020 -0 ADVANCED SETTINGS STRENGTH can be: 744 Zigbee Test Strong (-30 dBm) Strong (-52 dBm) 2.7 V ENTER CODE (1111, 2222) -Strong SYSTEM TESTS $\overline{\phantom{a}}$ -Good -Poor ZIGBEE TEST -No Signal \* Requires a Zigbee daughter card be installed in order for this icon to 🛡 🕢 🕂 🕋 appear

#### QOLSYS CONFIDENTIAL AND PROPRIETARY PAGE 128 OF 177

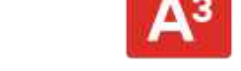

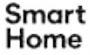

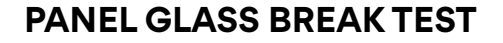

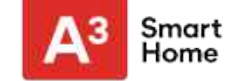

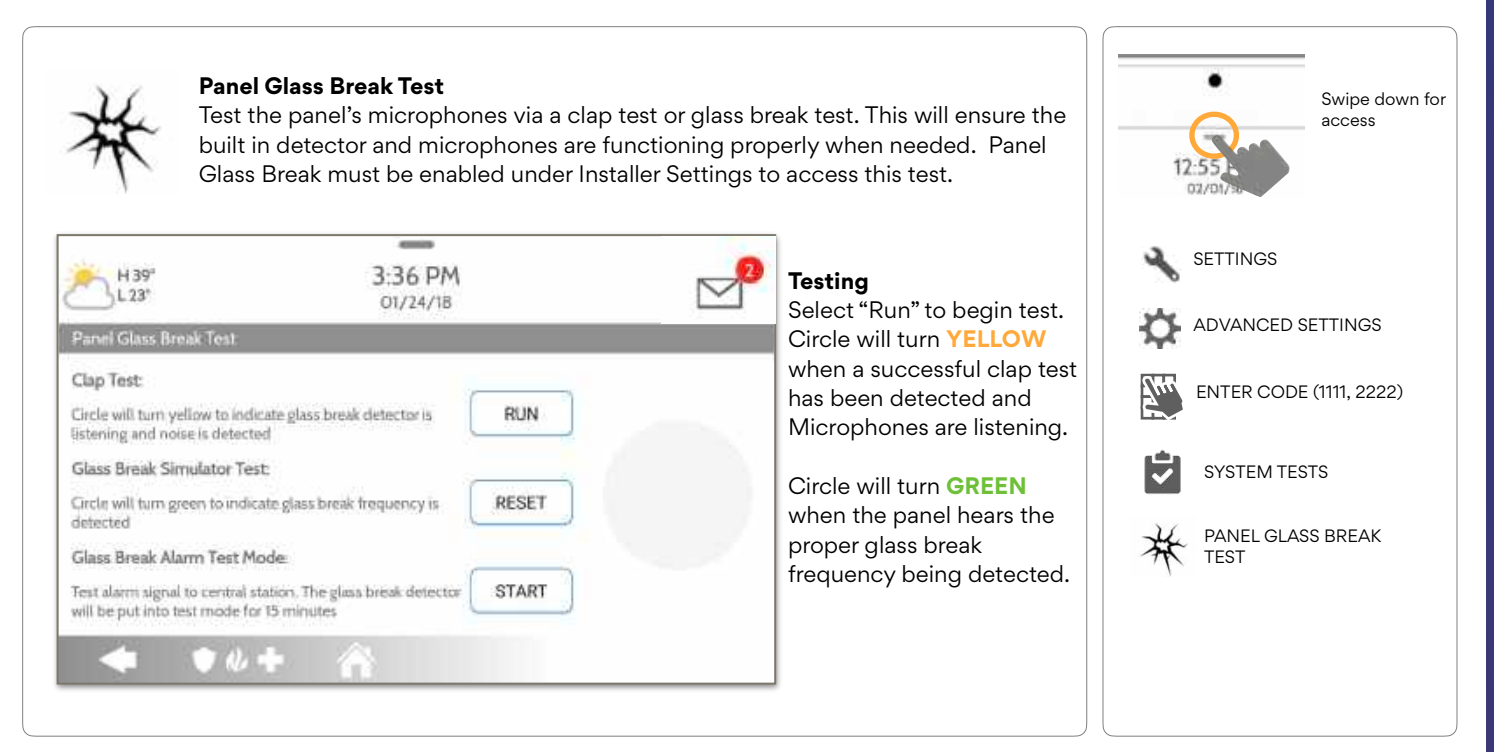

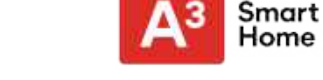

### PANEL GLASS BREAK TEST

### **FIND IT**

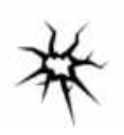

### **Glass Break Alarm Test Mode**

Selecting "Start" will enable a 15 min test mode that allows the panel glass break detector to be tripped using a glass break simulator. Once tripped an alarm will be sent to the central station. Follow the on screen instructions to ensure a proper test.

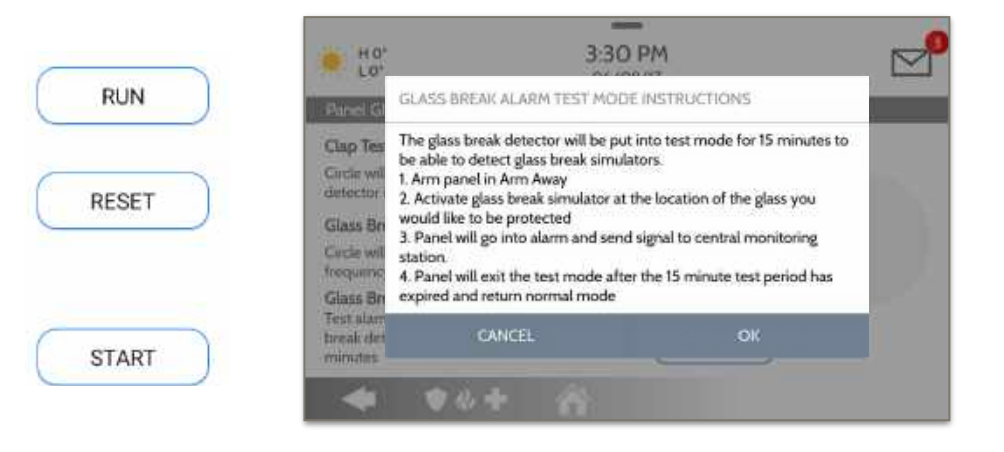

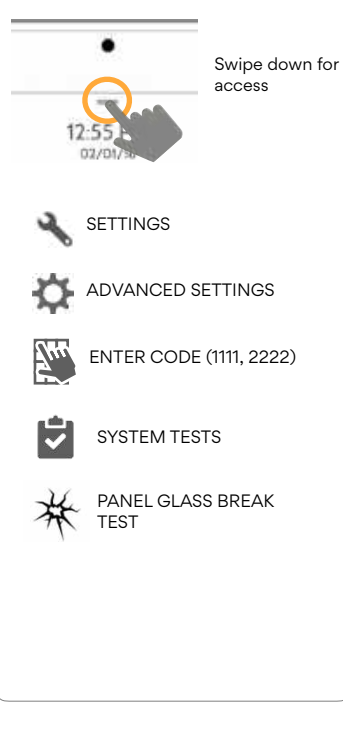

QOLSYS CONFIDENTIAL AND PROPRIETARY PAGE 130 OF 177

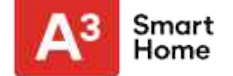

### PANEL GLASS BREAK DETECTION REQUIREMENTS

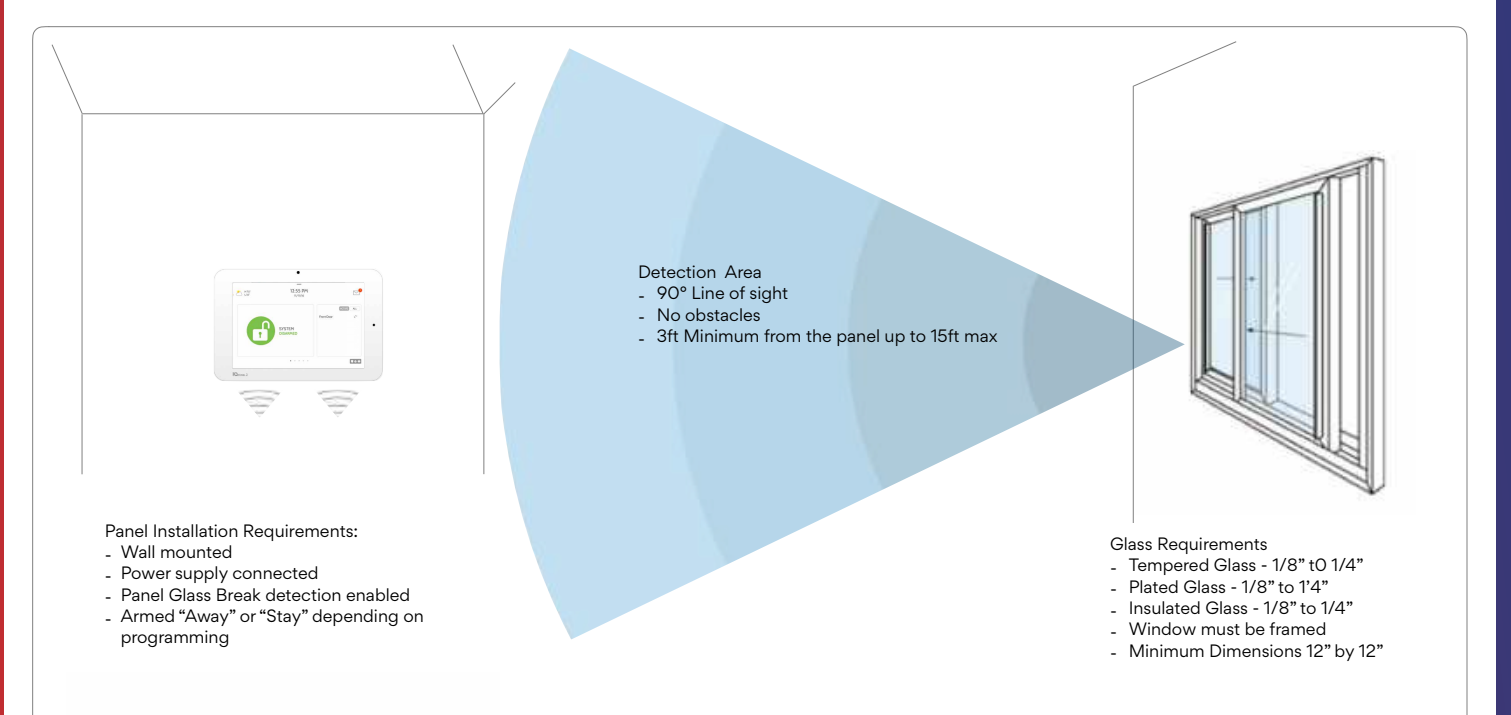

#### QOLSYS CONFIDENTIAL AND PROPRIETARY PAGE 131 OF 177

#### QOLSYS CONFIDENTIAL AND PROPRIETARY PAGE 132 OF 177

# NOTE: IQ Panel 2 is compatible with the following UL/ULC listed monitoring station receivers: SG-System I/II/III/IV/5. Wi-Fi is for supplemental use only for UL/cUL

Wi-Fi Status : Connected

Duai-Path is Enabled; using cellular and Wi-Fi

Dual-Path Control

NOTE: The IQ Panel 2 must be connected to a wi-fi network to enable Dual Path

3-33 PM

06/09/17 Dual-Path Configuration Options By default Dual-Path Control is enabled. To disable, "un-check" the box.

You can also run a Dual-Path Wi-Fi test to ensure that the Dual Path is connecting properly. Unlike the standard Wi-Fi test (which checks connection to the router) the panel will check the broadband connection to Alarm.com. **FIND IT** 

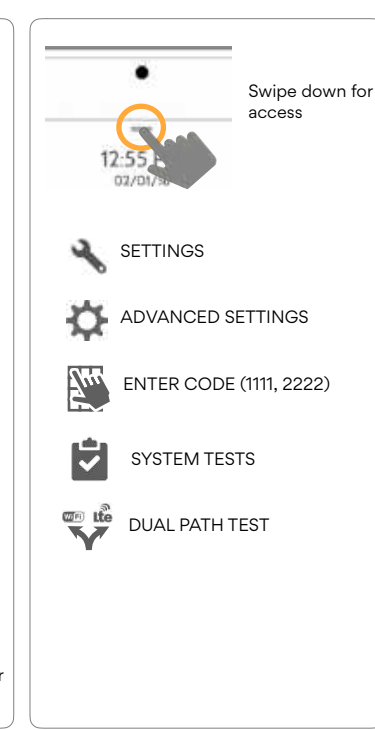

### A<sup>3</sup> Smart Home

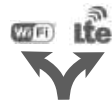

HO"

When enabled, dual path connectivity allows the IQ Panel 2 to use both cellular and Wi-Fi radios for signals and communication simultaneously.

# **SYSTEM TESTS**

**DUAL PATH TEST** 

Dual-Path Wi-Fi Test

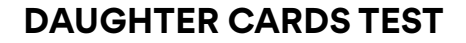

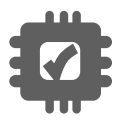

#### **Daughter Cards Test**

Tests the integrity of installed daughter cards . Slots not populated will be "greyed" out and inaccessible to test.

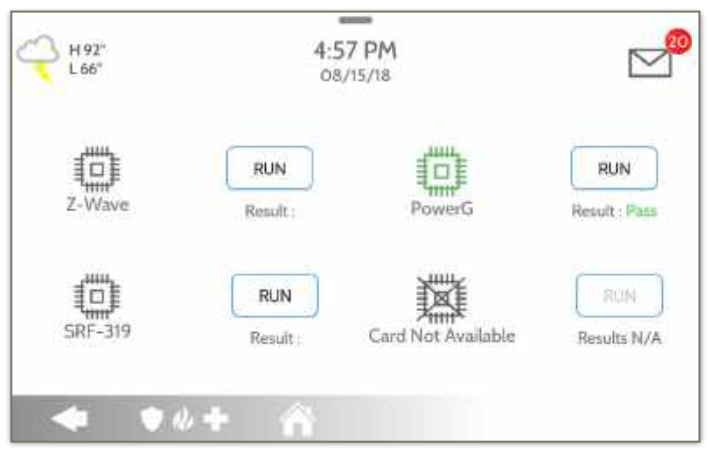

Select "Run" on an individual available card to start the test. In some cases the test may take several minutes after which the panel will show a result of a "Pass" or "Fail".

If the test results in "Fail" double check the daughter card connection, reboot the panel and rerun the test again.

# **FIND IT**

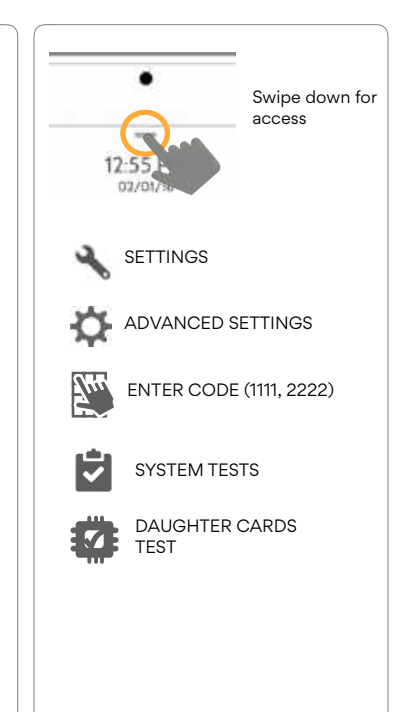

#### QOLSYS CONFIDENTIAL AND PROPRIETARY PAGE 133 OF 177

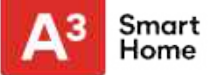

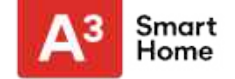

### **PANEL TEST**

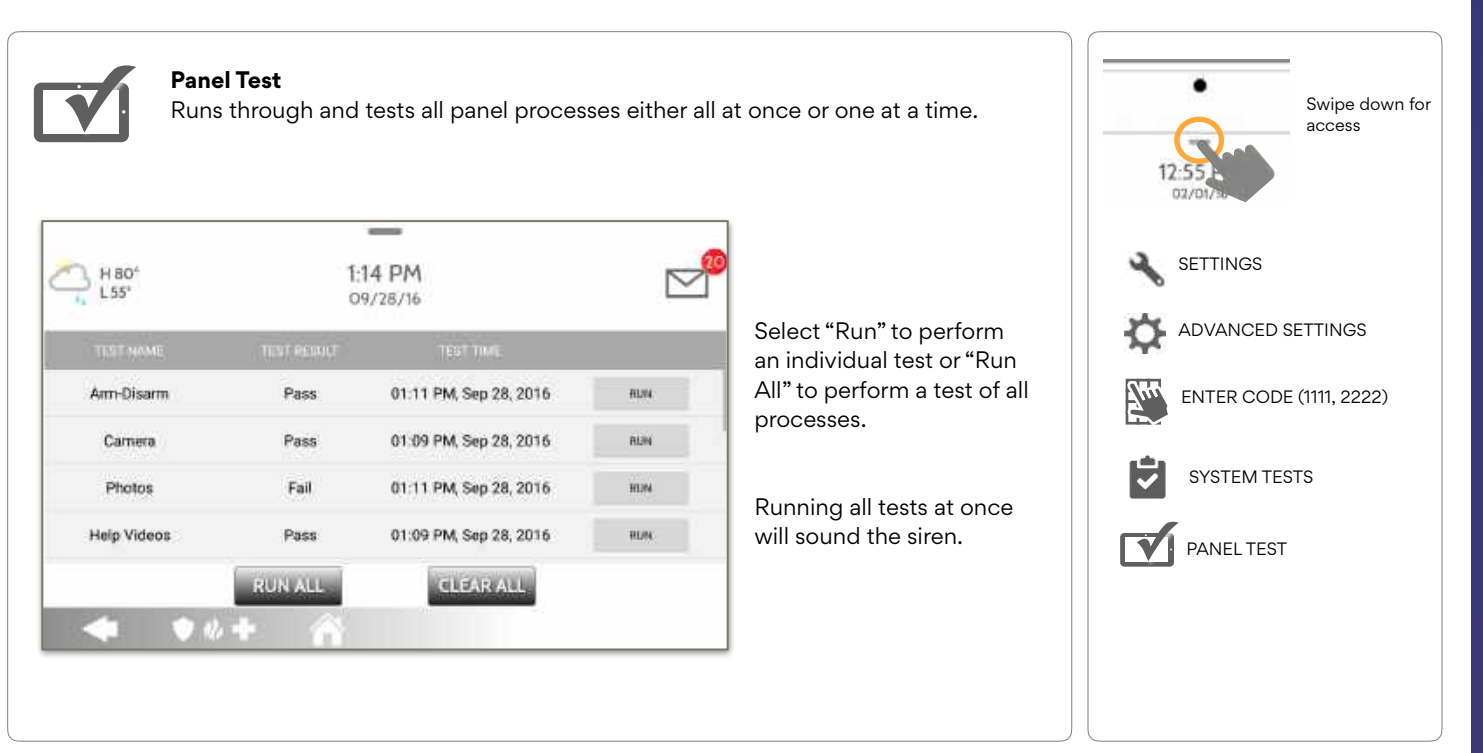

#### QOLSYS CONFIDENTIAL AND PROPRIETARY PAGE 134 OF 177

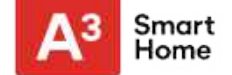

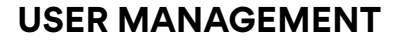

The IQ Panel 2 can hold up to 242 user codes. Only Dealer, Installer and Master user codes can can create or edit user codes. Once a code is created, all information can be edited, except for the "User Type".

| User Type | Access Level                                                                                                    | Partition Access                                |
|-----------|----------------------------------------------------------------------------------------------------|-------------------------------------------------|
| Dealer    | All settings as well as Master Reset and access to change Dealer Contact information                                          | All Partitions                                  |
| Installer | All Settings                                                                                                    | All Partitions                                  |
| Master    | All user-related features and Settings, including connecting to Wi-Fi, User<br>Management, Sound App and Sensor customization | All Partitions                                  |
| User      | Arming/Disarming                                                                                                    | A user may only access their assigned partition |
| Guest     | Arming/Disarming                                                                                                    | A user may only access their assigned partition |
| Duress    | Disarming (but sends duress signal to security provider).                                                                     | Each partition gets a unique Duress Code        |

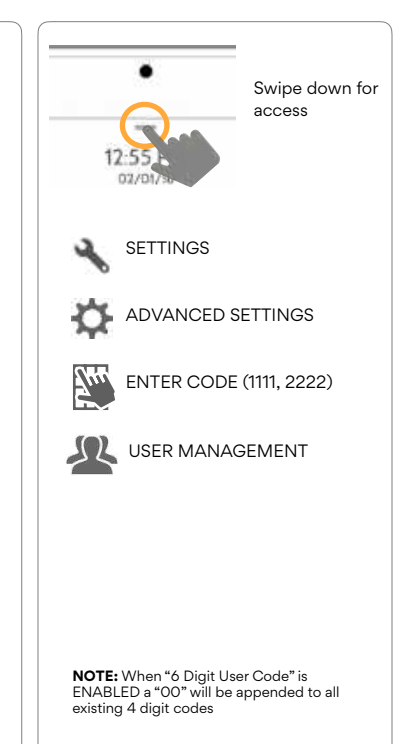

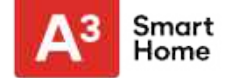

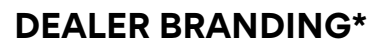

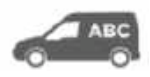

#### **Dealer Branding**

Here you can customize the Dealer Contact info, Logo, Help Videos and Billboard for any branding needs.

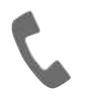

### **Contact Info**

Edit Dealer Name, Email, Phone #, Zip Code, Website and Tag lines

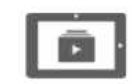

#### Load Help Videos

Replace or add help videos to assist with end user troubleshooting

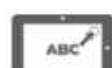

#### Load Custom Logo Add your company's logo to

envelope.

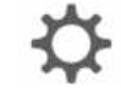

### **Dealer Branding Settings**

Enable/Disable On-Screen Billboard photo lock feature

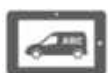

#### **On-Screen Billboard**

the panel replacing the

Add advertising images to the photo frame which cannot be deleted by a user.

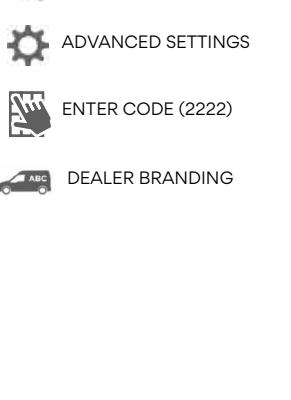

SETTINGS

\*This page available only through the Dealer Code

#### **QOLSYS CONFIDENTIAL AND PROPRIETARY** PAGE 137 OF 177

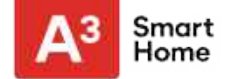

Swipe down for

access

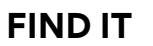

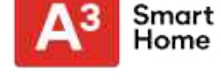

### **DEALER BRANDING\***

### **FIND IT**

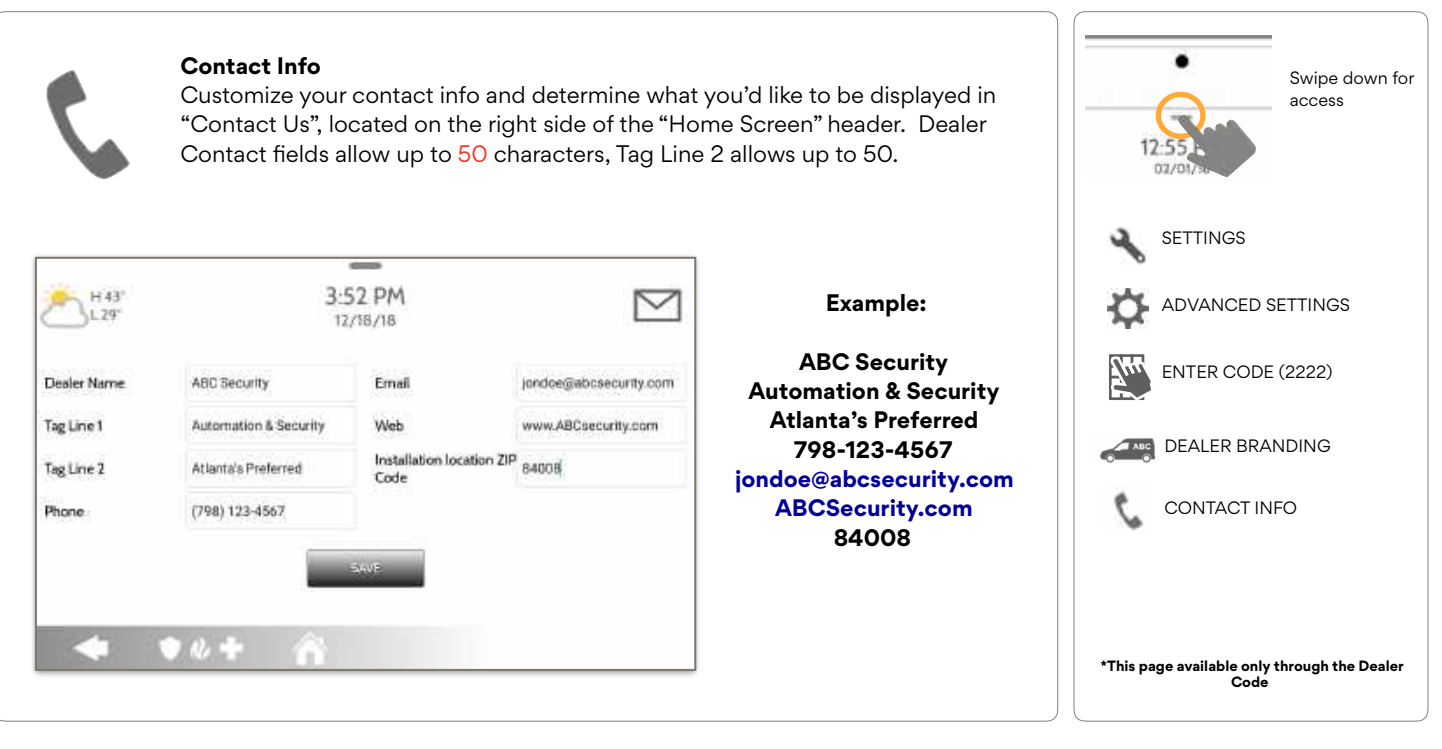

QOLSYS CONFIDENTIAL AND PROPRIETARY PAGE 138 OF 177

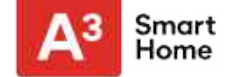

### **DEALER BRANDING\***

### **FIND IT**

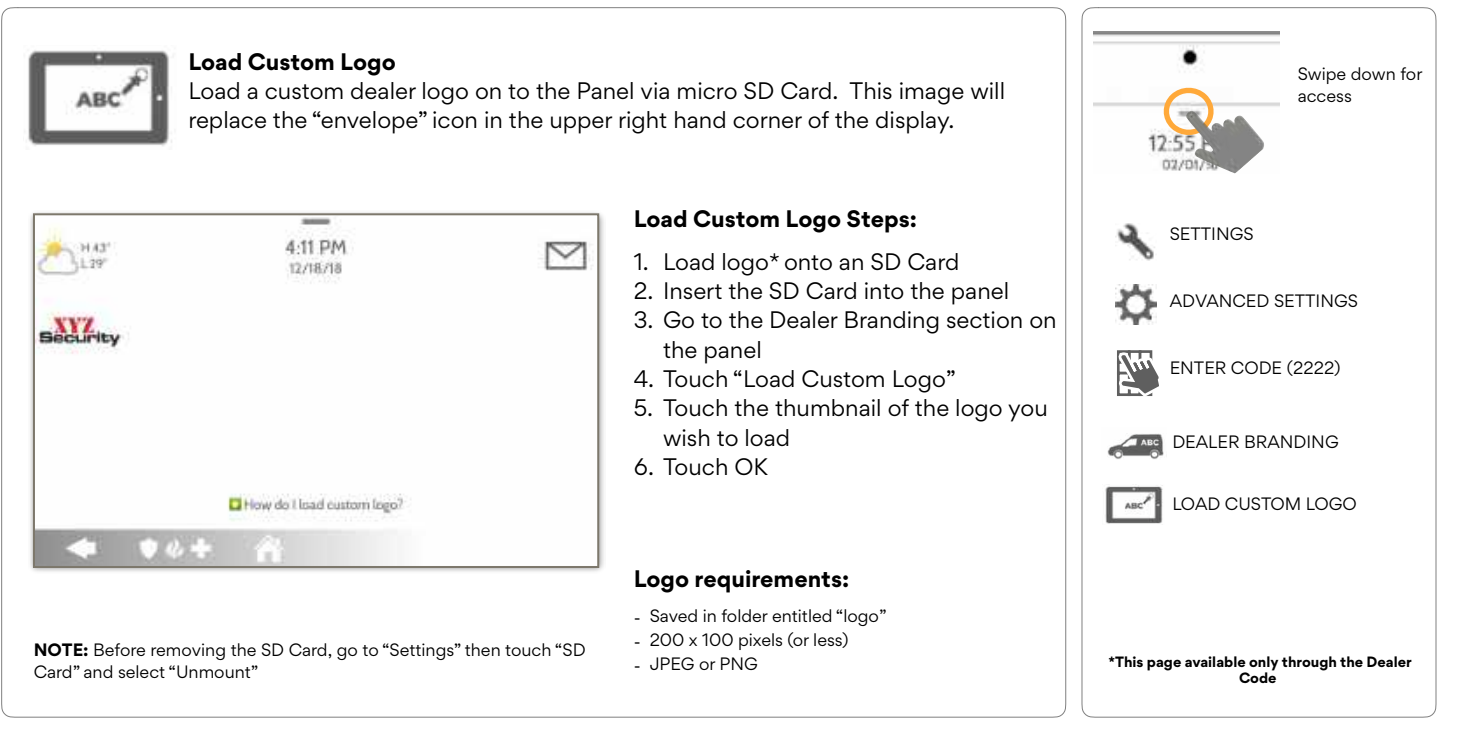

#### QOLSYS CONFIDENTIAL AND PROPRIETARY PAGE 139 OF 177

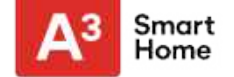

### **DEALER BRANDING\***

### **FIND IT**

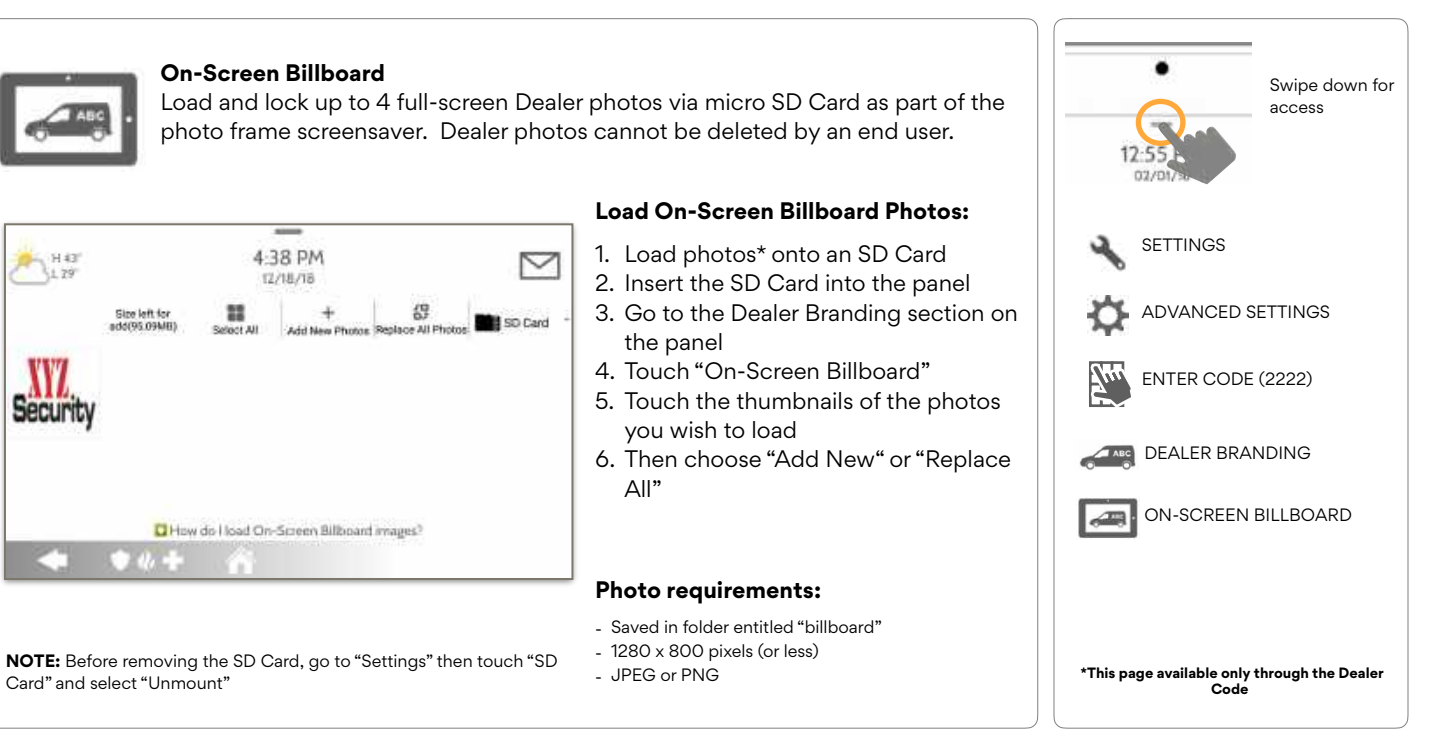

#### QOLSYS CONFIDENTIAL AND PROPRIETARY PAGE 140 OF 177

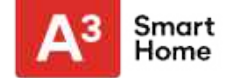

### **DEALER BRANDING\***

**FIND IT** 

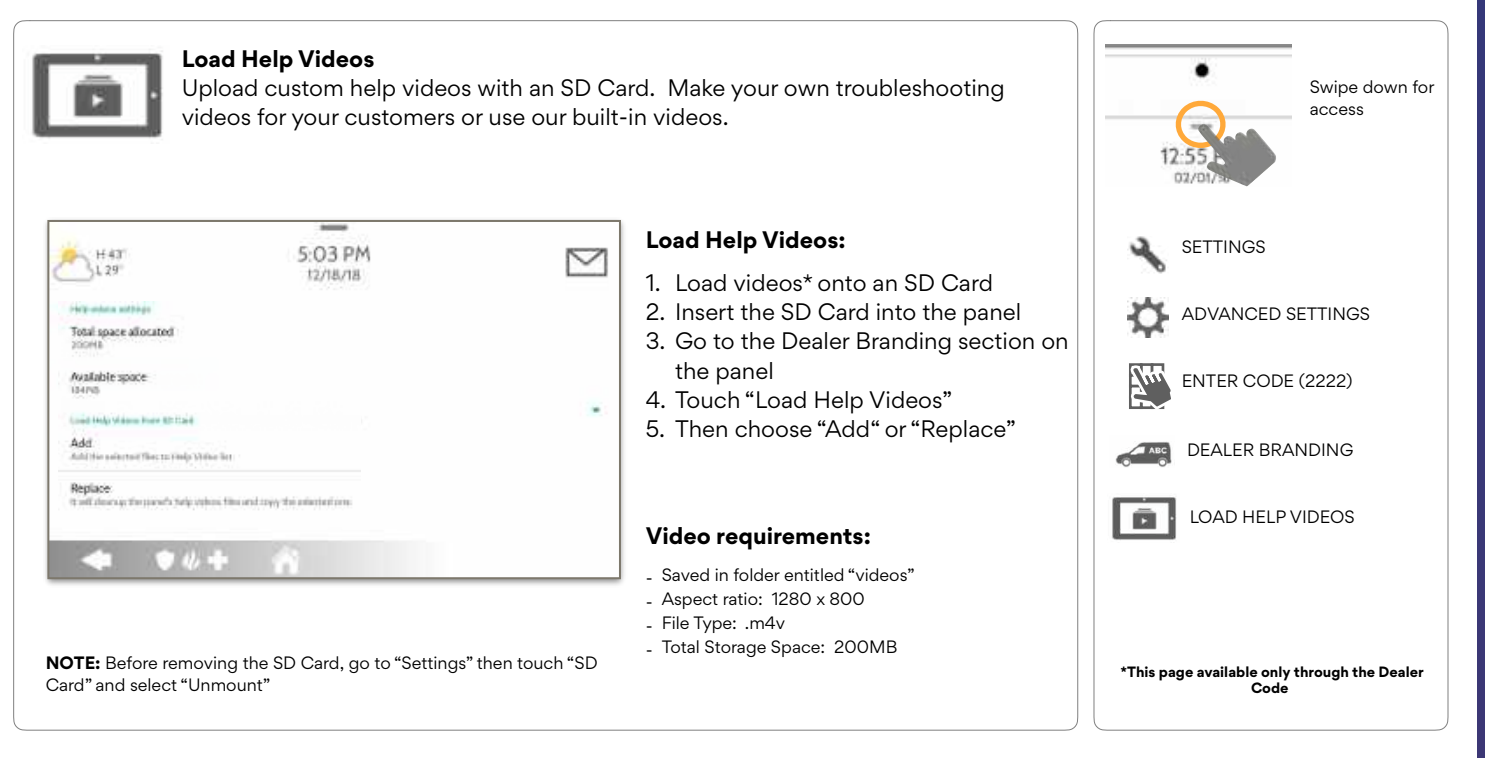

#### QOLSYS CONFIDENTIAL AND PROPRIETARY PAGE 1410F 177

# CONNECTING TO WI-FI

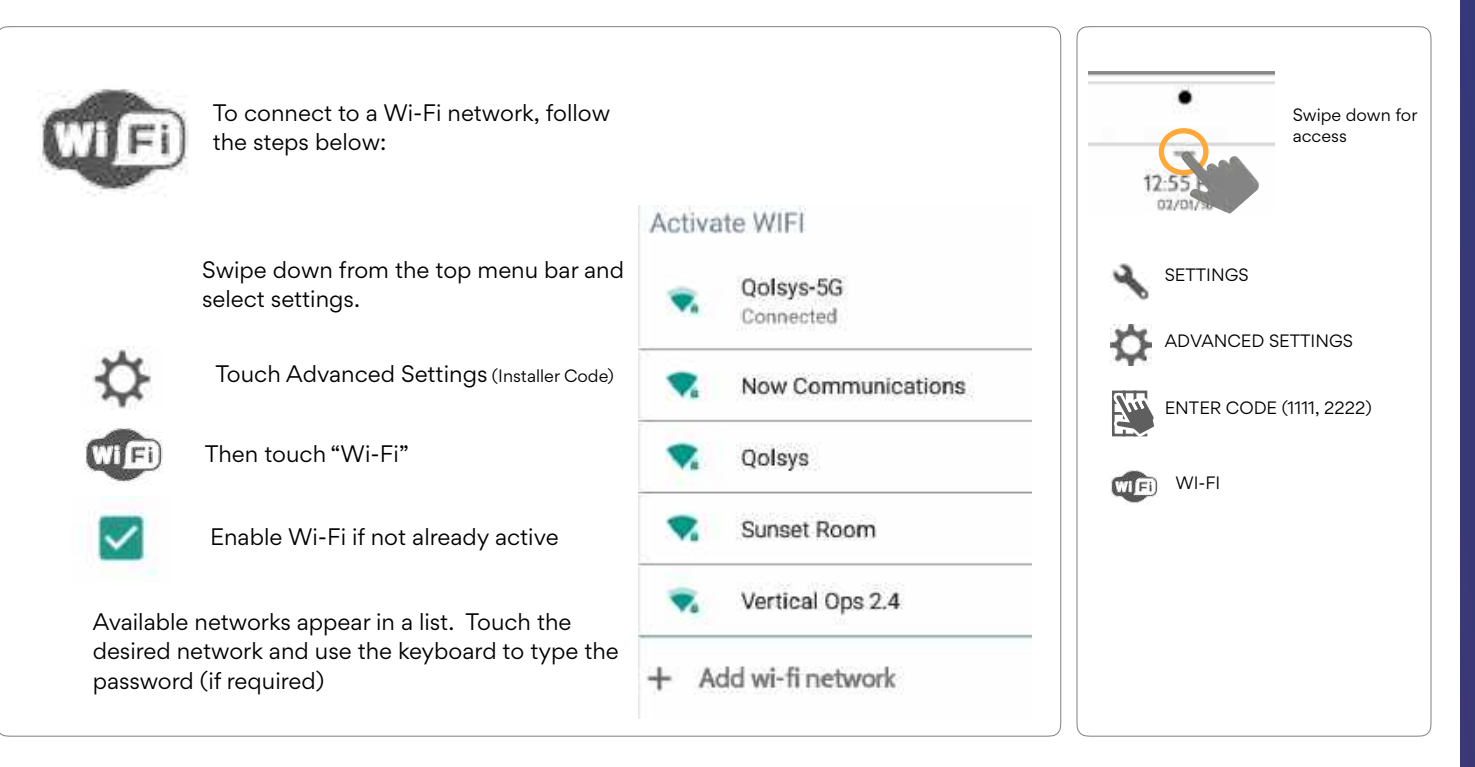

#### QOLSYS CONFIDENTIAL AND PROPRIETARY PAGE 142 OF 177

# **CUSTOMIZATION**

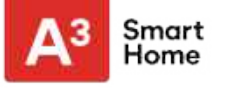

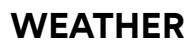

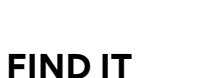

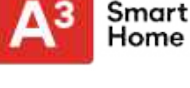

# ڪ

### **TODAY'S FORECAST**

Today's forecast is displayed on the weather icon with a graphical representation of precipitation and High and Low temps.

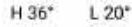

### **4-DAY FORECAST**

Touch the weather icon to get a 4day forecast. This information is updated once daily via Alarm.com services. (Will not display or update weather connected to wifi only)

### LOCATION

Weather reporting is based on location as indicated by the zip code entered into Alarm.com when the account is created.

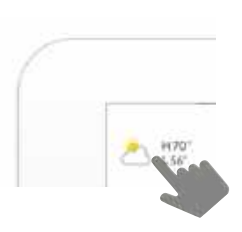

Touch the weather icon in the upper left corner of the header to reveal a 4 day forecast

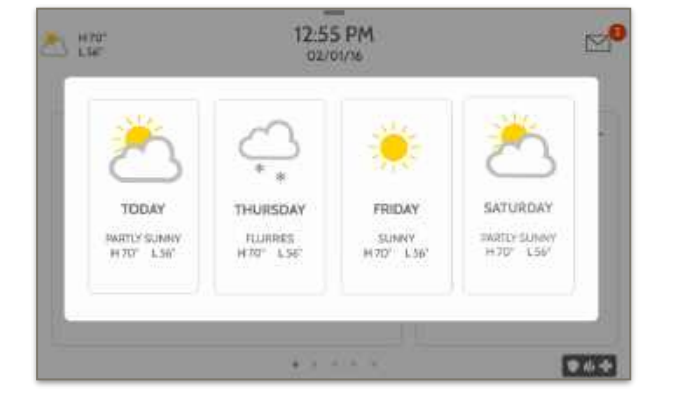

#### QOLSYS CONFIDENTIAL AND PROPRIETARY PAGE 143 OF 177

PHOTO FRAME

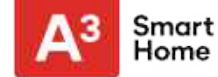

### **PHOTO FRAME**

### **FIND IT**

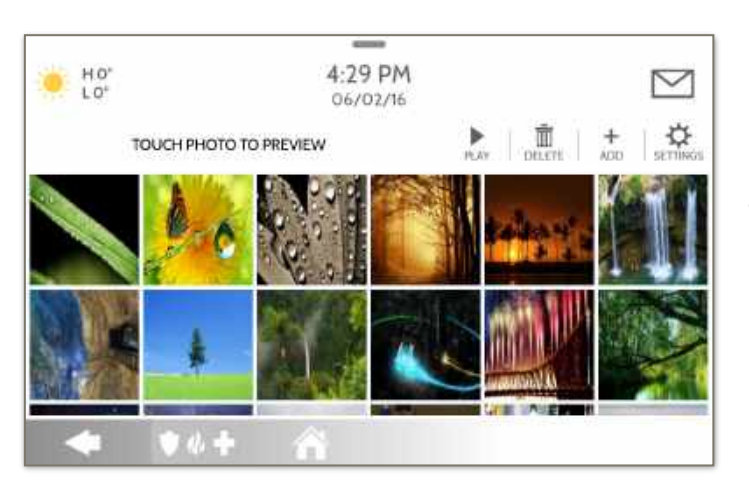

Settings". (Swipe down from the menu bar).

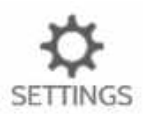

**Display type** Choose a display type for your photo frame. Opt to turn it off completely, scroll through pre loaded images or view a "weather clock"

Swipe down for access PHOTO FRAME

The IQ Panel 2 can be set to display digital photos when not in use. This feature,

called "Photo Frame", can be changed or turned off through "Photo Frame
## **CUSTOMIZATION**

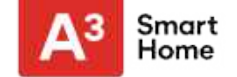

## **PHOTO FRAME APP BUTTONS**

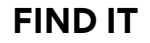

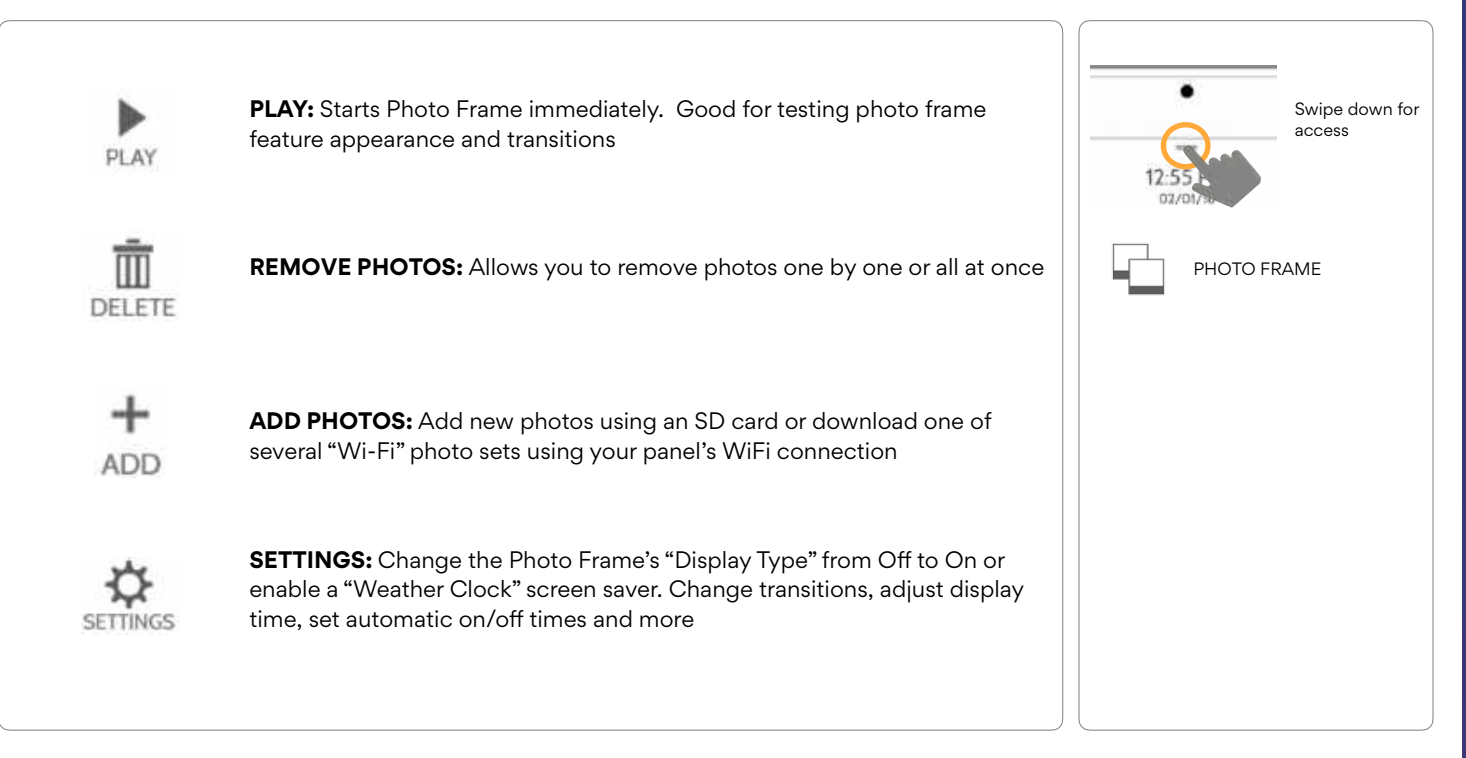

#### QOLSYS CONFIDENTIAL AND PROPRIETARY PAGE 145 OF 177

**CUSTOMIZATION** 

## **PHOTO FRAME SETTINGS**

|                              | i           | i                                                                                                    | - |   |                   | _           |
|------------------------------|-------------|----------------------------------------------------------------------------------------------------|---|---|-------------------|-------------|
| ltem                         | Default     | Description                                                                                                    |   |   | •                 | Swipe dov   |
| Duration                     | 1 minute    | How long each image will show before transitioning to the next image in the library (1, 2, or 5 minutes)                                                            |   |   | 12:55<br>02/01/30 | access      |
| Effect                       | Dissolve    | Transition effect used between each image (fade to black, dissolve)                                                                                                 |   |   |                   |             |
| Shuffle                      | Enabled     | Display pictures in random or sequential order                                                                                                    |   |   |                   | RAME        |
| Display Type                 | Photo Frame | Choose what to display on the screen when the panel is not in use. (Off, Photo Frame and Weather Clock)                                                             |   | ₽ | PHOTO FRA         | ME SETTINGS |
| Photo Frame Start<br>Time    | 10 minutes  | Choose the amount of time to wait after the last touch before starting the selected display type. (1, 5, 10, 15, 20, 25, or 30 minutes)                             |   |   |                   |             |
| Nighttime Mode<br>Start Time | 11:00 PM    | Determines the time when the display, voices or chimes shutdown completely.<br>(Use this feature to turn off the LCD, voices and/or chimes at night)                |   |   |                   |             |
| Nighttime Mode<br>End Time   | 6:00 AM     | Determines the time when the display, voices or chimes "wake up" after sleeping.<br>(Use this feature to turn the LCD, voices and/or chimes back on in the morning) |   |   |                   |             |
| Nighttime Mode<br>Settings   | Display     | Choose what the Nighttime Mode Start/End times have the ability to control (Display, Voices and/or Chimes)                                                          |   |   |                   |             |

**FIND IT** 

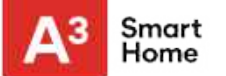

Swipe down for access

## **CUSTOMIZATION**

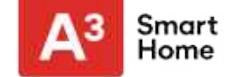

## LOAD IMAGES FROM SD CARD

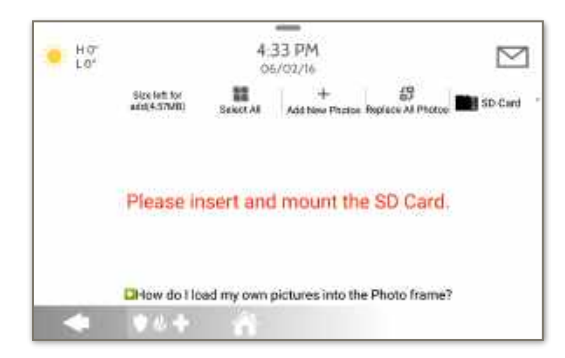

Card will slide all the way in. To remove, push gently and card will spring out.

#### To load new images from an SD card:

1- Load photos\* onto an SD Card2- Insert the SD Card into the panel

3- Open the "Photo Frame" app

4- Press "Add Photos"

5- Choose "Replace All Photos" or "Add New Photos"

6- Wait for the images to load 7- Once loaded, you can press "Play" to test.

**NOTE:** Before removing the SD Card, go to "Settings" then touch "SD Card" and select "Unmount"

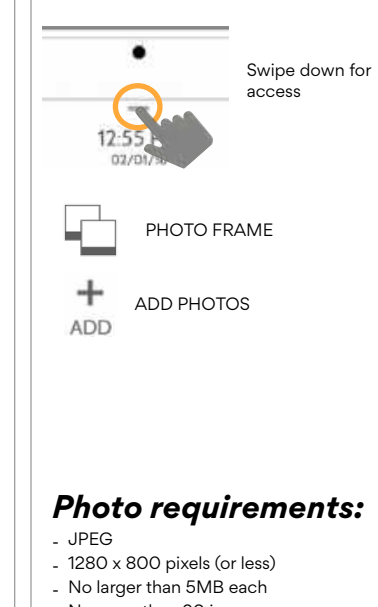

- No more than 20 images
- Saved in folder entitled "Photos"

#### QOLSYS CONFIDENTIAL AND PROPRIETARY PAGE 147 OF 177

#### **FIND IT**

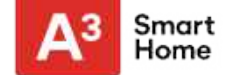

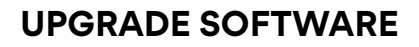

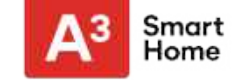

## **FIND IT**

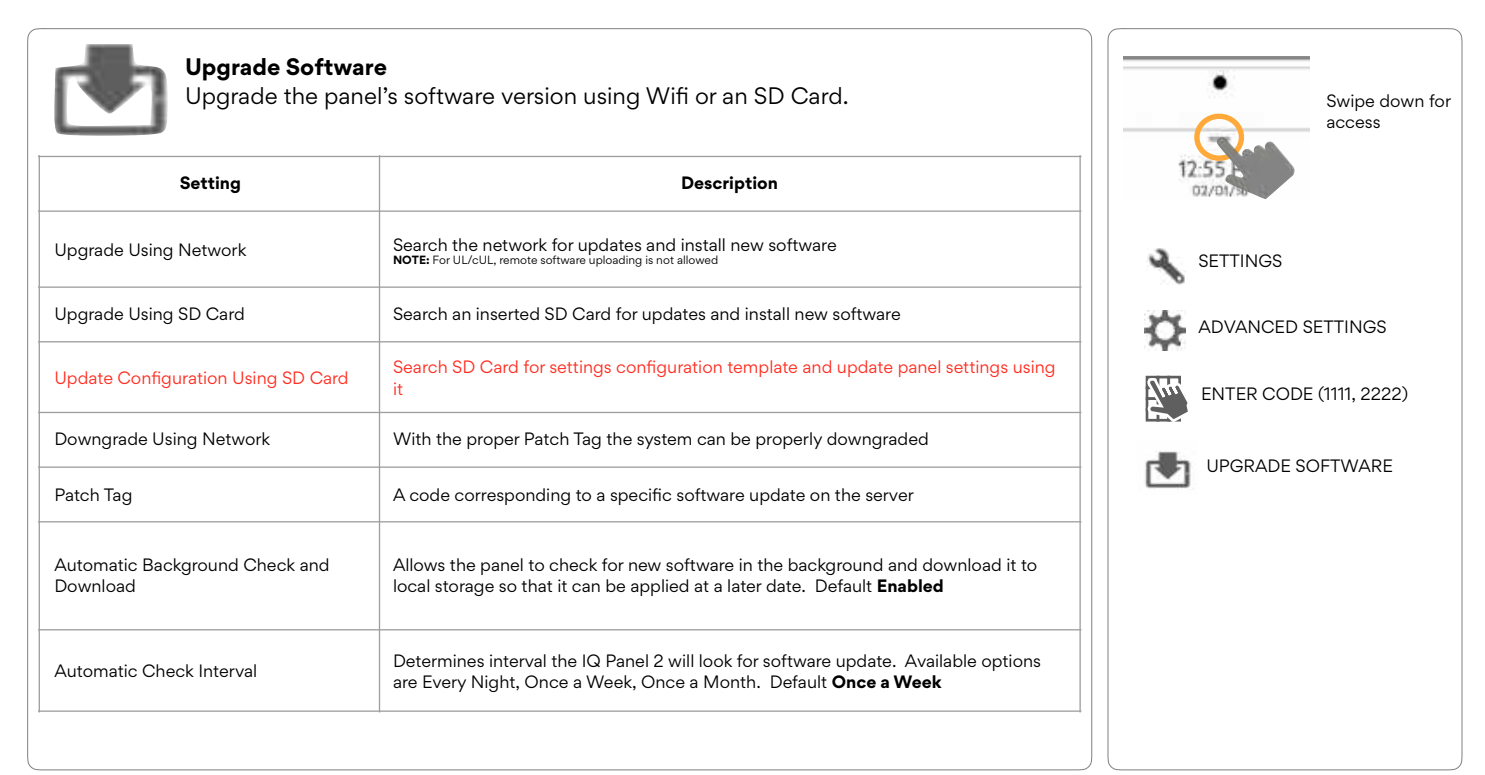

NOTE: Proper maintenance requires prompt administration of any software updates

3- Touch "Upgrade Software"

software version.

automatically restart.

from bugs.

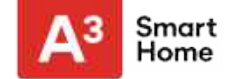

## **UPGRADE SOFTWARE USING WI-FI**

To perform a software update using Wi-Fi follow the steps below:

1- Ensure your panel is connected to Wi-Fi and has an internet connection.

your panel is up to date you will see a message confirming that you have the most recent

5- If a software update IS available the panel will automatically begin downloading it.

## **FIND IT**

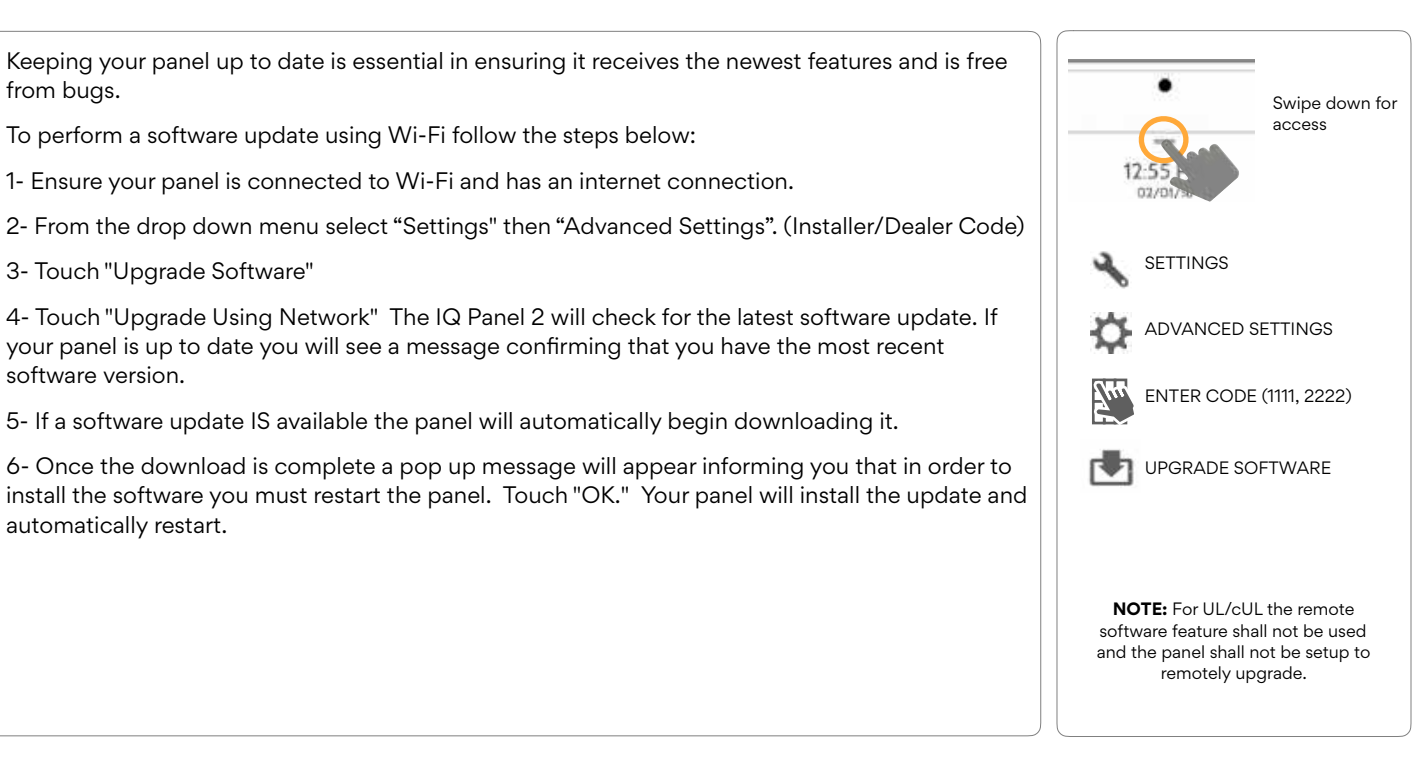

#### **QOLSYS CONFIDENTIAL AND PROPRIETARY** PAGE 150 OF 177

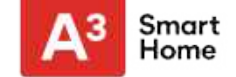

## SOFTWARE UPDATES VIA SD CARD

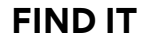

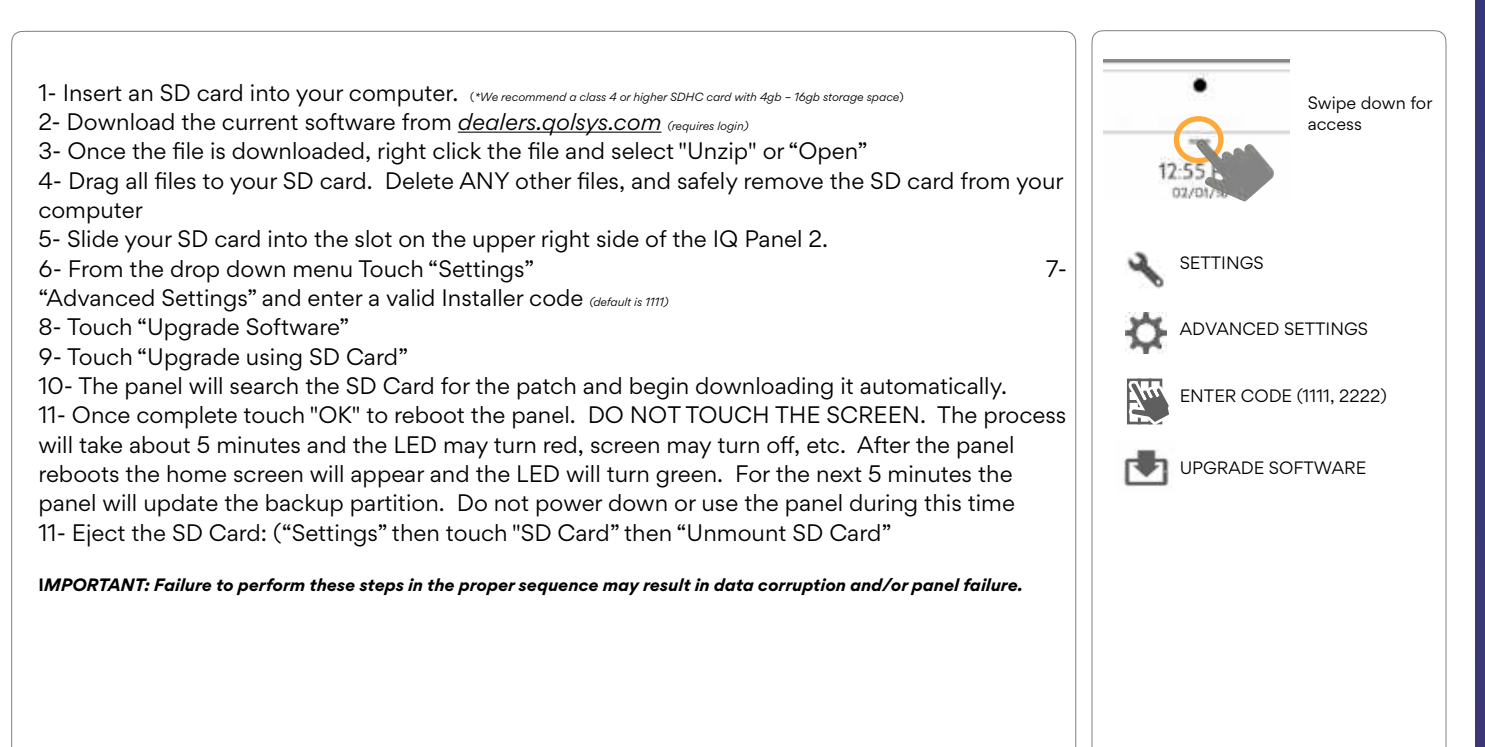

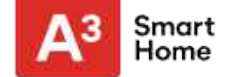

## AUTOMATIC BACKGROUND CHECK AND DOWNLOAD

## **FIND IT**

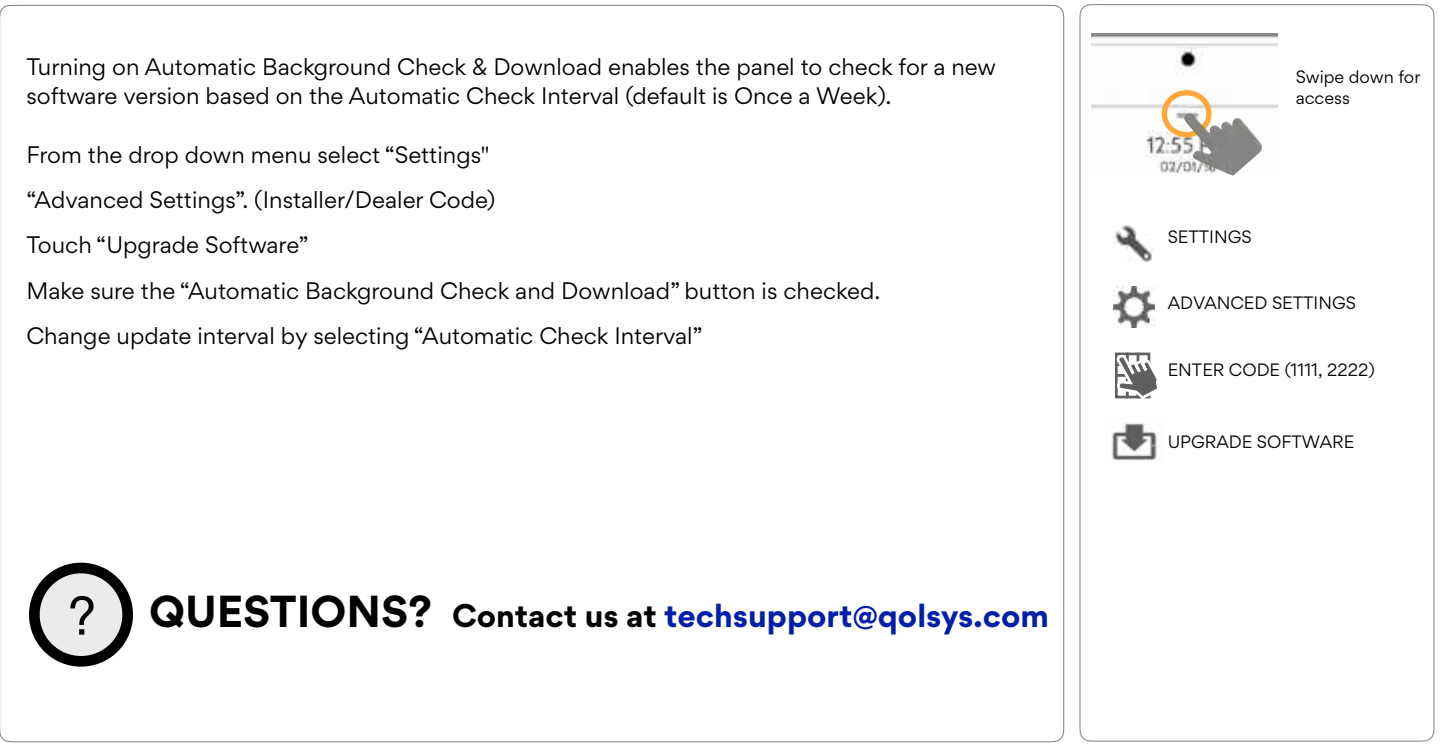

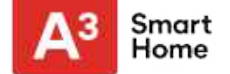

## **BATTERY REPLACEMENT**

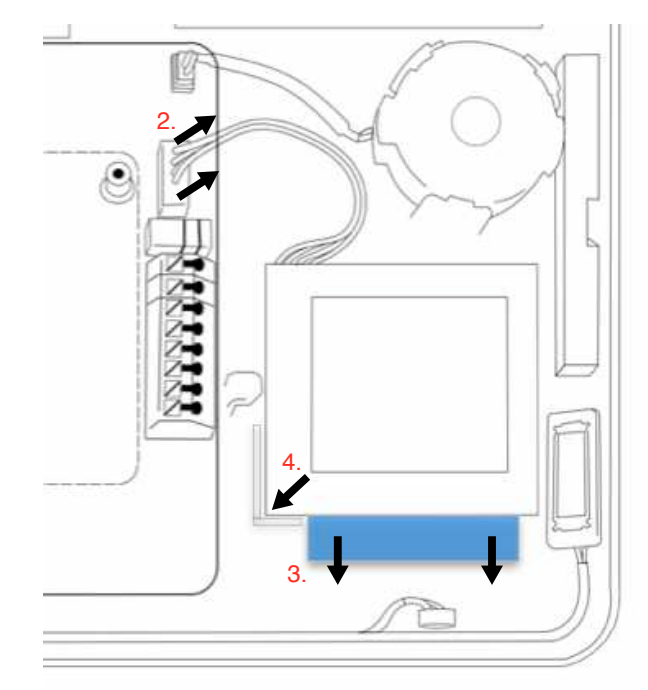

- 1. **Power down panel:** Go to Advanced Settings and enter the Installer/Dealer/Master code, then select "Power Down"
- 2. **Unplug Battery Connector:** Once the panel is powered down, unplug 4 pin battery connector from the board.
- 3. **Remove Battery:** Pull the blue tab from under the battery downwards. This will peel away the tape holding the battery in place.
- 4. **Install New Battery:** Remove the protective film from the adhesive tape on the back of the battery and seat the battery into the bottom lefthand plastic corner. Plug the battery connector back into the board.

#### CAUTION: Do **NOT** use a screwdriver or anything sharp that could puncture the battery.

Do **NOT** pull on the battery cable to try and remove battery.

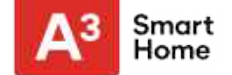

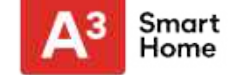

ABOUT

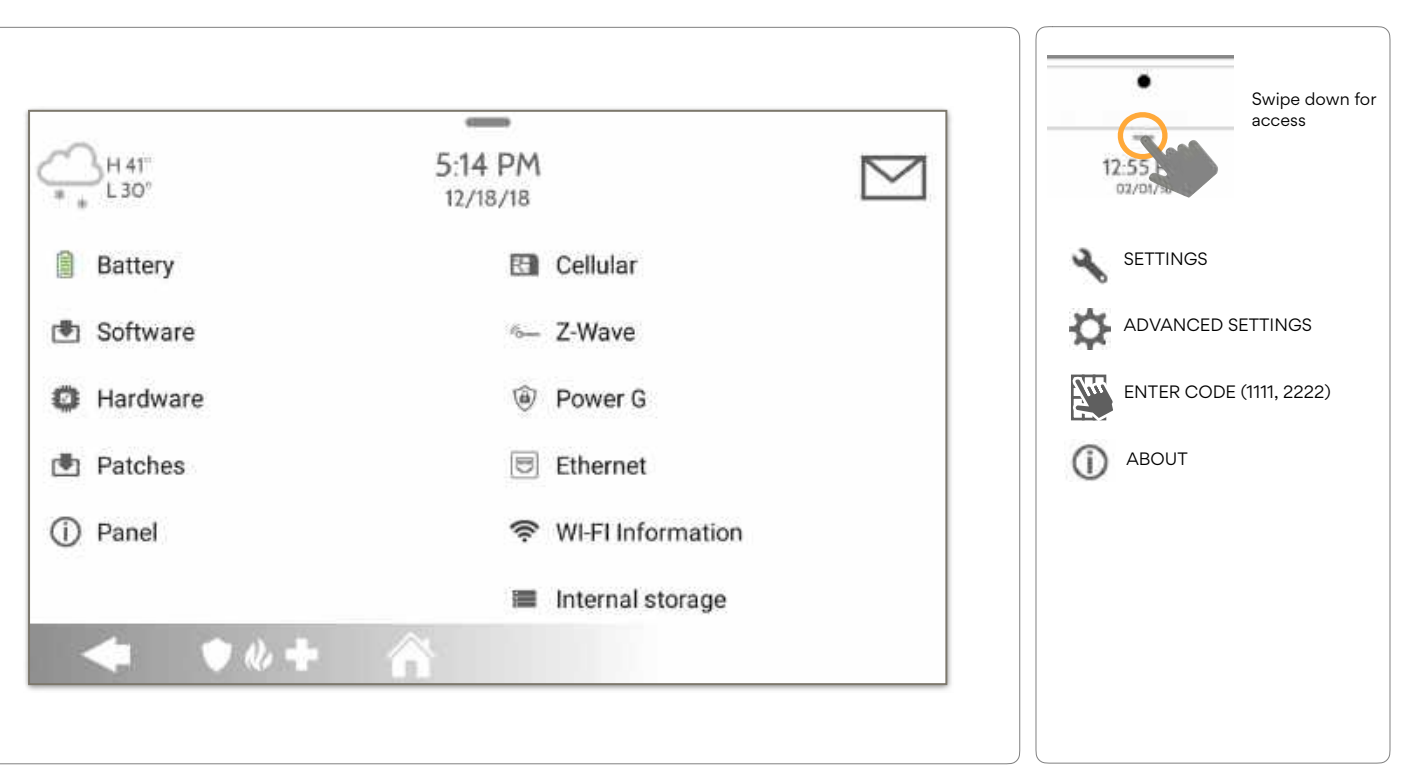

QOLSYS CONFIDENTIAL AND PROPRIETARY PAGE 1550F 177

#### **FIND IT**

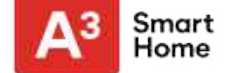

## ABOUT

| ltem     | Description                                                                                                    |                                                                             |                                    |
|----------|----------------------------------------------------------------------------------------------------|-----------------------------------------------------------------------------|------------------------------------|
| Battery  | Battery Status: Disconnected, Charging, Full                                                                                                    | Battery Level: Displayed in %                                               |                                    |
| Software | Software Version: Current Software Version<br>Build Number:                                                                                                    | LInux Version:<br>Version:                                                  | Android                            |
| Hardware | Hardware Version:<br>Manufacturer: Qolsys Inc. San Jose, CA<br>PCA Serial #:<br>Part #:<br>System Configuration:                                                   | System Serial #:<br>Version:<br>Version:<br>Image Sensor Version:           | RF PIC<br>EEPROM Format            |
| Patches  | Patch Description: Details of all previous patches applied                                                                                                    | Last Upgrade Date:                                                          |                                    |
| Panel    | MAC Address:                                                                                                    | Panel Up Time:                                                              |                                    |
| Cellular | Carrier: Current Carrier<br>Cellular Connection: no signal, registered etc<br>Cellular Signal Strength: x/6 bars, (xx/xx) internal IMEI:<br>Alarm.com radio number | IMSI: Carrier Sim Information<br>ICCID: Carrier Sim Information<br>Version: | Baseband<br>Configuration Version: |

QOLSYS CONFIDENTIAL AND PROPRIETARY PAGE 156 OF 177

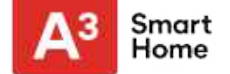

#### ABOUT

| ltem              | Description                                                                                                    |    |                                                            |                               |
|-------------------|----------------------------------------------------------------------------------------------------|----|------------------------------------------------------------|-------------------------------|
| Z-Wave            | Home ID:<br>Z-Wave Firmware Version:<br>Wave API Version:                                                                                                    | Z- | Manufacturing ID:<br>Type:                                 | Product<br>Product ID:        |
| PowerG            | Modem Firmware Version<br>Modem Build Number<br>Radio Firmware Version                                                                                                    |    | Radio Software ID<br>PowerG RF Band                        |                               |
| Ethernet          | Connection: Connected/Disconnected<br>Address: Panel's IP Address when connected                                                                                                    | IP | Internet: Can the panel com<br>Available/Unavailable       | municate outside the home.    |
| Wi-Fi Information | Connection: Connected/Disconnected       IP       Speed: Connection speed shown in Mbps         Address: Panel's IP Address when connected       Internet: Can the panel communicate outs         SSID: Network panel is connected to       Available/Unavailable |    | nown in Mbps<br>municate outside the home.                 |                               |
| Internal Storage  | Total Space: Total space shown in GB<br>Available Space: Space available for media<br>Photos: Breakdown of space used for photos                                                                                                    |    | Videos: Breakdown of space<br>Logs: Space used for storing | used for videos<br>panel logs |
| Zigbee            | Zigbee Version:<br>Zigbee Card EUI:                                                                                                    |    | Zigbee Build Version:                                      |                               |

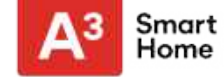

## **POWER DOWN**

DO NOT remove all power without following the steps below. In the event of needing to move the panel from one location to another it is safe to unplug the power supply while leaving the battery plugged in.

- 1. From the drop down menu select "Settings".
- 2. Select "Advanced Settings" then enter your installer code
- 3. Select "Power Down"
- 4. Wait for panel LED to turn off
- 5. Disconnect the power

IMPORTANT: Failure to perform these steps in the proper sequence may result in data corruption and/or panel failure.

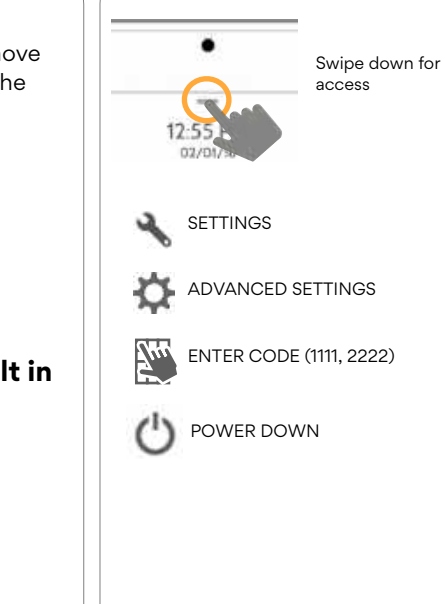

#### QOLSYS CONFIDENTIAL AND PROPRIETARY PAGE 158 OF 177

#### **FIND IT**

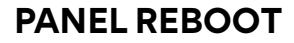

If the panel is experiencing difficulties you can often resolve it by resetting the operating system.

- 1. From the drop down menu select "Settings".
- 2. Select "Advanced Settings" then enter your installer code
- 3. Select "Panel Reboot"
- 4. Wait for the panel to restart

IMPORTANT: Failure to follow these steps properly may result in data corruption and/or panel failure.

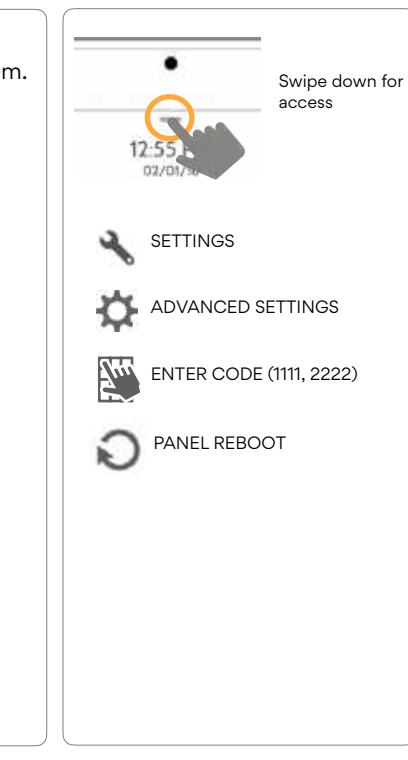

**FIND IT** 

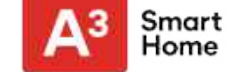

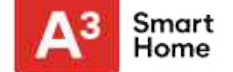

#### HARD REBOOT

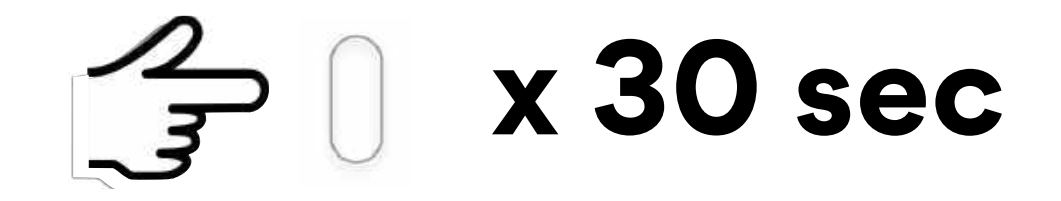

IMPORTANT: Performing a hard reset may result in data corruption and/or panel failure. Only use this when absolutely necessary.

> QOLSYS CONFIDENTIAL AND PROPRIETARY PAGE 160 OF 177

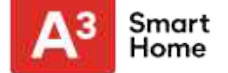

## PANEL TEST TROUBLESHOOTING

If you run a panel test and it fails, use the following steps to fix the issue.

| Test          | Description                                          | If fails:                                                                                                    |
|---------------|------------------------------------------------------|----------------------------------------------------------------------------------------------------|
| Arm-Disarm    | Tests the arm/disarm operation                       | Reboot panel, run test again then if necessary perform a master reset and repeat test                                                                                                    |
| Camera        | Tests panel camera operation                         | Reboot panel, run test again then if necessary perform a master reset and repeat test                                                                                                    |
| Photos        | Checks that photos are loaded in the photo frame app | 1) Go to Settings -> Photo Frame -> Add Photos<br>2) Add photos from Wifi photo sets or an SD card                                                                                                    |
| Help Videos   | Checks help videos are installed in the panel.       | <ol> <li>Go to Settings/Advanced Settings/Installation -&gt; Load Help Videos</li> <li>Load All the Help videos in SD card and insert it into panel</li> <li>Add the selected files from SD card to help videos list on the panel</li> </ol> |
| Battery       | Checks panel battery health                          | <ol> <li>Make sure the battery is connected</li> <li>If test continues to fail, replace the battery</li> </ol>                                                                                                    |
| LED Green/Red | Check panel LED operation                            | 1) Reboot the panel and run the test again<br>2) Master reset and repeat test                                                                                                    |

#### QOLSYS CONFIDENTIAL AND PROPRIETARY PAGE 161 OF 177

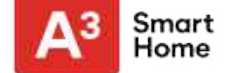

## PANEL TEST TROUBLESHOOTING

| Test                | Description                                                                           | If fails:                                                                                                    |
|---------------------|---------------------------------------------------------------------------------------|----------------------------------------------------------------------------------------------------|
| Panel Tamper        | Check panel Tamper state                                                              | <ol> <li>Check to ensure backplate is secure and installed properly.</li> <li>Repeat test.</li> </ol>                                                                                                    |
| AC Status           | Check panel AC power status                                                           | <ol> <li>Inspect the wire leads are secure and properly connected on the terminal block and adapter.</li> <li>Repeat test.</li> </ol>                                                                                                    |
| Internet Connection | Check panel's Internet connectivity                                                   | <ol> <li>Go to Wifi Setting page, Enable Wifi and connect to a Wifi Network</li> <li>Make sure Internet is available on the home router. You can check internet information in the "About" section.</li> <li>Contact your network service provider on continued internet connectivity failure.</li> </ol> |
| Wi-Fi               | Tests whether panel is connected to Wifi<br>network                                   | <ol> <li>Go to Wifi Setting page and enable wifi.</li> <li>Connect to a Wifi Network</li> </ol>                                                                                                    |
| Upgrade Service     | Checks that the panel can receive updates from the Qolsys servers                     | 1) Verify internet and Wi-Fi connections.                                                                                                    |
| Z-Wave              | Check panel's Z-Wave module operation                                                 | <ol> <li>Reboot the panel and repeat test.</li> <li>Master reset and repeat test</li> </ol>                                                                                                    |
| Sirens              | Check that the panel's siren is functioning properly (Burglar, Auxiliary, Fire & CO). | 1) Verify the siren is plugged in                                                                                                    |

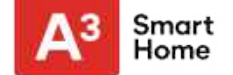

## **CANNOT LOAD HELP VIDEOS**

If your panel cannot load a help video you will receive an error message. Please ensure that your video(s) meet the requirements:

Acceptable File types: .m4v

Total storage space: 200MB

NOTE: videos look best in aspect ratio 1280 x 800

> QOLSYS CONFIDENTIAL AND PROPRIETARY PAGE 163 OF 177

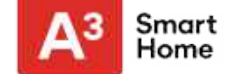

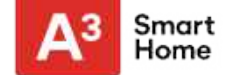

## IMPORTANT

Important warning and information can be found on the interior and exterior of the panel's mounting plate.

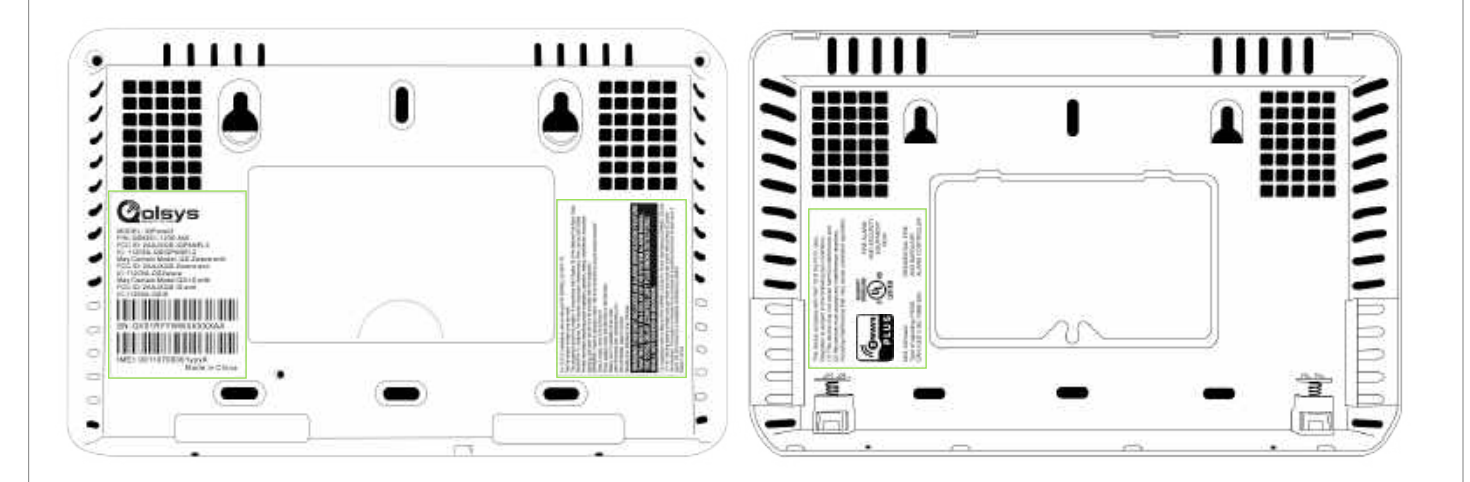

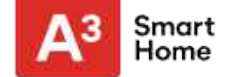

## **UL/cUL RESIDENTIAL FIRE & BURGLARY INSTALLATIONS**

This product has been tested and found in compliance with the following standards: UL1023 Household Burglar-Alarm System Units, UL985 Household Fire Warning System Units, ULC-S545 Residential Fire Warning Systems Control Units and ORD-C1023 Household Burglar Alarm System Units. For ULC Installations refer to the Standard for the Installation of Residential Fire Warning Systems, CAN/ULC-S540:

- Use only the compatible power supply referenced in this Installation Manual. 24 h standby power must be provided for fire applications and 4h for burglary only applications (AC trouble must be transmitted to SRC).
- Priority of signals on the Panel is set as Fire, CO, Burg, Panic, Aux and then Flood.
- Use at least one compatible listed Smoke Detector for Fire Installations.
- The entry delay shall not exceed 45 seconds
- The exit delay shall not exceed 60 seconds
- The control panel supports the Temporal 3 pattern for fire alarm notification
- Test transmission cycle shall be set for 7 days transmission for Residential Fire applications, or 30 days for Residential Burglary only applications.

Note: For ULC Residential Fire installations set for daily test transmission, Wireless Supervision window shall be set to 4 hours for Residential Fire Installations. Wireless Supervision window shall be set to 24 hours for Residential Burglary Installations only. RF Jam detection shall be enabled.

#### QOLSYS CONFIDENTIAL AND PROPRIETARY PAGE 166 OF 177

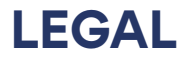

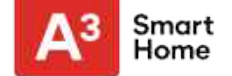

## **UL COMMERCIAL BURGLARY INSTALLATIONS**

This product has been tested and found in compliance with the following standards: UL1610 Central Station Burglar-Alarm Units, UL1023 Household Burglar-Alarm System Units, UL985 Household Fire Warning System Units.

The subscriber control unit shall provide for the connection of protective wiring, conductors, and attachments in accordance with the Standard for Installation and Classification of Burglar and Holdup Alarm Systems, UL 681.

This product is UL/ULC listed under the following categories: AMCX Central Stations Alarm Units, UTOU/UTOUC Control Units and Accessories, Household System Type NBSX/NBSXC Household Burglar Alarm System Units. For further information on this product's listings please also refer to the official listing guides published at the UL website (www.ul.com) under Online Directory Section.

#### Programming:

The notes in the Installation Manual describing the system configurations for UL/uLC listed installations shall be implemented.

Use only PowerG sensors listed in "Supported PowerG Sensors" on page 157 of this installer manual for UL Commercial Burglary installations. Hardwire input zones cannot be used in UL Commercial Burg installations. Partitions have not been evaluated for UL Commercial Burg installations. Require valid user code to arm this system must be enabled.

#### QOLSYS CONFIDENTIAL AND PROPRIETARY PAGE 167 OF 177

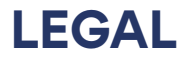

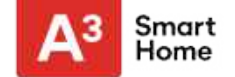

## UL COMMERCIAL BURGLARY INSTALLATIONS continued...

UL Central Station with Standard or Encrypted Line Security Service:

- The installation must use the integral cellular communicator, which sends events over Cellular Data Network to the compatible Sur-Gard System I/II/III/IV/5 receiver.
- The communication path supervision window is set to 200s and the compromise detection takes place within 6 minutes. The panel is using standard line security.
- Wireless Supervision window shall be enabled and set to 4hours
- Open/Closing acknowledgment shall be enabled

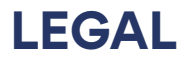

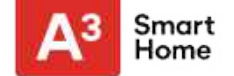

## UL COMMERCIAL BURGLARY INSTALLATIONS continued...

Protection of the Control Unit:

The local control unit and the local power supply must be protected in one of the following ways:

- The control unit and audible alarm device must be in a protected area which is armed 24 hours a day.
- Each partition must arm the area protecting the control unit and the audible alarm device power supply. This may require duplicate protection armed by each partition. Access to this protected area, without causing an alarm, will require that all partitions be disarmed.
- In all cases described above, the protected area for the control unit must be programmed as not-bypassable

#### User Information:

- The installer should advise the user and note in the User's Manual
- Service organization name and telephone number
- The programmed exit and entry time
- Instructions to test system weekly
- Note that the installer code cannot arm or disarm the system
- The installer should caution the user not to give system information (e.g., codes, bypass methods, etc.) to casual users (e.g., service people) and to only give out codes set to expire within 24 hours

-

#### QOLSYS CONFIDENTIAL AND PROPRIETARY PAGE 169 OF 177

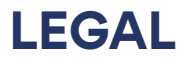

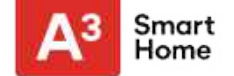

## FCC & ISED CANADA COMPLIANCE STATEMENT

This Class [B] digital apparatus meets all requirements of the Canadian Interference-Causing Equipment Regulations.

Cet appareil numérique de la classe [B] respecte toutes les exigences du Réglement sur le matériel brouilleur du Canada.

**IMPORTANT!** Changes or modifications not expressly approved by Qolsys Inc. could void the user's authority to operate the equipment.

**CAUTION!** This equipment complies with radiation exposure limits set forth for uncontrolled environment. The antenna(s) used for this transmitters must be installed to provide a separation distance of at least 20 cm from all persons and must not be collocated or operating in conjunction with any other antenna or transmitter. This device complies with Part 15 of the FCC Rules. Operation is subject to the following two conditions: (1) this device may not cause harmful interference, and (2) this device must accept any interference received, including interference that may cause undesired operation.

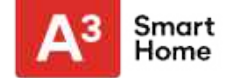

## FCC & ISED CANADA COMPLIANCE STATEMENT continued...

This equipment has been tested and found to comply with the limits for a Class B digital device, pursuant to part 15 of the FCC Rules. These limits are designed to provide reasonable protection against harmful interference in a residential installation. This equipment generates, uses and can radiate radio frequency energy and, if not installed and used in accordance with the instructions, may cause harmful interference to radio communications. However, there is no guarantee that interference will not occur in a particular installation. If this equipment does cause harmful interference to radio or television reception, which can be determined by turning the equipment off and on, the user is encouraged to try to correct the interference by one or more of the following measures:

- -Reorient or relocate the receiving antenna.
- -Increase the separation between the equipment and receiver.
- -Connect the equipment into an outlet on a circuit different from that to which the receiver is connected.
- -Consult the dealer or an experienced radio/TV technician for help.

#### QOLSYS CONFIDENTIAL AND PROPRIETARY PAGE 171 OF 177

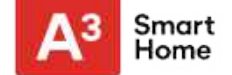

# SPECIFICATIONS

# **SPECIFICATIONS**

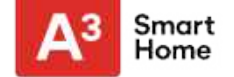

| Items          | Parameters       | IQ Panel 2                                                                                                    |
|----------------|------------------|----------------------------------------------------------------------------------------------------|
| Platform       | Android OS       | Android 5.1                                                                                                    |
| LCD Display    | Size             | 7" LCD                                                                                                    |
|                | Resolution       | 1280 x 800                                                                                                    |
|                | Brightness       | 300 cd/m2                                                                                                    |
|                | RGB              | 24bit                                                                                                    |
| Touchscreen    | Туре             | Capacitive glass multi-touch                                                                                                    |
| User Codes     | Up to 242        | Role based (Dealer, Installer, Master, User, Guest, Duress)                                                                                                    |
| Wireless       | WiFi             | Wi-Fi 802.11 a/b/g/n/ac dual band 2.4/5ghz - including built-in router capability                                                                                 |
|                | Image Sensor     | Supports up to 5 Alarm.com Image Sensors (if included)                                                                                                    |
|                | Z-Wave           | Supports up to 152 devices (80 lights, 15 Smart Sockets, 20 Locks, 10 Thermostats, 21 Misc, 6 Garage Doors)                                                       |
|                | Cellular         | LTE (Bands 2,4,5,12,13,17)                                                                                                    |
|                | Security R/F     | Up to 128 RF Zones. IQ Panel 2 uses Encrypted 319.5MHz. IQ Panel 2+ uses PowerG plus ONE of the following depending on SKU: Encrypted 319.5MHz, 345MHz or 433MHz. |
|                | Bluetooth        | Qualcomm Bluetooth Low Energy (BLE) 4.0                                                                                                    |
| Hardwire Input | Wired x2         | 2 non powered closed loop circuit with 4.7k EOL resistor                                                                                                    |
| Siren Output   | Wired x1         | 1 controlled output (open collector), 300mA max with a 12v power supply wired in series.<br><b>NOTE:</b> For UL/cUL, external siren is for supplementary use only |
| Flash Memory   | Internal Storage | 12GB NAND Flash                                                                                                    |
| SD Card Slot   | Push-Push        | Micro SD slot x 1                                                                                                    |

# **SPECIFICATIONS**

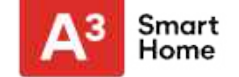

| Items         | Parameters                        | IQ Panel 2                                                                                                    |
|---------------|-----------------------------------|----------------------------------------------------------------------------------------------------|
| LED Indicator | Status LED                        | Green (Disarmed), Red (Armed)                                                                                                    |
| Speaker       | Stereo 1W x 2                     | Stereo speakers (unified audio)                                                                                                    |
| Camera        | Front Camera                      | 5MP fixed focus                                                                                                    |
| Microphone    | Microphone                        | Stereo microphones x 2                                                                                                    |
| Siren         | Piezo                             | SPL minimum 85dB for UL985                                                                                                    |
| Tamper        | Tamper Switch                     | Reporting tamper release button                                                                                                    |
| Battery       | Туре                              | Litium Polymer 3200mAh                                                                                                    |
| Buttons       | Standby                           | Right side button used for sleep/wake, hard reboot, and clean screen cancel                                                                                  |
| Mechanical    | Dimension                         | 5"H x 7.75"W x .75"D (195mm x 130mm x 23mm)                                                                                                    |
| Power Supply  | AC/DC External Plug-in<br>Adapter | Output: 5v – 7v 1000mA CC, Input 100-240VAC 50/60Hz. Adapter evaluated at 120vAC for UL/cUL                                                                  |
| Mount         | Back Plate                        | Wall mount or table top (stand included)                                                                                                    |
| Certification | UL/cUL                            | UL/cUL Residential Fire and Burglary and UL Commercial Burglary Alarm Control Unit. Compliant with standards: UL985, UL1023, UL1610, ULC-S545, ULC/ORD-C1023 |
|               | FCC                               | 2AAJXQS-IQPANEL2 (may contain additional modules with separate FCC ID's)                                                                                     |
|               | IC                                | 11205A-QSIQPANEL2                                                                                                    |
|               | Safety                            |                                                                                                    |
| Temperature   | Operational                       | 10 to 30C, Note: not evaluated by UL/cUL                                                                                                    |
|               | Storage                           | -20 to 50C                                                                                                    |

# **SUPPORTED S-LINE SENSORS**

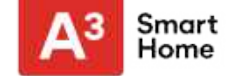

| Detector Type                 | Model                                                                                            |
|-------------------------------|--------------------------------------------------------------------------------------------------|
| Door/Window                   | QS1133-840 <sup>UL</sup> , (UL Listed M/N: 60-362N-10-319.5), QS1135-840, QS1136-840, QS1137-840 |
| Door/Window - Shock Sensor    | QS1138-840                                                                                       |
| Vanishing Door/Window Contact | QS1134-840 <sup>∪L</sup> , (UL Listed M/N: IQ Mini)                                              |
| PIR Motion Detector           | QS1230-840 <sup>UL</sup> , (UL Listed M/N: 60-639-95R), QS1231-840                               |
| Glassbreak Detector           | QS1431-840 <sup>UL</sup> , (UL Listed M/N: IQ Glass-S)                                           |
| Smoke Detector                | Q\$5110-840 <sup>UL</sup>                                                                        |
| Wireless CO Detector          | QS5210-840                                                                                       |
| Keyfobs                       | QS1331-840                                                                                       |
| Tilt Sensor                   | QS1131-840                                                                                       |
| Flood Detector                | Q\$5536-840                                                                                      |
| Temperature Sensor            | Q\$5535-840                                                                                      |
| Hardwire Translator           | QS7130-840, QS7131-840                                                                           |

NOTE: UL indicates that the device is certified to UL standards. These devices are not suitable for UL Commercial Burg applications.

QOLSYS CONFIDENTIAL AND PROPRIETARY PAGE 175 OF 177

# SUPPORTED POWER-G SENSORS

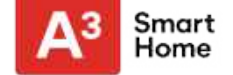

| Detector Type                             | Model                                                 |
|-------------------------------------------|-------------------------------------------------------|
| Door/Window                               | PG9945 <sup>UL CB</sup>                               |
| Door/Window - Shock Sensor                | PG9935 <sup>UL CB</sup>                               |
| Dual Tech (PIR+Microwave) Motion Detector | PG9984(P) <sup>UL CB</sup>                            |
| Glassbreak Detector                       | PG9922 <sup>UL CB</sup>                               |
| Heat Detector                             | PG9936H <sup>UL RF</sup>                              |
| Keyfobs                                   | PG9929, PG9939, PG9949, PG9938 <sup>ULCB</sup>        |
| Outdoor Motion Detector                   | PG9974(P), PG9944, PG9994(P) <sup>UL CB</sup>         |
| PIR Motion Detector                       | PG9904(P), PG9914, PG9934(P), PG9924 <sup>UL CB</sup> |
| Sirens                                    | PG9901, PG9911 <sup>UL RF/RB</sup>                    |
| Smoke Detector                            | PG9916, PG9926, PG9936 <sup>UL RF</sup>               |
| Wireless CO Detector                      | PG9913, PG9933 <sup>UL RF</sup>                       |
| Wireless Repeater                         | PG9920 <sup>UL CB</sup>                               |
| Vanishing Door/Window Contact             | PG9975 <sup>UL RB</sup>                               |

NOTE: Only the PowerG sensors marked with ULCB in the table above shall be used in UL Commercial Burg (UL1610) listed installations.

QOLSYS CONFIDENTIAL AND PROPRIETARY PAGE 176 OF 177

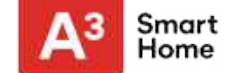

#### IQ Panel 2

QS9201-1200-840 QS9202-1200-840

#### IQ Panel 2+

Verizon QS9201-1208-840 QS9201-5208-840 QS9201-4208-840

AT&T QS9202-1208-840 QS9202-5208-840 QS9202-4208-840

Telus QS9207-1208-124 QS9207-5208-124 QS9207-5208-124 QS9207-4208-124 Conforms to UL Std. S985, 1023. & 1610 Certified to ULC Sub C1023 & ULC Std S545 Qolsys Inc. proprietary. Reproduction without permission is not permitted.

Document#: IQP2-IM-3-20 Revision Date: 3/3/20 Software version: 2.5.0